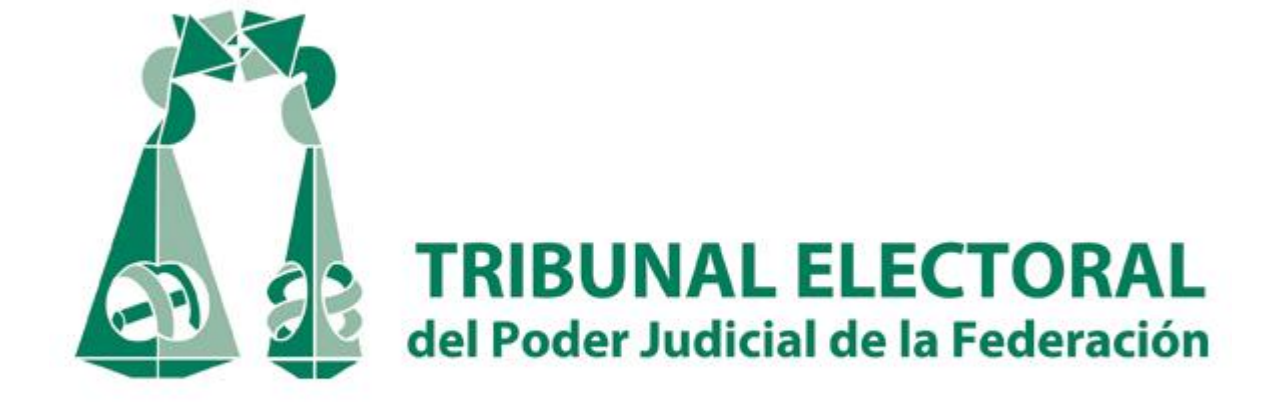

#### Manual de Operación de las Notificaciones por Correo Electrónico

Acuerdo General número 2/2015

Anexo 2

# Manual de Operación de las Notificaciones por Correo Electrónico

|     | ÍNDICE                                                                                                    |        |
|-----|----------------------------------------------------------------------------------------------------|--------|
|     |                                                                                                    | Página |
| 1.  | Glosario                                                                                                    | 3      |
| 2.  | Expedición del certificado de firma electrónica avanzada a los<br>Secretarios Generales de Acuerdos, Subsecretario General de<br>Acuerdos y Actuarios | 4      |
| 3.  | Revocación del certificado a los Secretarios Generales de Acuerdos, Subsecretario General de Acuerdo y Actuarios                                      | 26     |
| 4.  | Obtención de la cuenta institucional de correo electrónico por las partes                                                                             | 29     |
| 5.  | Recuperación de la contraseña de la cuenta institucional de correo electrónico por las partes                                                         | 32     |
| 6.  | Baja de la cuenta institucional de correo electrónico de las partes                                                                                   | 33     |
| 7.  | Digitalización del acuerdo o resolución a notificar, nombramiento y guarda del archivo                                                                | 33     |
| 8.  | Certificación del acuerdo o resolución a notificar                                                                                                    | 35     |
| 9.  | Realización de las notificaciones electrónicas                                                                                                    | 49     |
| 10. | Descarga de la constancia de envío y acuse de recibido                                                                                                | 63     |
| 11. | Elaboración de la razón de notificación por correo electrónico                                                                                        | 65     |
| 12. | Conocimiento y descarga de las notificaciones electrónicas por las partes                                                                             | 65     |
| 13. | Depuración y respaldo de la información generada con motivo de<br>las notificaciones electrónicas                                                     | 68     |
| 14. | Validación y autenticación de las notificaciones electrónicas                                                                                         | 69     |

#### 1. GLOSARIO.

Para los efectos del presente manual, se entenderá por:

- **1.1. Actuarios:** Los Actuarios y titulares de la Oficina respectiva, adscritos a las Salas del Tribunal Electoral de Poder Judicial de la Federación;
- **1.2.** Acuerdo General 3/2010: El Acuerdo General 3/2010 de la Sala Superior del Tribunal Electoral del Poder Judicial de la Federación, relativo a la implementación de las notificaciones por correo electrónico;
- **1.3.** Autoridades electorales: Las autoridades electorales administrativas y jurisdiccionales;
- **1.4. Certificado**: El certificado de firma electrónica avanzada que utilizarán los Secretarios Generales de Acuerdos, el Subsecretario General de Acuerdos y los Actuarios del Tribunal Electoral del Poder Judicial de la Federación para autenticar las notificaciones por correo electrónico;
- 1.5. Constancia de envío y acuse de recibido: La constancia que genera el sistema de notificaciones del Tribunal Electoral del Poder Judicial de la Federación, en el envío y recepción de las notificaciones por correo electrónico;
- **1.6. Credencial Institucional.** La credencial oficial que acredita a una persona como servidor público del Tribunal Electoral;
- **1.7. Cuenta institucional de correo electrónico**: La cuenta de correo electrónico que expida la Unidad de Certificación Electrónica;
- **1.8. Dirección General de Sistemas**: La Dirección General de Sistemas del Tribunal Electoral del Poder Judicial de la Federación;
- **1.9. Firmante**: Quien hace uso del certificado de firma electrónica avanzada en el envío de información digital;
- **1.10. Ley**: La Ley General del Sistema de Medios de Impugnación en Materia Electoral;
- 1.11. Notificaciones por correo electrónico: Las comunicaciones procesales que se hacen a las partes que así lo solicitan, con motivo del trámite, sustanciación y resolución de los medios de impugnación en materia electoral;
- **1.12. Página web del Tribunal**: La página oficial de internet del Tribunal Electoral, cuya dirección es: www.te.gob.mx;
- **1.13. Partes**: Todos aquellos que tengan el carácter de actor, responsable, autoridad responsable, tercero interesado o coadyuvante en los medios de impugnación en materia electoral;
- **1.14. Reglamento Interno**. El del Tribunal Electoral del Poder Judicial de la Federación.
- **1.15. Sala superior**: La Sala Superior del Tribunal Electoral del Poder Judicial de la Federación;

- **1.16. Salas:** A la Sala Superior y las Salas Regionales del Tribunal Electoral del Poder Judicial de la Federación;
- **1.17. Secretarías Generales de Acuerdos**: Las Secretarías Generales de Acuerdos de las Salas del Tribunal Electoral del Poder Judicial de la Federación;
- **1.18. Secretarios Generales de Acuerdos**: Los titulares de las Secretarías Generales de Acuerdos y los servidores públicos que los suplan en términos de las disposiciones legales y reglamentarias aplicables;
- **1.19. Servidores Públicos**. Los Secretarios Generales, Actuarios y Subsecretario General de Acuerdos de la Sala Superior del Tribunal Electoral del Poder Judicial de la Federación;
- **1.20. Sistema.** Sistema de Notificaciones por correo electrónico del tribunal Electoral;
- **1.21. Solicitante**: Quien solicite a la Unidad de Certificación Electrónica, la expedición o revocación de la cuenta institucional de correo electrónico;
- **1.22. Subsecretario**. El titular de la Subsecretaría General de Acuerdos de la Sala Superior del Tribunal Electoral del Poder Judicial de la federación;
- **1.23. Token.** El dispositivo criptográfico que almacena llaves privadas de manera segura, a manera de llavero electrónico;
- 1.24. Tribunal: El Tribunal Electoral del Poder Judicial de la Federación;
- **1.25. Unidad de Certificación Electrónica**: A la Unidad de Certificación Electrónica del Tribunal Electoral del Poder Judicial de la Federación, y
- **1.26. Usuario**: A quien cuente con el certificado de firma electrónica avanzada o la cuenta de correo electrónico expedidos por la Unidad de Certificación Electrónica.

## 2. EXPEDICIÓN DEL CERTIFICADO A LOS SECRETARIOS GENERALES DE ACUERDOS, SUBSECRETARIO GENERAL DE ACUERDOS Y ACTUARIOS.

**2.1.** El certificado se otorgará a los Secretarios Generales de Acuerdos, el Subsecretario General de Acuerdos de la Sala Superior y a los Actuarios del Tribunal Electoral.

**2.2.** La Presidencia de las Salas solicitará a la Unidad de Certificación Electrónica, expedir el certificado de los Secretarios Generales de Acuerdos de las Salas y del Subsecretario General de Acuerdos de la Sala Superior.

**2.3.** Las Secretarías Generales de Acuerdos de la Sala que corresponda, solicitará la expedición del certificado de los Actuarios de las Salas del Tribunal;

**2.4.** La solicitud de expedición del certificado se hará mediante oficio, el cual deberá contener los elementos siguientes:

**I.** Estar dirigido a los agentes certificadores de la Sala del TEPJF que corresponda;

**II.** Contener la expresión de tratarse de una solicitud de otorgamiento de Certificado;

**III.** Mencionar el nombre completo, cargo y adscripción del servidor público al que se le va a proporcionar el certificado;

**IV.** Adjuntarse la constancia de servicios que haya expedido la Coordinación de Recursos Humanos y Enlace Administrativo del Tribunal, con la cual se acreditará la legitimación del servidor público para obtener un certificado;

**V.** La constancia de servicios no deberá tener una antigüedad mayor a treinta días y, en todo momento, la Unidad de Certificación Electrónica deberá cerciorarse en forma económica de la vigencia de su contenido;

**VI.** Firma autógrafa del titular de la Presidencia de la Sala o del Secretario General de Acuerdos que lo solicite, según sea el caso, y

VII. Fecha de la solicitud.

**2.5.** Presentada la solicitud ante el agente certificador de la Sala correspondiente, la Unidad de Certificación Electrónica procederá a tramitar la expedición del certificado.

**2.6.** Por su parte, el servidor público al que se va a dotar del certificado, accederá al sitio de la Unidad de Certificación Electrónica, en la liga: https://www.pjf.gob.mx/firel

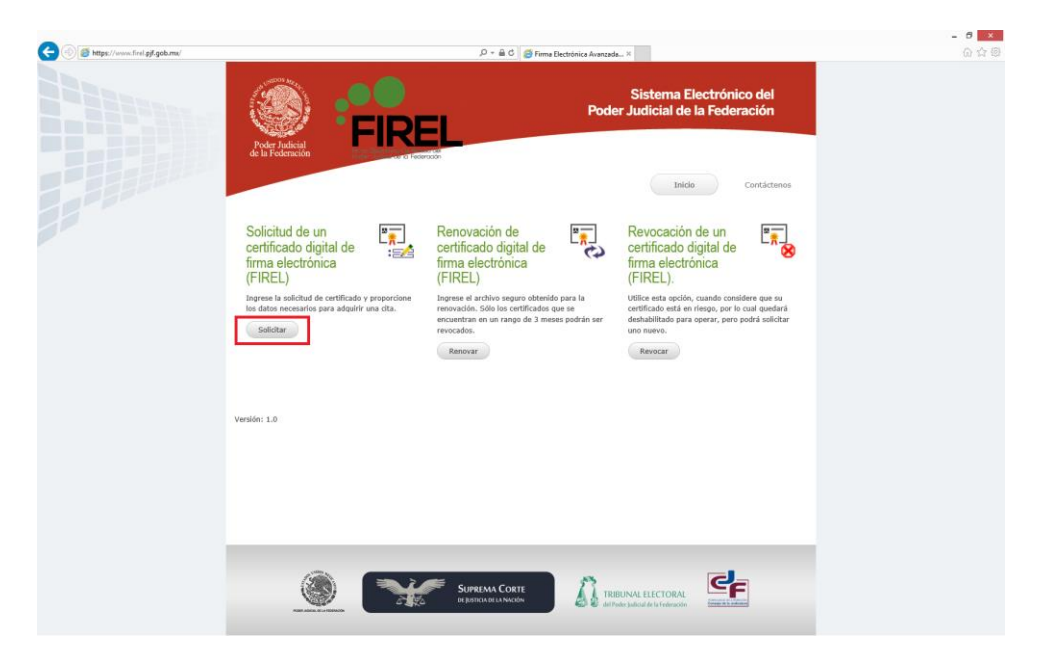

2.7. En el sitio, seleccionará la opción de "Solicitud de un Certificado Digital de firma electrónica (FIREL)", aceptar los términos y condiciones de uso.

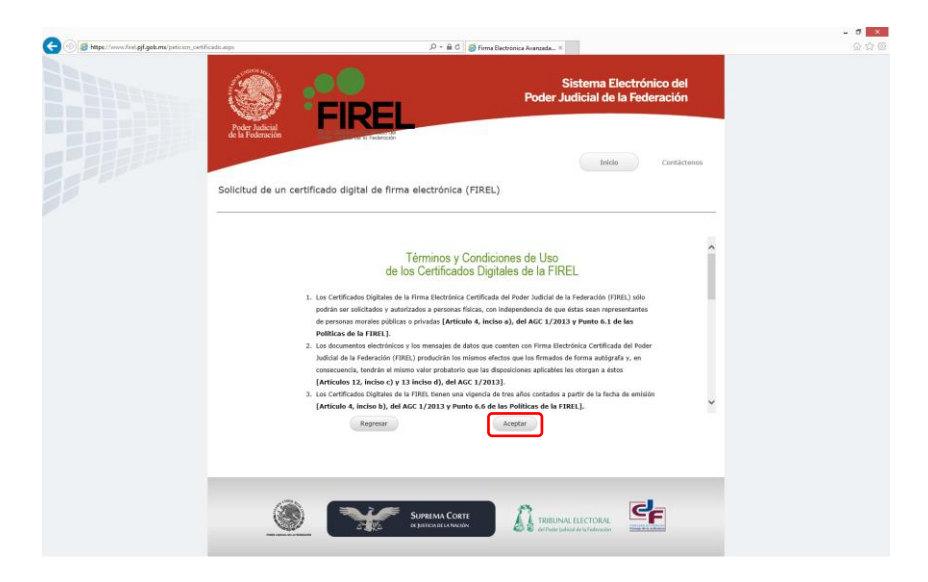

**2.8.** Descargar la aplicación "GeneradorRequerimientoFIREL.msi" para la generación del requerimiento y la llave privada.

| 📀 🛞 🧭 https://www.finel.gjf.gob.ms/peticion_certificado.aspc | ,으 - 🔒 C 💋 Firm                                                                            | a Biectrónica Avanzada                                                                                                    | - 『 ×<br>公立章 |
|--------------------------------------------------------------|--------------------------------------------------------------------------------------------|----------------------------------------------------------------------------------------------------|--------------|
|                                                              | FIREL                                                                                      | Sistema Electrónico del<br>Poder Judicial de la Federación                                                                                                    |              |
| de la Fede                                                   | de un certificado digital de firma electrónica (FIRE                                       | teido Contáctenos                                                                                                    |              |
| Descargar ger<br>requerimients<br>Adjuntar repu              | rrador de<br>Adjuntar requerimiento<br>Proportione el requerimiento cartificación FIREL (a | rdévo con extensión .reg)                                                                                                    |              |
|                                                              | Requerimiento:                                                                             | Examinar<br>Adjuntar                                                                                                    |              |
|                                                              |                                                                                            |                                                                                                    |              |
|                                                              |                                                                                            | n 6-                                                                                                    |              |
|                                                              | SUPPEMA CORTE                                                                              | Contraction of the second second seco |              |

**2.9.** Ejecutar al archivo extraído y seleccionar la opción "Requerimiento de certificación FIREL"

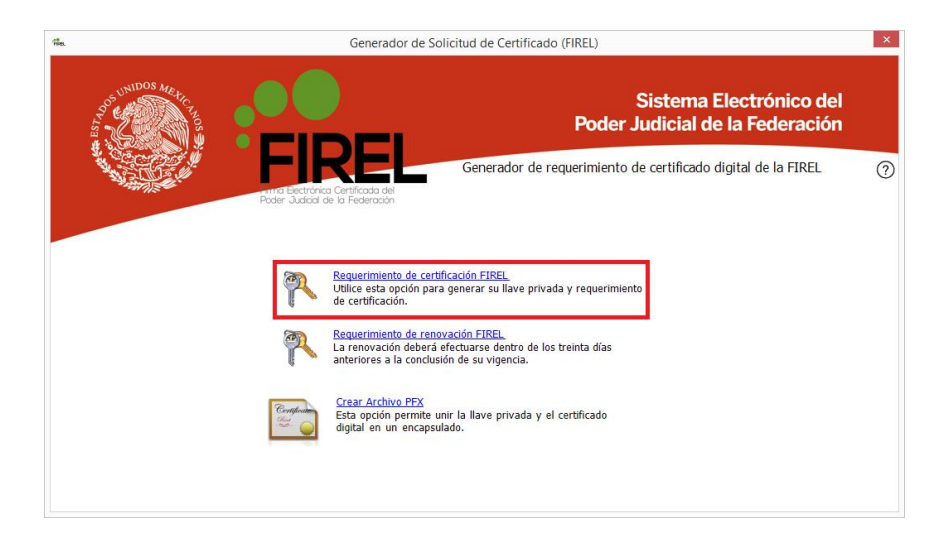

**2.10.** El servidor público deberá llenar los datos que se solicitan en el formulario: nombre completo, CURP y dirección de correo electrónico institucional (@te.gob.mx).

| The.                                                                 | Generador de Solicitud de Certificado (FIREL)                                                                 | × |
|----------------------------------------------------------------------|----------------------------------------------------------------------------------------------------|---|
| Sistema Electróni<br>Poder Judicial de la Feder                      |                                                                                                    |   |
| (C)                                                                  | Datos Generales<br>Requisite la siguente información para generar el Requerimiento de<br>certificación FIREL. | 0 |
| Nombr<br>CUR<br>Confirmación CUR<br>Correo electrónic<br>Confirmació | Nombrei(c)         Primer Apellido         Segurdo Apellido           P:                                      |   |
|                                                                      | Continuar ④                                                                                                   |   |

**2.11.** Continuar ingresando la frase de revocación del certificado digital solicitado y seleccionando la opción "Archivo FIREL".

|                                    |                                                                                 |                                                   | Sistema Elec<br>Poder Judicial de la           | trónico del<br>Federación |
|------------------------------------|---------------------------------------------------------------------------------|---------------------------------------------------|------------------------------------------------|---------------------------|
| Poder Judicial<br>de la Federación | Asignación de dave de revocac<br>Catena de caracteres altanuméricos o<br>linea. | Generado<br>Lión<br>que deberá requerirse para su | r de requerimiento de certificad revocación en | o digital de la FIREL     |
|                                    | Selecione el medio<br>para resguardar su<br>FIREL 👄                             | Archivo                                           | - Control                                      |                           |

**2.12.** Ingresar una clave de acceso a la llave privada y seleccionar la ruta en la cual se guardaran los archivos de la llave privada y requerimiento de certificado digital FIREL. Durante la instalación, la aplicación automáticamente genera en el escritorio una carpeta llamada "FIREL", es recomendable utilizar esta ubicación para guardar los archivos.

| Clave de acceso a       | la Llave Privada                                                                                                    | buscar carpeta                                                             |
|-------------------------|----------------------------------------------------------------------------------------------------|----------------------------------------------------------------------------|
| R                       | Clave de acceso a la Llave Privada<br>Cadena de caracteres alfanuméricos, que le permitirá utilizar<br>su Llave Privada para firmar un documento electrónico o, en<br>su caso, para acceder a diversos sistemas que la requieran. | ■ Escritorio > □ Bibliotecas > 1♥ Equipo > 1♥ Red > □ Panel de control > □ |
| Clave de ac<br>Confirma | ceso: Etta debe contraner mínimo 8<br>caracteres y contar con al menos<br>una letra mayúscula, mínúscula y<br>números<br>Aceptar 🔗                                                                                                | Crear <u>nueva carpeta</u> Aceptar Cancelar                                |

**2.13.** Finalizado el procedimiento se mostrara una ventana que indicara que el requerimiento ha sido creado e indicara el siguiente paso para continuar.

de las Notificaciones por Correo Electrónico

|                                    |                                                                                                    | V 103<br>Sistema Electrónico del<br>Poder Judicial de la Federación |
|------------------------------------|----------------------------------------------------------------------------------------------------|---------------------------------------------------------------------|
| Poder Judicial<br>de la Foderación | FIREL                                                                                                    | Generador de requerimiento de certificado digital de la FIREL 📀     |
| <u>~</u> 2                         | Un requerimiento de certificación de la<br>Ingrese a la siguiente página<br>https://www.pjf.gob.mx/firel<br>para realizar su solicitud y agendar su cita.<br>Nombre:<br>CURP: 1 | FIREL ha sido creado.                                               |
|                                    |                                                                                                    | Terminae ⊘                                                          |

**2.14.** Adjuntar el requerimiento en la página <u>https://www.pjf.gob.mx/firel</u> y continuar con el llenado del formulario indicado.

| ş                   | Elegir archivos       | s para cargar      |             | ×         |                                 |
|---------------------|-----------------------|--------------------|-------------|-----------|---------------------------------|
| € 🦻 ד ↑ 📕 ו         | FIREL                 | ♥ 🖒 Buscar en FIRE | L J         | 0         | Sistema Electrónico del         |
| Organizar 👻 Nueva   | carpeta               |                    | )= • 🔟 (    | 0         | Poder Judicial de la Federación |
| 🔆 Favoritos         | Nombre                | Fecha de modifica. | Tipo        |           |                                 |
| 🚺 Descargas         | Llave privada.key     | 28/10/2014 12:56   | Archivo KEY |           |                                 |
| Escritorio          | Requerimiento.req     | 28/10/2014 12:56   | Archivo REQ |           |                                 |
| Sitios recientes    |                       |                    |             |           |                                 |
| 퉬 Shared            |                       |                    |             |           | Inicio Contácteno               |
| 🎉 Shared DSI        |                       |                    |             |           |                                 |
| Papelera de recic   |                       |                    |             |           |                                 |
|                     |                       |                    |             | IREL      | )                               |
| 輚 Grupo en el hogar |                       |                    |             |           |                                 |
| 💻 Este equipo       |                       |                    |             |           |                                 |
| 📜 Desktop           |                       |                    |             |           |                                 |
| Documents           |                       |                    |             |           |                                 |
| 📔 Downloads         | < <                   |                    |             | >         |                                 |
| No                  | mbre: querimiento.req | ✓ Todos los arch   | hivos (*.*) | ✓ EL (arc | hivo con extensión .req)        |
|                     |                       | Abrir              | Cancelar    |           |                                 |
|                     |                       |                    | Carrelar    | FIRE      | L\Requerimiento Examinar        |
|                     |                       |                    |             | (Frite    | e (tequerimento examinaria      |

**2.15.** Llenar sus datos generales, corroborando los datos ingresados durante la generación del requerimiento, domicilio, etc., en esta parte se debe ser cuidadoso al seleccionar el tipo de identificación utilizada, ya que este dato deberá coincidir con el documento digitalizado que se adjuntara al sistema.

de las Notificaciones por Correo Electrónico

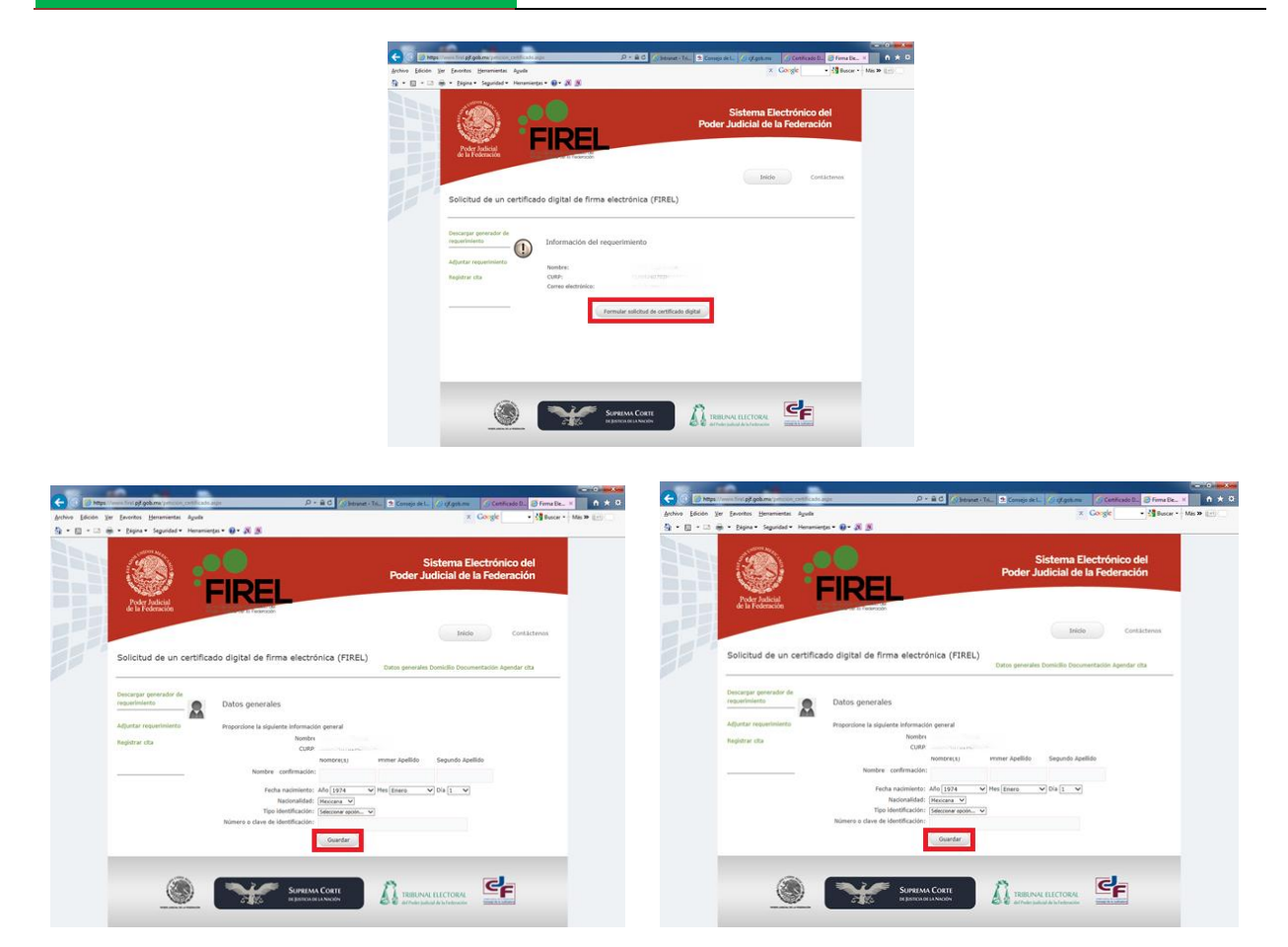

**2.16.** Adjuntar los documentos digitalizados y hacer clic en el botón Registrar información, se mostrara una ventana emergente que indicara que la información fue enviada.

| Â  | Información Env                                                                   | iada, seleccione la opción A                                                                                                    | gendar cita                                                                          | na Electró<br>I de la Feo                                       | nico del<br>Ieración            |
|----|-----------------------------------------------------------------------------------|----------------------------------------------------------------------------------------------------|--------------------------------------------------------------------------------------|-----------------------------------------------------------------|---------------------------------|
| 1  | Solicitud de un certific                                                          | ado digital de firma electrónica (Fi                                                                                                    | Acepta                                                                               | Inicio Inicio Internacionales Dominalis Documentacion           | Contacternos<br>Agendar etta    |
|    | becangar generador de<br>espanimiento<br>ulpartar requerimiento<br>lagiotrar atta | Documentación comprobatoria<br>Proportione la documentación comprobatoria<br>destinación unites<br>Ada de rasolinator, com de G<br>naturalización destinante de denoida<br>Comprobante de denoidar D | Coers', Ceski<br>Coers', Deski<br>Coers', Marchael Coers'<br>Coers' marts cruz Deski | og Ordencial 173 gdf<br>og Arta recimenta gdf<br>og Ormelia gdf | EamnayQ<br>EsamoarQ<br>EsamoarQ |
| ١, | (3)                                                                               |                                                                                                    |                                                                                      |                                                                 |                                 |

**2.17.** Para agendar cita debera seleccionar la Autoridad certificadora que realizará la emisión del certificado digital, así como la entidad federativa a la cual se acudirá para continuar con el proceso, dar clic en el botón "Ver calendario" y seleccionar la fecha y hora en que se acudirá a las instalaciones de la dependencia seleccionada.

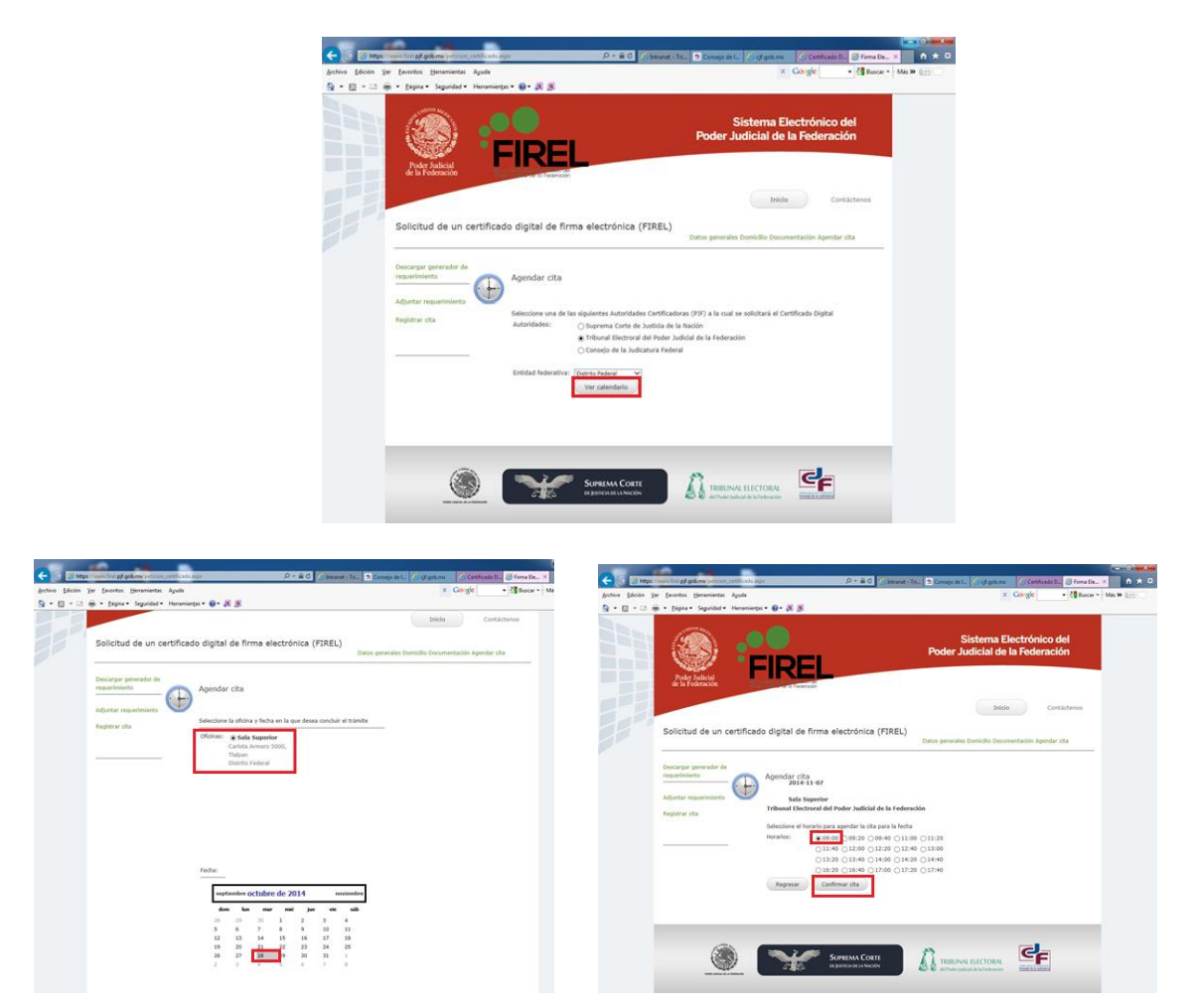

**2.18.** Con estos pasos se finalizara la solicitud del certificado digital de firma electrónica avanzada del Poder Judicial de la Federación (FIREL), se mostrara en la pantalla un acuse de recibo y al mismo tiempo se recibirá la notificación en el correo electrónico proporcionado.

de las Notificaciones por Correo Electrónico

| Anthria Edición Yar Escontos Heramientes Aguía                                                                                                    | x Corgit Mit S Interest                                                                                                    |
|----------------------------------------------------------------------------------------------------|----------------------------------------------------------------------------------------------------|
|                                                                                                    | Sistema Electrónico del<br>Poder Judicial de la Federación                                                                   |
| Solicitud de un certificado digital de f                                                                                                    | Irma electrónica (FIREL)                                                                                                    |
| Cita completada                                                                                                    |                                                                                                    |
| ACUSE DE RECIBO<br>Usted ha solicitado satisfactoriam<br>Judicial de la Federación.                                                                                                    | erte un Cettificado Digital de la FIREL arte la Unidad de Cettificación Tribunal Electronal del Poder<br>FOCIDO DEL TRAMITIE |
| Nombre del solicitante:<br>CURP: 1<br>Correo electrónico:<br>Liave Pública anosiada al archive                                                                                                    |                                                                                                    |
| 2014 2012 2012 2010 40 50 20 20 100 40 50 20 20 100 40 50 20 20 100 40 50 20 20 100 40 50 20 20 100 40 50 40 50 40 50 40 50 40 50 40 50 40 50 20 40 50 40 50 20 50 40 50 20 50 20 40 50 20 50 20 | 해가 성장 (1) (1) (2) (2) (2) (2) (2) (2) (2) (2) (2) (2                                                                         |

**2.19.** Enviada la solicitud, el servidor público deberá presentar ante la Unidad de Certificación Electrónica en la fecha y hora indicada, la siguiente documentación en original o copia certificada para su cotejo:

I. El acuse de solicitud de certificado firmada autográficamente por duplicado

**II.** Identificacion oficial vigente (credencial PJF).

**III.** Comprobante de domicilio

**IV.** Acta de nacimiento. carta de naturalización o ducumento de identificacion y viaje

**2.20.** Con estos documentos, el agente certificador validará la información registrada en la solicitud del certificado a través del acceso al sistema FIREL

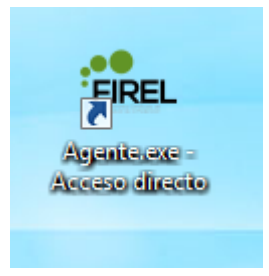

**2.21.** El agente certificador de la Unidad de Certificación Electrónica accederá al sistema, autenticándose a través de su certificado y huellas digitales.

🔞 🖉 📜 💽 🔣 🧭 🛲

## Manual de Operación

- No No 1042 a.m.

de las Notificaciones por Correo Electrónico

| Ne. Agente Certificador                                                                                           | ES Español (Mérico) 🕐 Ayuda 🛫                                                                                                    |                                                            |
|----------------------------------------------------------------------------------------------------|----------------------------------------------------------------------------------------------------|------------------------------------------------------------|
| <u></u>                                                                                                    |                                                                                                    | Sistema Electrónico del<br>Poder Judicial de la Federación |
| Poder Judicial<br>de la Federación                                                                                |                                                                                                    | Ver 1.5<br>Salır                                           |
| Opciones<br>enclonde ctas<br>Cansulta de citas                                                                    | Utentificativ de Agente                                                                                                    |                                                            |
| Cansufara solicitudes ingresates<br>Resumen de solicitudes<br>Revocación de centificados<br>Cambio de contrasella | Annexestitie      Annexestitie      Annexes      |                                                            |
| Descripción<br>Opciones<br>Seleccione del Menu Opciones, una<br>de las siguientes acciones.                       | Tipo fimate: Par de laves Par de laves Par de laves Par de laves Par de laves Par de laves Par de la verse Par de la verse Par |                                                            |
|                                                                                                    | 1. Ser                                                                                                    |                                                            |

| 8) : E B                                        | -                                                                                                    | Poder Judicial de la Fed                                                                                                    | era |
|-------------------------------------------------|----------------------------------------------------------------------------------------------------|----------------------------------------------------------------------------------------------------|-----|
| Veder Judicial<br>In Federación                 |                                                                                                    |                                                                                                    |     |
|                                                 | blevtificador de Agente                                                                                                    |                                                                                                    |     |
| de etter                                        | R Identificación de agente                                                                                                  |                                                                                                    |     |
| e selectudes regeneration<br>de selectudes      |                                                                                                    |                                                                                                    |     |
| de de certificades<br>le contracelle            | Properties la Contra fai<br>Agente s'a contra dal<br>Agente s'a contra dal                                                  |                                                                                                    |     |
|                                                 | top o throws a vibuar y Coasta sperte.<br>moulate to same a situar y Coasta sperte.<br>moulate to same a situate o Coasta ( | Constant of the second second s |     |
|                                                 | Ripo Romanter E                                                                                                    |                                                                                                    |     |
| re del Many Opciones, una<br>puertes aucures    | Cettforde                                                                                                    |                                                                                                    |     |
| S Token Logon                                   |                                                                                                    |                                                                                                    |     |
| SafeNet. SafeNet Authentic                      | ation Client                                                                                                    | 0                                                                                                    |     |
| Enter the Tokan Passand                         |                                                                                                    | $\otimes$                                                                                                    |     |
| Tuhan Name                                      |                                                                                                    |                                                                                                    |     |
| Token Passiont                                  | 4                                                                                                    |                                                                                                    |     |
| This is an unlicensed copy for evaluation use a | rég                                                                                                    |                                                                                                    |     |

**2.22.** Seleccionará la opción "**Atención de citas**" y se mostrará una lista de las solicitudes de certificados pendientes de acreditar.

de las Notificaciones por Correo Electrónico

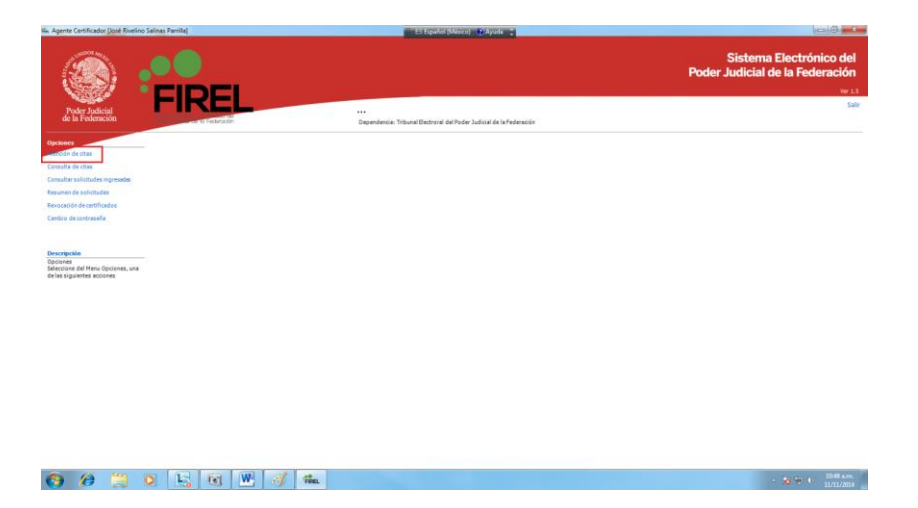

**2.23.** Seleccionará la solicitud, para ver el detalle respectivo y verificará que los datos de las solicitudes correspondan con los documentos presentados y seleccionará la opción "**Aprobar solicitud**", en cada caso debera obtener una respuesta positiva sobre los datos revisados y guardados.

| San Agente Certificador (José Rivelino Salinas Panilla)                | El type5                                                     | ol (Mesce) 🕜 Ayuda 💼                  |                                                                                                    |
|------------------------------------------------------------------------|--------------------------------------------------------------|---------------------------------------|----------------------------------------------------------------------------------------------------|
|                                                                        |                                                              |                                       | Sistema Electrónico del<br>Poder Judicial de la Federación                                                                                                    |
| Poder Judicial<br>de la Federación                                     | Atención de Citas                                            | i del Poder Judicial de la Federación | Sale                                                                                                    |
| Opchines Of Novie                                                      | Polies Polies                                                |                                       |                                                                                                    |
| Consulta de ittas O<br>Consultar solicitudes ingresadas O<br>11 fevee  | CUBP Corres electrónico:                                     |                                       |                                                                                                    |
| Resurten de soli útudes<br>Revocación de certificadas                  | Datos Generales                                              | Primer Apelido Segundo Apelido        | i                                                                                                    |
| Cambio de contrasella                                                  | Nombre:                                                      |                                       |                                                                                                    |
| Descripción<br>Atención de Citas<br>Seleccione un elemento de la lista | Tipo identificación:<br>Descripción:                         | Aprober deto<br>generales             | $\odot$                                                                                                    |
| para entre su certercado orginal                                       | Domicilio                                                    |                                       | -                                                                                                    |
|                                                                        | Ebildad federativa:<br>Delegación / Municipio:<br>Localidad: |                                       |                                                                                                    |
|                                                                        | Celonia:<br>Celle / Avenida:                                 |                                       |                                                                                                    |
|                                                                        | No. Sterior                                                  | Aprobar<br>domicile                   |                                                                                                    |
|                                                                        | Documentación                                                |                                       |                                                                                                    |
| Seleccione módulo:                                                     |                                                              |                                       | <ul> <li>Image: Second second sec</li></ul> |
|                                                                        | Rechapy solicitud                                            |                                       | Aerobar solicitat<br>- 👪 🖘 4                                                                                                    |
|                                                                        |                                                              |                                       | 13/14/40[9                                                                                                    |
| Annata Cantificanda                                                    | . 15                                                         | Agente Certificado                    | or - 1.5 X                                                                                                    |
| Agente Certificado                                                     | r-1.3                                                        |                                       |                                                                                                    |
| i Apro                                                                 | bar Datos Generales ?                                        | Guard                                 | lado Satisfactorio                                                                                                    |
| S                                                                      | í <u>N</u> o                                                 |                                       | Aceptar                                                                                                    |

# Manual de Operación de las Notificaciones por Correo Electrónico

|                                                                                                    | Lo Español (Mateco) Chaylona                                                                                                    |                                                                            |
|----------------------------------------------------------------------------------------------------|----------------------------------------------------------------------------------------------------|----------------------------------------------------------------------------|
| Net ratician                                                                                                    | Atención de Citas<br>Dependence: Trabajar Extrema del Poder Judici de la Federación                                                                                                    | Sistema Electrónico del<br>Poder Judicial de la Federación<br>wr.3<br>Salt |
| norman and search and search and | Peler     Nonkore       Nonkore     Nonkore       Career dectrificate     Nonkore       Datas Generales     Nonkore       Nacionale     Image: Applicate       Too destrificate     Image: Applicate       Description     Image: Applicate       Description     Image: Applicate       Description     Image: Applicate       Description     Image: Applicate       Description     Image: Applicate       Description     Image: Applicate       Description     Image: Applicate       Description     Image: Applicate | •⊗ _                                                                       |
| Selectore módulo:                                                                                                    | Every stoled                                                                                                    | Appelar sal chul                                                           |

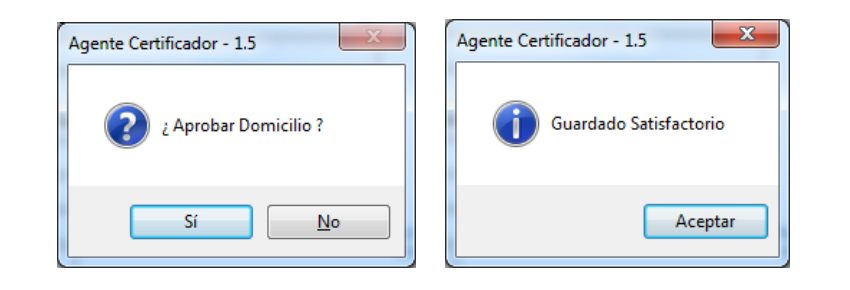

| II. Agente Certificador (José Rivelin                                                                        | o Salinas Parrilla)                                                                                                    | Es Español (Mesico) 🔮 Ayuda 🚦                                                                                                    |                                                                            |
|----------------------------------------------------------------------------------------------------|----------------------------------------------------------------------------------------------------|----------------------------------------------------------------------------------------------------|----------------------------------------------------------------------------|
| Extra lating                                                                                                 | FIREL                                                                                                    | Atención de Citas                                                                                                    | Sistema Electrónico del<br>Poder Judicial de la Federación<br>ve 13<br>500 |
| de la Federación                                                                                             | an to Federation                                                                                                    | Dependencia: Tribunal Electroral del Poder Judicial de la Federación                                                                                                    |                                                                            |
| Opciones<br>Institución de citas<br>Consultar solicitudes ingresadas                                         | 6 06 Newlember 2014<br>11 Naviember 2014<br>20156134                                                                                                    | Folia:                                                                                                    |                                                                            |
| Resumen de solicitudes<br>Resucación de certificados<br>Cambió de contraseña                                 | Constitute three states to prove the second second se | Domicilio Entidad federativa:                                                                                                    |                                                                            |
| Descripción<br>Adención de Citas<br>Seleccione un elemento de la lista<br>para emitir su certificado digital | -                                                                                                    | Colore Colore Co                                                                                                    | )                                                                          |
|                                                                                                    |                                                                                                    | Documentación<br>tentfucion elear<br>tentfucion elear<br>tentfucion elea | -                                                                          |
| ~ ~ ~                                                                                                    | Selectone módulo:                                                                                                    | Retary folded                                                                                                    |                                                                            |
| <b>()</b> ()                                                                                                 |                                                                                                    | y ma                                                                                                    | - N 10 4 10.30 A.M.                                                        |

de las Notificaciones por Correo Electrónico

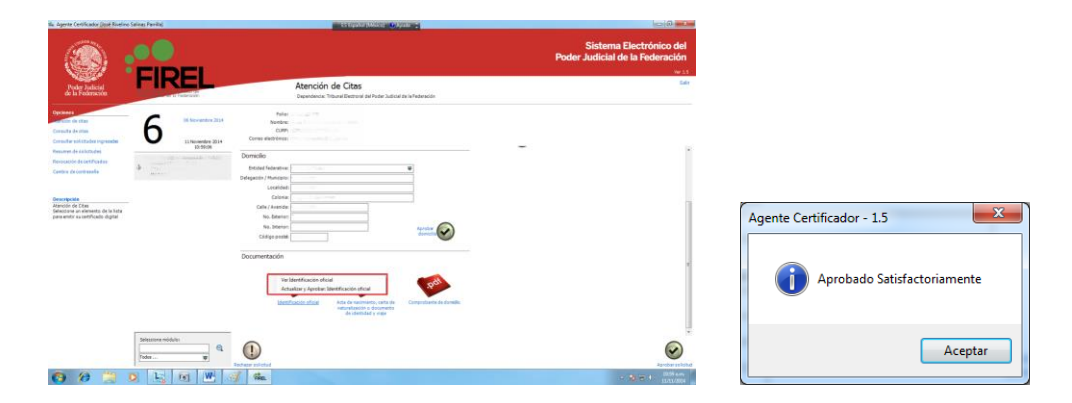

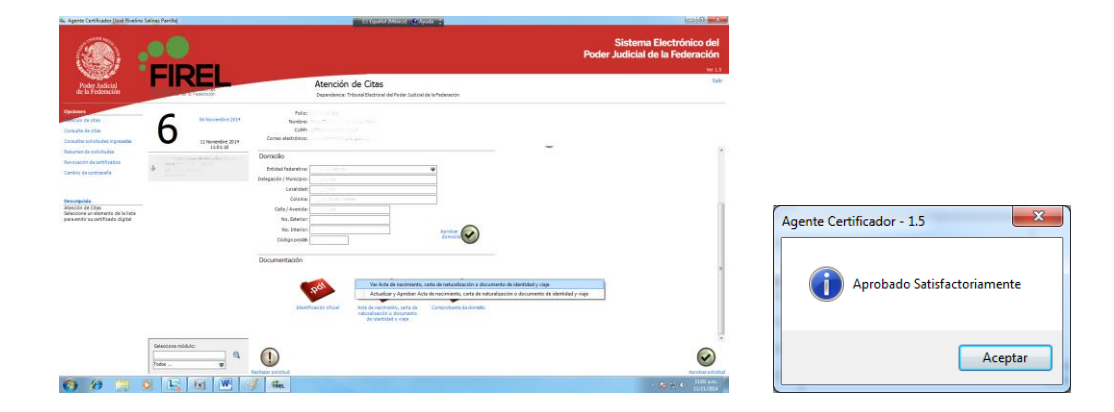

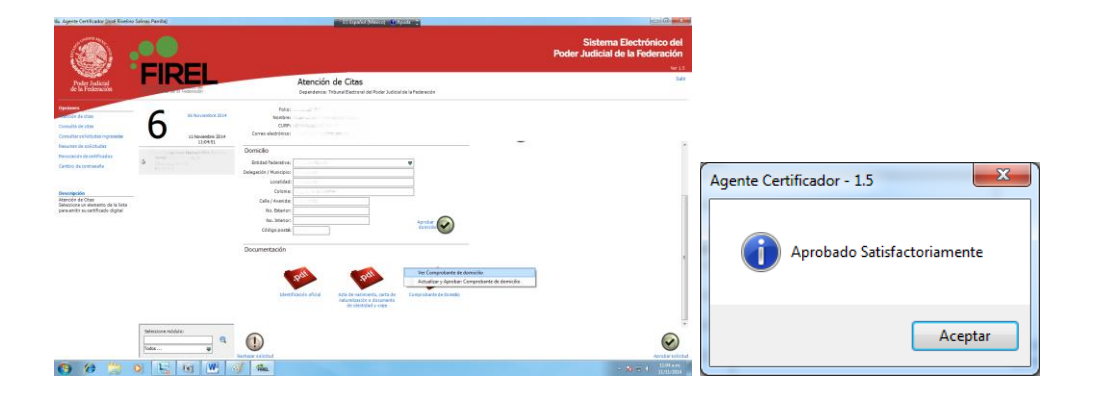

de las Notificaciones por Correo Electrónico

| Status Barbardo Barbardo Ba                                                                                                    | II. Agente Certificador (José Rivelin                                        | no Salinas Pamilia) | ES Español (México) 🕑 Ayude ;                                                                                                    | -X                                                                         |
|----------------------------------------------------------------------------------------------------|------------------------------------------------------------------------------|---------------------|----------------------------------------------------------------------------------------------------|----------------------------------------------------------------------------|
| Processo     Processo     Processo </th <th></th> <th>FIREL</th> <th>Atomic do Citor</th> <th>Sistema Electrónico del<br/>Poder Judicial de la Federación<br/>we 13<br/>Ser</th>                                                                                                    |                                                                              | FIREL               | Atomic do Citor                                                                                                    | Sistema Electrónico del<br>Poder Judicial de la Federación<br>we 13<br>Ser |
| Version       Market and<br>Market and Market<br>Market and Market<br>Market and Market<br>Market and Market<br>Market and Market<br>Market<br>Ma | Poder Judicial<br>de la Federación                                           | Federación          | Aterición de Citas<br>Dependencia: Tribunal Electroral del Poder Judicial de la Federación                                                                                                    |                                                                            |
| Terminal distribution   Rescaled ciantification   Condicionaria     Description   Condicionaria     Description   Condicionaria     Description   Condicionaria     Description   Condicionaria     Description   Condicionaria     Description   Condicionaria     Description   Condicionaria     Description   Condicionaria   Condicionaria   Condici                                                                                                    | Opciones<br>Institution de citas<br>Consulta de citas                        | 6 06 Noviembre 2014 | Felia:<br>Nonbre:<br>CURP:<br>Cerea deteriora:                                                                                                    |                                                                            |
| Securetian         Animalian         Securetian         Securetian         Califying and the security is defined as white its security is defined as white its sec                                                                                                    | Resumen de solicitudes<br>Revocación de certificados<br>Cambio de contraseño | 20:56:34            | Domicilio<br>Entidad federativa:                                                                                                    |                                                                            |
| Sections on demote & la lists to the first build of the first build of                                                                                                    | Descripción<br>Atención de Citas                                             | _                   | Delegade (Municipio)<br>Localidad:<br>Colonia:<br>Celonia:                                                                                                    |                                                                            |
| Documentación<br>Steroficación sincer<br>Steroficación sincer<br>Sterofi                                                                                                    | Seleccione un elemento de la lista<br>para emitir su certificado digital     |                     | No. Benfor<br>No. Interior<br>Código paste                                                                                                    |                                                                            |
| Selectione módulo:                                                                                                    |                                                                              |                     | Documentación                                                                                                    |                                                                            |
| Seleccore módula:                                                                                                    |                                                                              |                     | Attraction of the design of the design of th |                                                                            |
| Tadas                                                                                                    |                                                                              | Seleccione módulo:  | Rectaur selected                                                                                                    | Arroter solected                                                           |

**2.24.** Seleccionará la opción **"Aprobar solicitud","** y proceder a **"Enrolar Solicitante"** necesario para completar la solicitud.

|                                                                                                    |                                                                            |                   | Agente Certificador - 1.5                                                             |                                                              |
|----------------------------------------------------------------------------------------------------|----------------------------------------------------------------------------|-------------------|---------------------------------------------------------------------------------------|--------------------------------------------------------------|
| 🖦 Agente Certificador (José Riveline                                                                         | Salinas Parrilla]                                                          |                   | ES Español (México) 🔹 Ayuda 🗦                                                         | - 0-                                                         |
| Poder Judicial<br>de la Federación                                                                           | FIF                                                                        | REL               | Atención de Citas<br>Dependences Tribuni Electroni del Poder Judica de la Fraderación | Sistema Electrónico d<br>Poder Judicial de la Federacio<br>v |
| Opciones<br>Hención de citas<br>Consulta de citas<br>Consulta reolicitudes ingresadas                        | 6                                                                          | 06 Noviembre 2014 | Folia:<br>Nember:<br>Curres electronica:                                              |                                                              |
| Resumen de solicitudes<br>Revocación de certificados<br>Cambio de contraseña                                 | <ul> <li>Create</li> <li>Strate</li> <li>Trate</li> <li>Montrol</li> </ul> | 11:06:56          | Datos Generales Nonbelú Primer Apaldo Segundo Apaldo<br>Nombre:                       |                                                              |
| Descripción<br>Atención de Citas<br>Seleccione un elemento de la lista<br>para emitro su certificado dioital |                                                                            |                   | Nacional (ded                                                                         |                                                              |
|                                                                                                    |                                                                            |                   | Demicilio Defagatoria                                                                 |                                                              |

1

Todos 🔞 😂 📜 🖸 🔣 🔞 🗰

#### Manual de Operación de las Notificaciones por Correo Electrónico

**2.25.** El proceso de enrolamiento consiste en el registro fotografico del servidor publico, digitalización de la firma y huellas dactilares de usuario. En cada caso debera obtener un registro positivo por el proceso realizado.

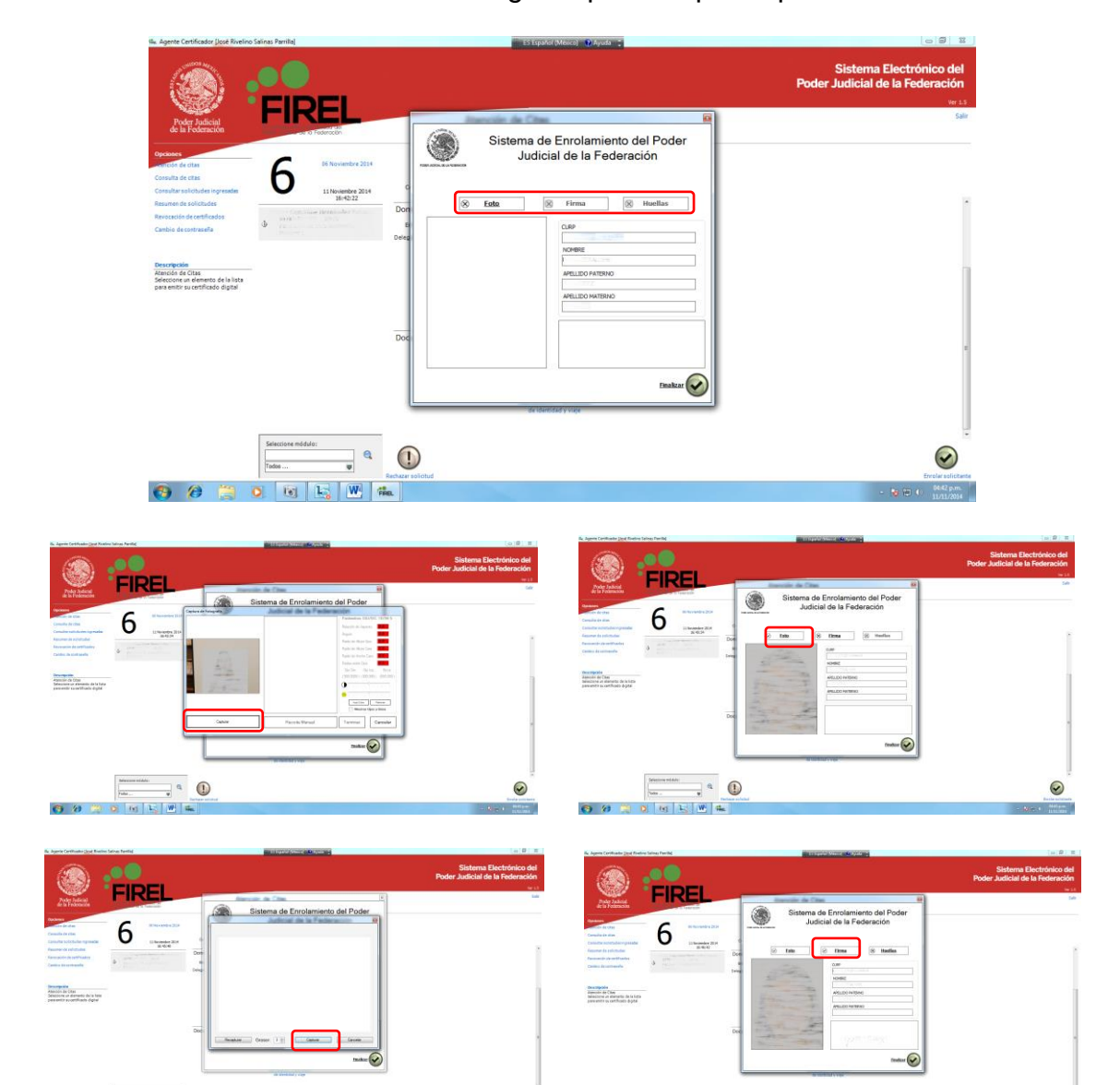

 $\odot$ 

6 14

•

A 12

. • ()

0

de las Notificaciones por Correo Electrónico

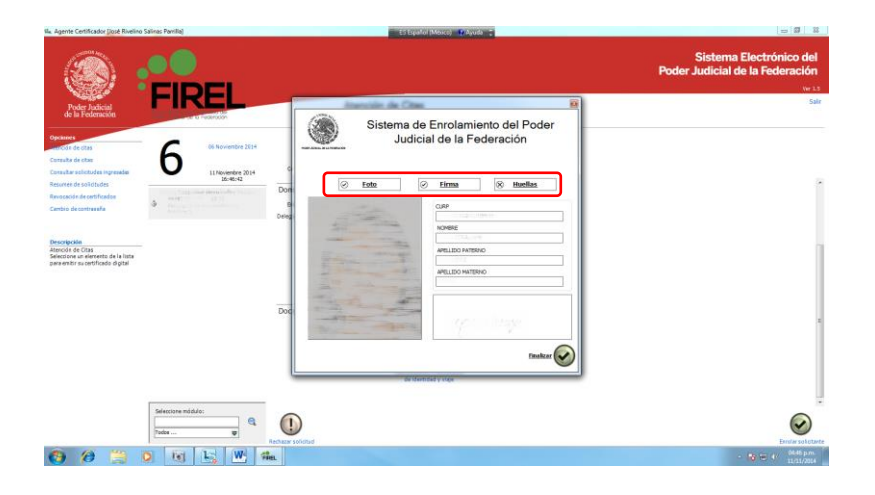

**2.26.** Para emitir el certificado, el agente certificador del módulo de autoridad certificadora accederá, habiendo reaizado el procedimiento de enrolamiento del servidor publicos dar click en "**Emitir Certificado**"

| 4. Agente Certificador (José Rivelino Si                                                                         | alinas Parrilla)                                                                   | Es Español (México) 🖤 Ayuda 🛟                                                                                                    | - 7 <b>- X</b> -                                                    |
|----------------------------------------------------------------------------------------------------|------------------------------------------------------------------------------------|----------------------------------------------------------------------------------------------------|---------------------------------------------------------------------|
| (2)                                                                                                    |                                                                                    |                                                                                                    | Sistema Electrónico del<br>Poder Judicial de la Federación<br>ve 13 |
| Poder Judicial<br>de la Federación                                                                               | FIREL                                                                              | Atención de Citas<br>Dreendence: Tribune Electroni de Poder Judicial de la Federación                                                                                                    | Sale                                                                |
| Opciones<br>Americión de cites<br>Consulta de citas                                                              | 6 Noviembre 2014                                                                   | Folio:<br>Nantore<br>C.089:<br>Come electronic                                                                                                    |                                                                     |
| Consultar solicitudes ingresadas<br>Resumen de solicitudes<br>Revoceción de certificados<br>Cambio de contraveñe | 11 Novembre 2014<br>16-47:50<br>Pendiente de emision certificado digit<br>Módule 1 | Domicilio<br>Eridad federativa:                                                                                                    | ĺ                                                                   |
| Descripción<br>Atención de Citas<br>Seleccione un elemento de la lista<br>para entificado digital                |                                                                                    | Lealed                                                                                                    | 1                                                                   |
|                                                                                                    |                                                                                    | Ne. Iterion<br>Códige postel<br>Documentación                                                                                                    |                                                                     |
|                                                                                                    |                                                                                    | Standingson (Standing)<br>Standingson (Standing)<br>Standingson (Standingson (S |                                                                     |
|                                                                                                    | Seleccione midulo:                                                                 | Robur silota                                                                                                    | Entre entricado                                                     |
| 😗 🤔 📜 C                                                                                                    | ) 💽 🛵 唑                                                                            | fön.                                                                                                    | - 18 🗇 🗘 6067 p.m.<br>11/11/2014                                    |

**2.27.** El sistema realizara el procedimiento de emision del certificado digital FIREL correspondiente.

de las Notificaciones por Correo Electrónico

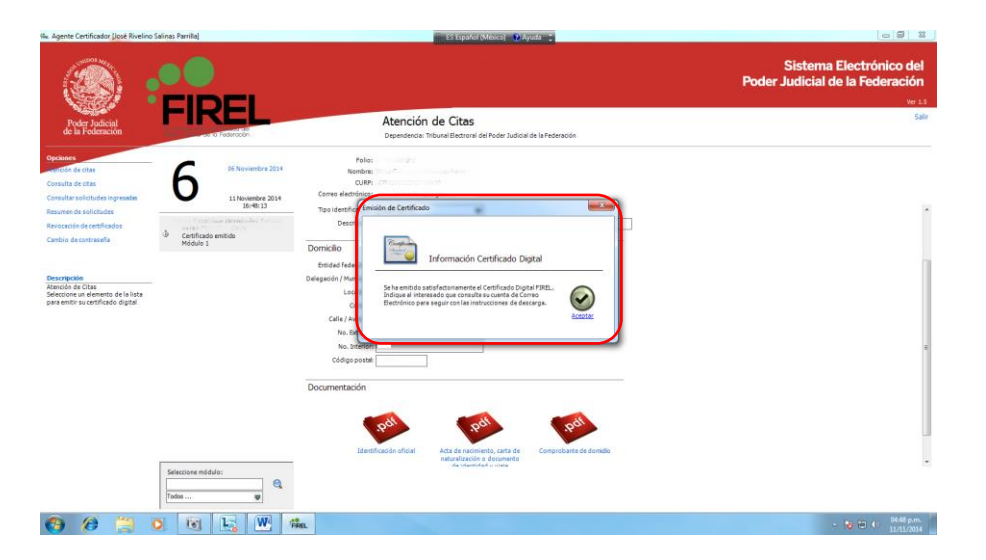

**2.28.** Una vez emitido el certificado digital la solicitud habra cumplido su proposito y mostrara la leyenda "**Certificado Emitido**"

| 14. Agente Certificador (José Rivelin)                                                                                                    | o Salinas Pamila)                                     | Es Español (Mexica) 👘 Apuda 🙄                                                                             |                                                            |
|----------------------------------------------------------------------------------------------------|-------------------------------------------------------|----------------------------------------------------------------------------------------------------|------------------------------------------------------------|
|                                                                                                    | EIDEI                                                 |                                                                                                    | Sistema Electrónico del<br>Poder Judicial de la Federación |
| Poder Judicial<br>de la Federación                                                                                                    | of a Federation                                       | Atención de Citas<br>Dependencia: Tribunal Bectroral del Poder Judicial de la Federación                  | Salr                                                       |
| Optionne<br>Entración de citas<br>Consulta de citas<br>Consultar solicitudes ingresade<br>Resurtan de aolicitudes<br>Revocación de centificados | 6 05 Noviember 2014<br>15 Noviember 2014<br>56 (1873) | Pater<br>Transie<br>Care definition<br>Table test factor<br>Beergodin                                     |                                                            |
| Canbio decontraseña                                                                                                    | Certificado emitido                                   | Domicilio<br>Britidad federativas                                                                         |                                                            |
| Descripción<br>Atomón de Otas<br>Selectore un elemento de la lata<br>para entir su cetificado digital                                           |                                                       | Derepido L Monteping                                                                                      |                                                            |
|                                                                                                    |                                                       | Documentación                                                                                             |                                                            |
|                                                                                                    | Selecciane módula:                                    | Edentificación oficial Anta de consensational canto de Comprovante de donada<br>As i desenvel de consensa |                                                            |
| 😗 🔗 🗒                                                                                                    | o 📧 🔥 🖤 🕫                                             | et.                                                                                                    | · (b) (#1 4) (944) p.m.                                    |

**2.29.** Salir del sistema y proceder a decargar el certificado digital correspondiente FIREL.

de las Notificaciones por Correo Electrónico

| igente Cartificador (José Rivelino Salinas Parilla)                            | ES Inputiol (Minico) - #Wyude -                                                                                                    |                                                            |
|--------------------------------------------------------------------------------|----------------------------------------------------------------------------------------------------|------------------------------------------------------------|
|                                                                                |                                                                                                    | Sistema Electrónico del<br>Poder Judicial de la Federación |
| Poder Judicial<br>de la Federación                                             | Atención de Citas<br>Dependenciar Tribunal Detarrasi de Poder Judicial de la Pederación                                                                                                    | Sala                                                       |
| ones<br>Cón de atas 6 to Novien                                                | Fallet                                                                                                    |                                                            |
| suffar colliditudes ingresedes U 11 Noviene<br>unner de solicitudes            | re 2014 Comea électrificación:                                                                                                    | 1                                                          |
| rocande de certificados<br>niblo de contrasella<br>Módula 1                    | Destraction                                                                                                    |                                                            |
| orgessie<br>ook de Cha<br>ook de de la liste<br>eerstri su certificado digital | bried falence.  Debeat / Name Control Control |                                                            |
|                                                                                | Documentación                                                                                                    |                                                            |
| Selecciane módula:                                                             | Methodos sitos Atta in non-mail, sinte in<br>Mandatados di documento<br>Astronomico e e e e e e e e e e e e e e e e e e e                                                                                                    |                                                            |
|                                                                                | W. Sin                                                                                                    | - No NE 10 10 00 pm                                        |

**2.30.** Una vez emitido el certificado, el usuario accederá al sitio de la Unidad de Certifificacion Electrónica (http://uce.te.gob.mx/cfdescarga/) para descargar el certificado e instalarlo.

**2.31.** En el sitio de Unidad de Certificación Electrónica y seleccionará la opcción "**Descarga Certifcado**".

|                                                                                                    | - 0 × |
|----------------------------------------------------------------------------------------------------|-------|
| P → Č 🦉 Certifiel ×                                                                                                    | ☆ ☆ 穏 |
| UNAL ELECTORAL<br>ler Judicial de la Federación<br>2014 - Todos los derectos reservados                                                                                                    |       |
| Términos y Condiciones de Uso<br>de los Certificados Digitales de la FIREL                                                                                                    |       |
| <ol> <li>Los Certificados Digitales de la Firma Electrónica Certificada del Poder Judicial de la Federación<br/>(FIREL) sólo podrán ser solicitados y autorizados a personas físicas, con independencia de que<br/>éstas sean representantes de personas morales públicas o privadas [Artículo 4, inciso a), del<br/>AGC 1/2013 y Punto 6.1 de las Políticas de la FIREL).</li> </ol>                                    |       |
| <ol> <li>Los documentos electrónicos y los mensajes de datos que cuenten con Firma Electrónica<br/>Certificada del Poder Judicial de la Federación (FIREL) producirán los mismos efectos que los<br/>firmados de forma autógrafa y, en consecuencia, tendrán el mismo valor probatorio que las<br/>disposiciones aplicables les otorgan a éstos [Artículos 12, inciso c) y 13 inciso d), del AGC<br/>1/2013].</li> </ol> |       |
| <ol> <li>Los Certificados Digitales de la FIREL tienen una vigencia de tres años contados a partir de la<br/>fecha de emisión [Artículo 4, inciso b), del AGC 1/2013 y Punto 6.6 de las Políticas de la<br/>FIREL].</li> </ol>                                                                                                    |       |
| <ol> <li>La Llave Privada del Certificado Digital de la FIREL, así como el medio en donde se encuentra<br/>almacenada, deberán estar bajo el estricto control y responsabilidad de su titular (Punto 1.2.27<br/>de las Políticas de la FIREL1.</li> </ol>                                                                                                    | ~     |

**2.32.** Indicar su cuenta institucional de correo electronico o CURP y seleccionará la opción "**Descarga**".

de las Notificaciones por Correo Electrónico

| 🕞 🛞 🖉 http://uce.te.gob.mu/cldescarga/descurgscentificado.aspu 🖉 - C 👔                                                                                                    | Certifiel ×                                                                                                    | <mark>*</mark> |
|----------------------------------------------------------------------------------------------------|----------------------------------------------------------------------------------------------------|----------------|
| TIPUTATION  TIPUTATION  TIPUT | Centred         X           Descarga Certificado Digital         Descarga Certificado Digital           Descarga Certificado Digital         Descarga Certificado Digital           Descarga Certificado Digital         Descarga Certificado Digital           Descarga Certificado Digital         Descarga Certificado Digital           Descarga Certificado Digital         Descarga Certificado Digital           Descarga Certificado Digital         Descarga Certificado Digital           Descarga Certificado Digital         Descarga Certificado Digital           Descarga Certificado Digital         Descarga Certificado Digital           Descarga Certificado Digital         Descarga Certificado Digital           Descarga Certificado Digital         Descarga Certificado Digital           Descarga Certificado Digital         Descarga Certificado Digital           Descarga Certificado Digital         Descarga Certificado Digital           Descarga Cadera de esta de esta de a se la Autoritad         Descarga Certificado Digital           Descarga Cadera de esta de esta de a se la Cadera de esta de a se de a contexto contexto de a contexto contexto de a contexto contexto de a contexto contexto de a contexto contexto contexto de a contexto contexto de a contexto contexto contexto de a contexto contexto de a contexto contexto contexto contexto de a contexto contexto de a contexto contexto contexto de a contexto contexto contexto contexto contexto contexto contexto contexto contexto contexto contexto contexto contexto context | ×              |
| (Quieres abir a guardar                                                                                                    | Abrir Soundar - Sancelar ×                                                                                                    | ,              |

**2.33.** Descargado el certificado, el siguinte paso es la creación del archivo PFX, mismo que contiene la llave privada y el certificado digital emitido y que se importará en el dispositivo eToken proporcionado por la Dirección General de Sistemas, a través de la Unidad que corresponda. Para esto el usuario deberá abrir nuevamente la aplicación "Generador de Requerimientos" instalada anteriormente y seleccionar la opción "Crear archivo PFX".firmante.

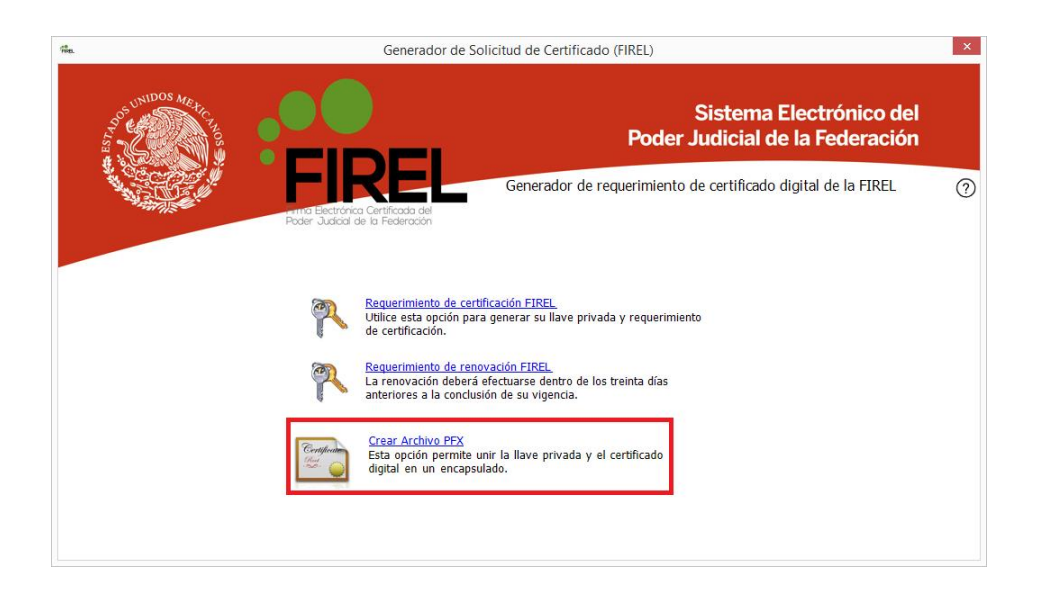

**2.34.** Seleccionar sus archivos de certificado y llave privada en la ubicación en que fueron almacenados y proporcionar su clave de acceso, a continuación se debe hacer clic en "Continuar" y seleccionar la carpeta donde se guardara el archivo PFX, se recomienda sea la misma en que se han guardado los otros archivos. "**Abrir**".

de las Notificaciones por Correo Electrónico

| Buscar carpeta                                                                                                    | × Generador de Solicitud de Certificado (FIREL)                                                                                                    | × |
|----------------------------------------------------------------------------------------------------|----------------------------------------------------------------------------------------------------|---|
| P     In Structure Sectionshipe       P     In Define occurrent       P     In Define occurrent       In Define occurrent     In Define occurrent | Sistema Electrónico del<br>Poder Judicial de la Federación     Generador de requerimiento de certificado digital de la FIREL     or Dertificado a del     or Dertificado a del     or Dertificado | 9 |
| Llave Privada:<br>Clave acceso:                                                                                                    | Sene:                                                                                                    |   |

**2.35.** Se mostrara una ventana que indicara que se ha concluido la creación del archivo mostrándole al usuario los datos del certificado, simplemente se seleccionara la opción "Terminar" y se cerrara la aplicación.

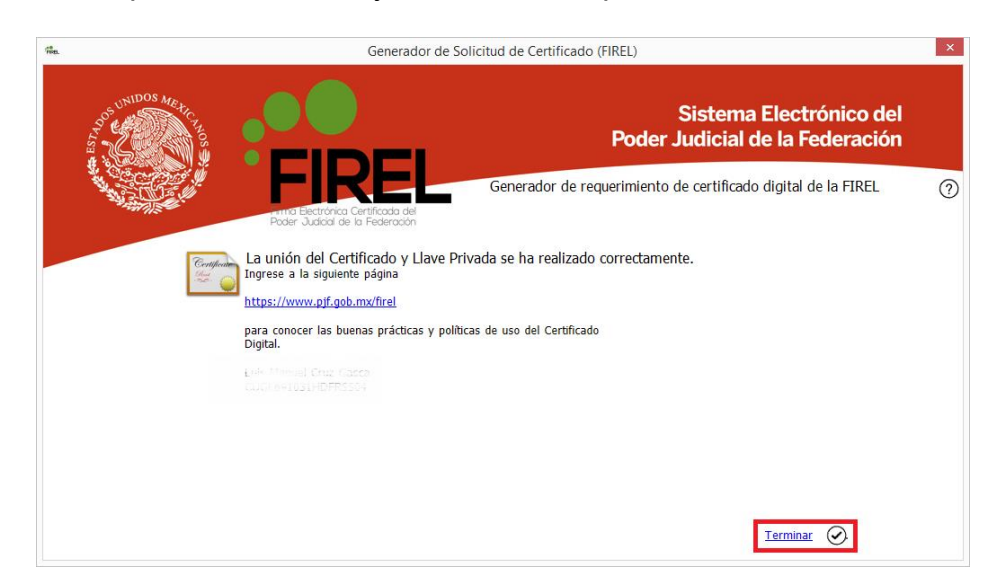

**2.36.** El siguiente paso es importar el archivo generado al dispositivo eToken, para esto, ya con el dispositivo insertado en el equipo de cómputo, el usuario deberá abrir la aplicación "SafeNet Authentication Client".

de las Notificaciones por Correo Electrónico

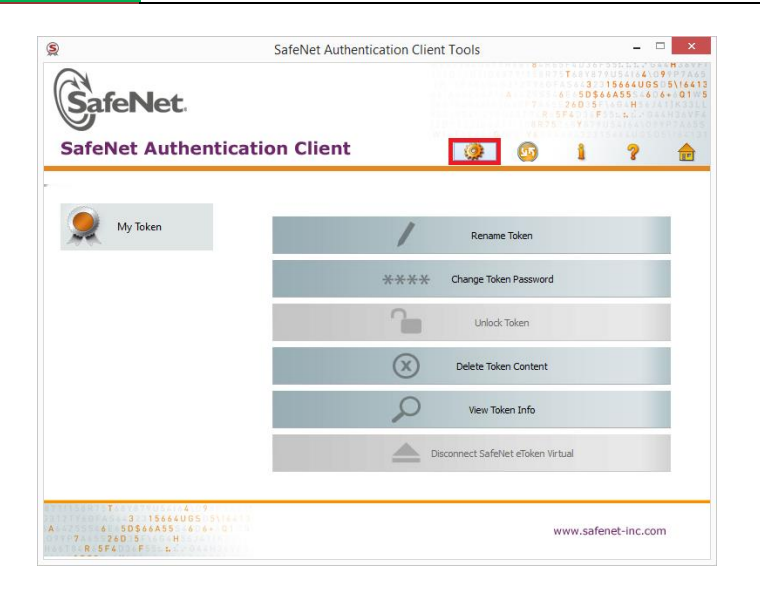

**2.37.** Seleccionará la opcion "Importar certificado", la cual se encuentra en los iconos de la parte superior de la ventana, la aplicación solicitara la contraseña del dispositivo.

| SafeNet Authen                                                                     | tication Client 🏼 🏘 🚳 🛔 🤋              |
|------------------------------------------------------------------------------------|----------------------------------------|
|                                                                                    | 🖌 🖓 🕷 🔪 🔿 🚔 🖗 🖉                        |
| SafeNet Authentication Client T                                                    | S Token Logon                          |
| My Token<br>My Token<br>Settings                                                   | GafeNet SafeNet Authentication Client  |
| <ul> <li>Joken</li> <li>Joken</li> <li>Settings</li> <li>Gient Settings</li> </ul> | CafeNet. SafeNet Authentication Client |

**2.38.** Seleccionara la opción de "Import a certificate from a file" y se hará clic en el botón "OK".

de las Notificaciones por Correo Electrónico

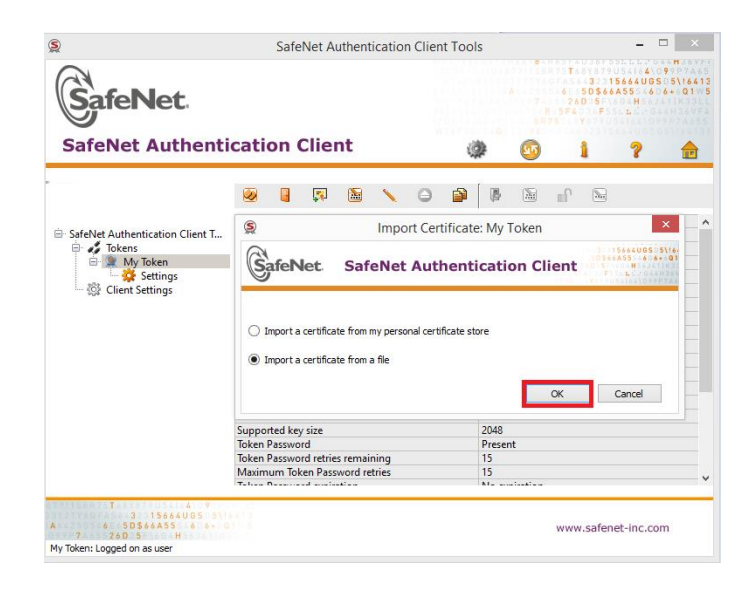

**2.39.** Seleccionar el archivo PFX generado con la aplicación "Generador de requerimientos".

|             |                                                                                      |          | SafeNet Authentica  | tion Client Too | ols                                  |                     |
|-------------|--------------------------------------------------------------------------------------|----------|---------------------|-----------------|--------------------------------------|---------------------|
|             | 2                                                                                    |          | Certificate         | e Selection     |                                      | ×                   |
|             | € 🦻 ד ↑ 🌗                                                                            | « Des    | iktop → FIREL       | v C             | Buscar en FIREL                      | Q,                  |
| afel        | Organizar 👻 No                                                                       | ieva car | peta                |                 | -                                    |                     |
|             |                                                                                      | ^        | Nombre              |                 | Fecha de modifica                    | Тіро                |
|             | 👰 Este equipo                                                                        |          | Certificado.cer     |                 | 13/10/2014 02:47                     | Certificado         |
|             | 膧 Desktop                                                                            |          | Certificado.pfx     |                 | 29/10/2014 11:36 a                   | Personal Inf        |
| ⊟- <b>№</b> | Música<br>SGH-1217M<br>Sistema (C:)<br>Datos (D:)<br>dat (Uno.1025)<br>Segundad Info | de<br>45 | ¢                   |                 |                                      |                     |
| 588751      |                                                                                      | Nomb     | re: Certificado.pfx |                 | Certificates (*.pfx *.p12<br>Abrir C | *.cer) ∨<br>ancelar |
| YAGFA       | D\$66A5554606+00                                                                     |          |                     |                 | www.sa                               | fenet-inc co        |

**2.40.** Ingresar la clave de acceso que se utilizó durante la generación del requerimiento y hacer clic en el botón "OK".

de las Notificaciones por Correo Electrónico

| p.ev.                                   | SafeNet Authentication Cl                | ient Tools                                                                                 | - 🗆 🗡                                                                      |  |
|-----------------------------------------|------------------------------------------|--------------------------------------------------------------------------------------------|----------------------------------------------------------------------------|--|
|                                         |                                          | 6.1<br>1987<br>4.352<br>7.4<br>7.4<br>7.4<br>7.4<br>7.4<br>7.4<br>7.4<br>7.4<br>7.4<br>7.4 | Tosses<br>37.15664UGSD5\1641<br>6 5D\$66455 6 6+ 01<br>26D 5 H<br>5F40 F 5 |  |
| SafeNet Authenti                        | cation Client                            | ۵ 🕸                                                                                        | 1 ? 🚖                                                                      |  |
|                                         | PFX or P12                               | Password ?                                                                                 | ×                                                                          |  |
| - SafeNet Authentication Client T       | SafeNet SafeNet A                        | uthentication Clie                                                                         | ent                                                                        |  |
| My Token<br>Settings<br>Client Settings | Enter the PFX or P12 password. Password: |                                                                                            |                                                                            |  |
|                                         |                                          |                                                                                            | 5                                                                          |  |
|                                         |                                          | OK Can                                                                                     | cel                                                                        |  |
|                                         | C0101                                    | Dide                                                                                       |                                                                            |  |
|                                         | Supported Key size                       | 2048                                                                                       | 2048                                                                       |  |
|                                         | Token Password retries remaining         | rresent<br>15                                                                              |                                                                            |  |
|                                         | Maximum Taken Descured actrics           | 15                                                                                         |                                                                            |  |
|                                         | INVASIOUTO TOKEN PASSWOLD PROPS          | 12                                                                                         |                                                                            |  |

**2.41.** Se mostrara una ventana emergente que indicara que el certificado se ha importado satisfactoriamente.

| Import Certificate ×                   |
|----------------------------------------|
| Certificate was imported successfully. |
| Aceptar                                |

## **3.** REVOCACIÓN DEL CERTIFICADO A LOS SECRETARIOS GENERALES DE ACUERDOS, SUBSECRETARIO GENERAL DE ACUERDOS Y ACTUARIOS.

**3.1.** Si el servidor público titular del certificado cambia de área de adscripción o termina su relación laboral con el Tribunal Electoral, se tendrá por concluida la vigencia del certificado, previa comunicación, expresa y por escrito, que al efecto haga la Presidencia de la Sala o el Secretario General de Acuerdos, según corresponda.

**3.2.** El uso no autorizado del certificado y/o distinto a lo previsto en el Acuerdo General de la Sala Superior 3/2010, será causa de revocación, sin perjuicio de la responsabilidad administrativa o penal en que se incurra.

**3.3.** También será causa de revocación, las señaladas para tal efecto en las Prácticas de Certificación Electrónica de la Unidad de Certificación Electrónica.

**3.4.** Para llevar a cabo la revocación del certificado, la Presidencia de las Salas o las Secretarías Generales de Acuerdos que correspondan, deberán solicitarlo mediante oficio, el cual deberá contener los elementos siguientes:

I.Estar dirigido a la Dirección General de Sistemas;

**II.**Contener la expresión de tratarse de una solicitud de revocación de Certificado;

**III.**Mencionar el nombre completo, cargo y adscripción del servidor público que se le revoque el certificado;

**IV.**Mencionar, de manera discrecional, las causas que motivan la revocación, y

V.Fecha de la solicitud.

**3.5.** Para revocar un certificado, el operador de la Unidad de Certificación Electrónica deberá acceder a la liga siguiente: <u>https://www.firel.pjf.gob.mx/</u>, y seleccionar la opción "Revocación de un certificado digital de firma electrónica (FIREL) ".

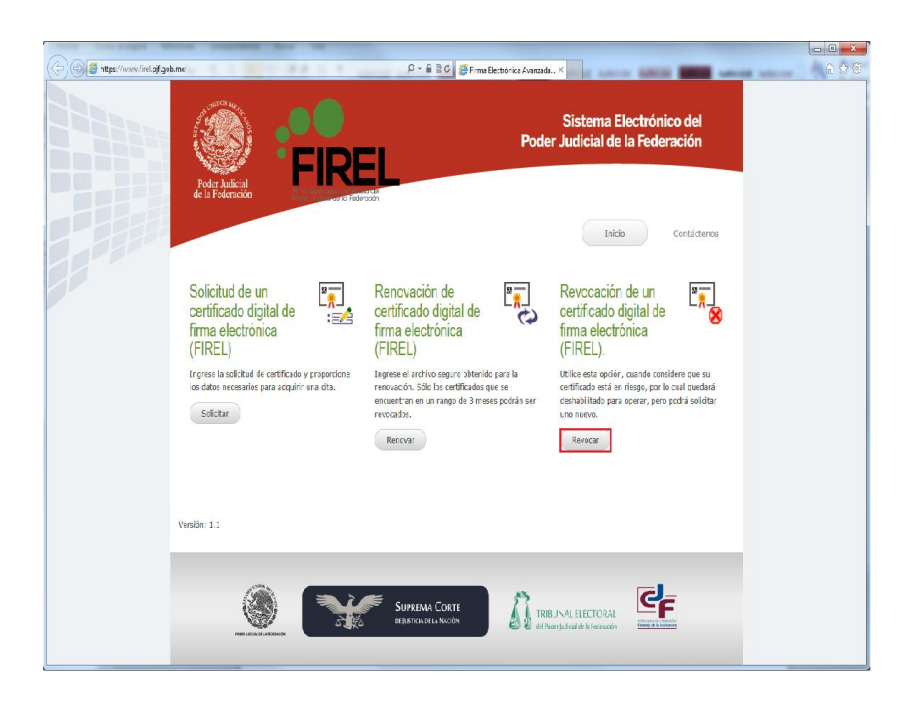

3.6. Ingresar CURP, Clave de revocación y dar click en el boton "Revocar".

de las Notificaciones por Correo Electrónico

| 🕒 🕘 🖉 https://www.firel.pjf.g | pb.mx/ievocar_certificado.aspx   | D + 🕯 B.C 😸 Finnatledrónics Anarcada X                                                                                                    | - <b>- ×</b><br>⊕ ☆ © |
|-------------------------------|----------------------------------|----------------------------------------------------------------------------------------------------|-----------------------|
|                               | Poder Julicial<br>Poder Julicial | Sistema Electrónico del<br>Poder Judicial de la Federación                                                                                                    |                       |
|                               | Revocación certificado d         | igital de firma electrónica (FIREL)                                                                                                    |                       |
|                               | ۲                                | Revocar certificado FIREL Propordore e nimero de sarie y dave de revocación del Cetificado Sigital FIRE: Una var revocado el Cetificado Dipital, faite ya to podiá ser cada para realizar Filma: Dipitale  CURP: CURP: CURP: CURP: 2 Sin e recurset as duve de Nevocación, dele acadir para realizar de la indiancones de cualquier nicidad de enrilamente del argono de poder chicidad de la fordanción con hays emidido se certificado dipita y presenter debitamente republicado el goulent formato.Dispanya)                                                                                                    |                       |
|                               |                                  | SUPERINK CORTE<br>& particular LANCORY  EXCENSION  EXCENSION EXCENSION EXCENSION EXCENSIO |                       |

**3.7.** Aceptando el proceso de revocación se recibira via correo electronico el correpondiente "Mensaje Administrativo de Revocacion" asociado a este procedimiento.

|                                                                                              | martes 11/11/2014 05:02 p. m.                                                                                                    |
|----------------------------------------------------------------------------------------------|----------------------------------------------------------------------------------------------------|
|                                                                                              | Autoridad Certificadora del TEPIE <admin-ac@te.gob.mx></admin-ac@te.gob.mx>                                                                                                    |
|                                                                                              |                                                                                                    |
|                                                                                              | Mensaje Administrativo de Revocación                                                                                                    |
| Luis Manu                                                                                    | el Cruz Gasce; 📕 publi Rivelino Solinac Parrillo; 📕 Seguridad Informatica; 📕 public David Gaytan Martinez                                                                                                    |
| hay problen                                                                                  | nas con el modo en que se muestra este mensaje, haga clic aquí para verlo en un explorador web.                                                                                                    |
|                                                                                              |                                                                                                    |
|                                                                                              |                                                                                                    |
|                                                                                              |                                                                                                    |
| evocación                                                                                    |                                                                                                    |
|                                                                                              | de certificado digital                                                                                                    |
|                                                                                              | de certificado digital                                                                                                    |
|                                                                                              | de certificado digital                                                                                                    |
| a Unidad                                                                                     | de certificación digital                                                                                                    |
| a Unidad<br>istemas, ha                                                                      | de certificación Electrónica del TEPJF - PJF, a través de la Direccion General de<br>a revocado el cerficado digital descrito a continuación:                                                                                                    |
| a Unidad o<br>istemas, ha                                                                    | de certificación Electrónica del TEPJF - PJF, a través de la Direccion General de<br>a revocado el cerficado digital descrito a continuación:                                                                                                    |
| a Unidad<br>istemas, h<br>olio:<br>A nombre c                                                | de certificación Electrónica del TEPJF - PJF, a través de la Direccion General de<br>a revocado el cerficado digital descrito a continuación:<br>le: ofinioa Genaldine Hermández Fabilia                                                                                                    |
| a Unidad<br>istemas, hi<br>olio:<br>A nombre c<br>Correo:                                    | de certificación Electrónica del TEPJF - PJF, a través de la Direccion General de<br>a revocado el cerficado digital descrito a continuación:<br>le: ofinios Genaldine Hermández Fabilia                                                                                                    |
| a Unidad (<br>istemas, hi<br>folio:<br>A nombre c<br>forreo:<br>CURP:                        | de certificación Electrónica del TEPJF - PJF, a través de la Direccion General de<br>a revocado el cerficado digital descrito a continuación:<br>le: ofinios Genaldine Hermández Pabila<br>de lemondez 222 celebras<br>HEFM860502MGTREN10                                                                                                    |
| a Unidad o<br>istemas, ha<br>iolio:<br>A nombre o<br>Correo:<br>CURP:                        | de certificación Electrónica del TEPJF - PJF, a través de la Direccion General de<br>a revocado el cerficado digital descrito a continuación:<br>le: Minos Genaldine Hermández Fabilia<br>le: Minos Genaldine Hermández Fabilia<br>ELEFM860502MGTREN10                                                                                                    |
| a Unidad o<br>istemas, ha<br>Volio:<br>A nombre d<br>Correo:<br>CURP:<br>e ha revoca         | de certificación Electrónica del TEPJF - PJF, a través de la Direccion General de<br>a revocado el cerficado digital descrito a continuación:<br>le: visnos Genaldine Heméndez Pablan<br>de Benandez 72 e celeza<br>ELEFM860502MGTREN10<br>ado el certificado.                                                                                                    |
| a Unidad<br>istemas, hi<br>olio:<br>nombre d<br>orreo:<br>URP:<br>e ha revoca<br>l funcionad | de certificación Electrónica del TEPJF - PJF, a través de la Direccion General de<br>a revocado el cerficado digital descrito a continuación:<br>le: obnos Geneldine Elemández Papara<br>le: obnos Geneldine Elemández Papara<br>le: obnos Geneldine |

**3.8.** Para validar el estado de certificado, acceder al sitio <u>http://uce.te.gob.mx/cfusuario/Consulta.aspx</u> y seleccionará la opción

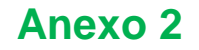

**"Consulta de certificados digitales"**, para visualizar la lista de las solicitudes de certificados con su respectivo estatus.

| Solicitud | Certificado Digital Descarga Certificado Digital | ros reservados<br>Solicitar Revocación Consultar Certificados Descargar Certificado Autoridad Polític | Tribunal Electoral de<br>as y Prácticas de Certificación | Poder Judicial de la Federación |
|-----------|--------------------------------------------------|----------------------------------------------------------------------------------------------------|----------------------------------------------------------|---------------------------------|
| Cons      | sulta Certificado Digital                        |                                                                                                    |                                                          |                                 |
|           | Serie: Nombre:                                   | Estado: Revocados 🗸 Consultar                                                                         |                                                          |                                 |
|           | ld Nombre                                        | Serie                                                                                                 | Vigencia                                                 | Estado                          |
|           | 41                                               | 70.6a.66.20.20.74.65.00.00.00.00.00.00.00.00.00.00.00.00.00                                           | 2017-10-27                                               | Revocado                        |
|           | 35 Marco Antonio Martinos Carranso               | 70.6a.66.20.20.74.65.00.00.00.00.00.00.00.00.00.00.00.00.22                                           | 2017-10-20                                               | Revocado                        |
|           | 14 Carolina Devaluatio Carolia                   | 70.6a.66.20.20.74.65.00.00.00.00.00.00.00.00.00.00.00.00.00                                           | 2017-09-11                                               | Revocado                        |
|           | 6 Julio Ginderez Unanola                         | 70.6a.66.20.20.74.65.00.00.00.00.00.00.00.00.00.00.00.00.00                                           | 2017-08-31                                               | Revocado                        |
|           | Registros 1 a 4 de 4 coincidentes                | Pagina: 1 V de 1                                                                                      | << < Arb                                                 | rior Siguiente > >>             |
|           |                                                  |                                                                                                    |                                                          |                                 |
|           |                                                  |                                                                                                    |                                                          |                                 |
|           |                                                  |                                                                                                    |                                                          |                                 |
|           |                                                  |                                                                                                    |                                                          |                                 |
|           |                                                  |                                                                                                    |                                                          |                                 |
|           |                                                  |                                                                                                    |                                                          |                                 |
|           |                                                  |                                                                                                    |                                                          |                                 |
|           |                                                  |                                                                                                    |                                                          |                                 |
|           |                                                  |                                                                                                    |                                                          |                                 |
|           |                                                  |                                                                                                    |                                                          |                                 |

## 4. OBTENCIÓN DE LA CUENTA INSTITUCIONAL DE CORREO ELECTRÓNICO POR LAS PARTES

**4.1.** Para obtener la cuenta institucional de correo electrónico, el interesado deberá ingresar a la página web del Tribunal, acceder al **Sistema** y dar clic en **"Crear nueva cuenta".** 

|     | Sistema de Notificaciones por<br>Correo Electrónico<br>TRIBUNAL ELECTORAL<br>del Poder Judicial de la Federación                                                                                                    |
|-----|----------------------------------------------------------------------------------------------------|
| BBB | Estimado usuario:<br>A fin de dar cumplimiento al punto duodécimo del acuerdo general 3/2010, relativo a la<br>Implementación de las Notificaciones por Correo Electrónico, así como al numerales<br>12.7 y 13.1 del Manual de Operación de las Notificaciones por Correo Electrónico, te<br>informanos que a partir del 3 de noviembre de 2011, la información depositada en el<br>buzón de tu cuenta institucional de correo electrónico, con una antigüedad mayor a 30<br>días, será dada de baja. |
|     | Usuario <b>Deservation (</b> enotificaciones.tribunalelectoral.gob.mx<br>Contraseña<br>¿Ha olvidado la contraseña?<br>Iniciar sesión                                                                                                    |
|     | Crear nueva cuenta.                                                                                                    |

**4.2.** Llenará los campos que se solicitan para dar de alta la cuenta institucional de correo electrónico.

|                                   | Bienvenidos al Bistema de Notificaciones por Correo Electrónico                                               |
|-----------------------------------|----------------------------------------------------------------------------------------------------|
| Ingrese los siguientes datos      | para dar de alta su cuenta                                                                                    |
| * Nombre                          |                                                                                                    |
| * Apellido Paterno                |                                                                                                    |
| * Apellido Materno                |                                                                                                    |
| * Elija una contraseña            |                                                                                                    |
|                                   | escriba dos veces la contraseña para confirmarla                                                              |
| * Calle                           |                                                                                                    |
| * Colonia                         |                                                                                                    |
| * Ciudad                          |                                                                                                    |
| * Estado                          |                                                                                                    |
| * Código Postal                   |                                                                                                    |
| Teléfono                          |                                                                                                    |
| * Correo Personal                 |                                                                                                    |
|                                   | Este correo sirve para notificar los datos de la nueva cuenta o recuperar su contraseña                       |
| Sexo                              | Masculino                                                                                                    |
|                                   | Femenino                                                                                                    |
| Fecha de Nacimiento               |                                                                                                    |
| * Tipo de Solicitud               | Por propio derecho 🔻                                                                                          |
| * Código de Verificación          |                                                                                                    |
|                                   | Introduzca las letras siguientes:                                                                             |
|                                   | DUOSN                                                                                                    |
| * Acepto las condiciones del      |                                                                                                    |
| servicio y politica de privacidad |                                                                                                    |
|                                   | TÉRMINOS Y CONDICIONES DE USO DE LA CUENTA INSTITUCIONAL DE CORREO ELECTRÓNICO<br>PARA RECIBIR NOTIFICACIONES |

- I. Los campos marcados con un asterisco "\*" son obligatorios, por lo que tanto deberá llenarlos para completar el proceso;
- II. En el campo de "Correo personal" deberá escribir 2 veces su correo particular (yahoo, hotmail, gmail, etc.), el cual será utilizado para recibir la notificación de creación de su cuenta para acceso al sistema, recuperar su contraseña en caso de extravío u olvido y recibir avisos de que ha recibido una notificación vía correo electrónico en su cuenta de correo institucional;
- **III.** La contraseña deberá tener un mínimo de ocho caracteres alfanuméricos, así como mínimo un número, una mayúscula, una minúscula y deberá escribirse 2 veces para confirmarla.
- IV. Si algún dato de los marcados como obligatorios falta, el sistema indicará cuál de ellos es, desplegando el mensaje "Hace falta este campo" (en color rojo), ubicado debajo de cada etiqueta con el nombre del campo;

| * Calle                |
|------------------------|
| Hace falta este campo. |
| * Colonia              |
| Hace falta este campo. |
| * Ciudad               |
| Hace falta este campo. |
| * Estado               |

V. En el campo "Código de Verificación", deberá capturar las cinco letras que se presentan formadas con caracteres especiales, para evitar suplantaciones o creaciones automáticas de cuentas;

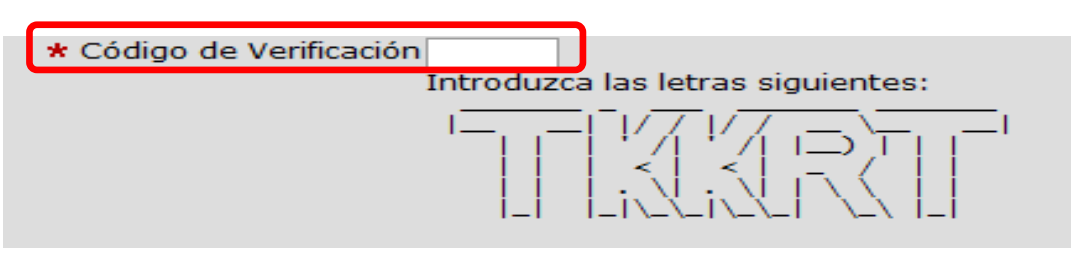

VI. Seleccionará la casilla de "Acepto las condiciones de servicio y política de privacidad".

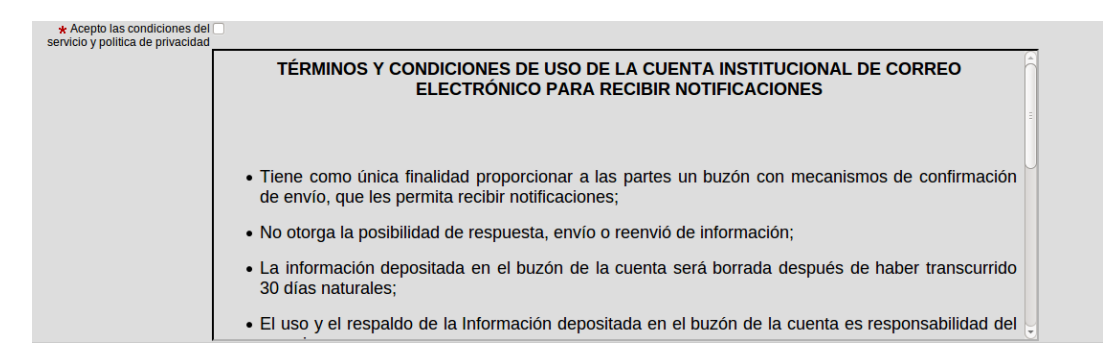

4.3. Dará clic en el botón "Crear cuenta"

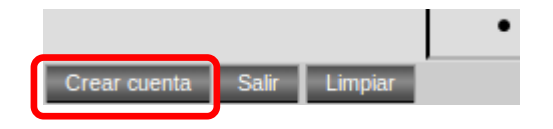

**4.4.** El sistema la generará, de forma automática y de acuerdo a la información capturada en los campos de Nombre y Apellido Paterno, desplegando un mensaje con el nombre correspondiente. Paralelamente le será enviado un correo electrónico a su cuenta personal con el siguiente mensaje:

"Usted ha generado en el *Sistema de Notificaciones por Correo Electrónico* del Tribunal Electoral la cuenta luis.cuevas@notificaciones.tribunalelectoral.gob.mx, la cual deberá señalarla en su demanda o promoción para que pueda ser notificado vía correo electrónico.

Lo anterior, de conformidad con los artículos 9, párrafo 4, y 26, párrafo 3 de la Ley General del Sistema de Medios de Impugnación en Materia Electoral; 110 del Reglamento Interno del Tribunal Electoral, y el punto de acuerdo Octavo del Acuerdo General de la

Sala Superior 3/2010, relativo a la Implementación de las Notificaciones por Correo Electrónico."

5. RECUPERACIÓN DE LA CONTRASEÑA DE LA CUENTA INSTITUCIONAL DE CORREO ELECTRÓNICO POR LAS PARTES.

**5.1.** Antes de iniciar este proceso, es recomendable estar seguro que durante la captura de la contraseña la tecla "**Bloq Mayús**" no se encuentre activada (las contraseñas distinguen mayúsculas de minúsculas).

5.2. Para recuperar su contraseña, el usuario ingresará a la página web del Tribunal, accederá al Sistema y dará clic en la opción "¿Ha olvidado la contraseña?"

|    | Sistema de Notificaciones por<br>Correo Electrónico<br>TRIBUNAL ELECTORAL<br>del Poder Judicial de la Federación                                                                                                    |  |
|----|----------------------------------------------------------------------------------------------------|--|
| 38 | Estimado usuario:<br>A fin de dar cumplimiento al punto duodécimo del acuerdo general 3/2010, relativo a la<br>Implementación de las Notificaciones por Correo Electrónico, así como al numerales<br>12.7 y 13.1 del Manual de Operación de las Notificaciones por Correo Electrónico, te<br>informamos que a partir del 3 de noviembre de 2011, la información depositada en el<br>buzón de tu cuenta institucional de correo electrónico, con una antigüedad mayor a 30<br>días, será dada de baja. |  |
|    | Usuario @notificaciones.tribunalelectoral.gob.mx<br>Contraseña<br>ćHa olvidado la contraseña?<br>Iniciar sesión                                                                                                    |  |

**5.3.**Capturará el **nombre de la cuenta institucional de correo** de la cual quiere restablecer la contraseña y las cinco letras del digito verificador. Posteriormente dará clic en **"Siguiente"** 

Acuerdo General número 2/2015

#### Manual de Operación

de las Notificaciones por Correo Electrónico

| Bienvenidos al Sistema de Notificaciones por Correo Electrónico                                            |
|----------------------------------------------------------------------------------------------------|
| Para reestablecer tu contrasoña escribe tu Cuenta Institucional de Correo y los caracteres que se muestran |
| * Cuenta Institucional de Correo<br>* Código de Verificación<br>Introduzca las letras siguientes:          |
|                                                                                                    |
| Siguiente Cancelar                                                                                         |

**5.4.** El sistema enviará un avisó a la cuenta de correo personal que capturó durante el proceso "**Crear cuenta nueva**", informándole su nueva contraseña.

"Usted ha solicitado la recuperación de contraseña en el *Sistema de Notificaciones por Correo Electrónico* del Tribunal Electoral del Poder Judicial de la Federación la cuenta luis.cuevas@notificaciones.tribunalelectoral.gob.mx, la cual deberá señalarla en su demanda o promoción para que pueda ser notificado vía correo electrónico.

Lo anterior, de conformidad con los artículos 9, párrafo 4, y 26, párrafo 3 de la Ley General del Sistema de Medios de Impugnación en Materia Electoral; 110 del Reglamento Interno del Tribunal Electoral del Poder Judicial de la Federación, y el punto de acuerdo Octavo del Acuerdo General de la Sala Superior 3/2010, relativo a la Implementación de las Notificaciones por Correo Electrónico.

Nueva Contraseña: \*\*\*\*\*\*\*"

#### 6. BAJA DE LA CUENTA INSTITUCIONAL DE CORREO ELECTRÓNICO DE LAS PARTES

**6.1.**Se dará de baja la cuenta de correo institucional de las partes por las causas siguientes:

- I. Por inactividad de más de dos años;
- II. Por existir diversas cuentas relacionadas con la misma persona;
- **III.** Por solicitud de las partes; y
- **IV.** Por uso distinto a los fines previstos en el Acuerdo General.
- 7. DIGITALIZACIÓN DEL ACUERDO O RESOLUCIÓN A NOTIFICAR, NOMBRAMIENTO Y GUARDA DEL ARCHIVO
  - 7.1. Para digitalizar y guardar el acuerdo o resolución, el Actuario deberá:

Anexo 2

7.1.1. Recibir el acuerdo o resolución en la Oficina de Actuarios;

**7.1.2.** Revisar que el escáner este configurado correctamente para que el archivo resultante de la digitalización del documento, quede guardado en la carpeta respectiva, y en su carpeta personal; y

- **7.1.3.** Digitalizar el acuerdo o resolución en el escáner correspondiente.
- **7.2.** El nombramiento del acuerdo o resolución digitalizado que se va a notificar, lo hará de forma automática el Sistema de Información de la Secretaría General de Acuerdo "SISGA", de conformidad con lo establecido en numeral 9.1.26.
- 7.3. El nombre del archivo contendrá los elementos siguientes:
  - I. Clave del expediente, compuesto por:
  - a. Sala: 2 o 3 posiciones, para e
  - b. I caso de las salas que contengan sólo dicho número de caracteres (SUP, SX,SM,ST,SG,SDF, SER);
  - c. Tipo de medio de impugnación: JDC,RAP,JRC, AG, etc.;
  - **d. Consecutivo:** Número arábigo asignado al expedeinte (cinco posiciones), y
  - e. Año: Año en que se recibe la demanda en el Tribunal.
  - II. Un número de control, que el sistema genera de forma automática;
  - III. En caso de que el documento tenga que dividirse para facilitar su descarga, por exceder los 15 megabytes (MB), se agregará un consecutivo alfabético A,B,C..., y un segundo carácter alfabético para identificar el número total de archivos en que fue dividido el documento.

Por ejemplo, si el documento fue dividido en 4 partes, se agregará a cada archivo A,B,C y D, respectivamente, seguido de una letra D, la cual indica que el total de partes es 4 (Por la posición que ocupa la letra "D" en abecedario);

- **IV.** Para los archivo en los cuales se vaya a certificar el acuerdo o resolución digitalizada, se deberá agregar la extensión "cert", y
- V. El archivo deberá quedar con un formato similar al ejemplo siguiente:

SXJDC00022201599999ABcert. En este caso, se trata de una notificación del expediente JDC 22 del año 2015, perteneciente a la Sala Regional Xalapa, y la clave correspondiente al primer archivo de un total de dos, el cual se encuentra certificado.

La asignación de la clave que corresponde al tipo de documento digitalizado conforme al catálogo correspondiente, será utilizada en el ámbito interno para efectos de la clasificación archivística del Tribunal Electoral.

#### 8. CERTIFICACIÓN DEL ACUERDO O RESOLUCIÓN A NOTIFICAR

**8.1.** Para **certificar** el acuerdo o resolución digitalizada que se va a notificar, el Actuario deberá:

**8.1.1.** Ingresar al Sistema de Información de la Secretaría General de Acuerdos "SISGA".

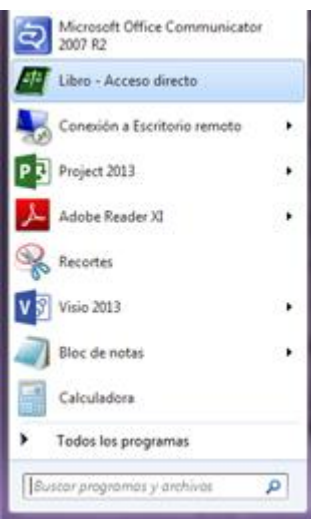

**8.1.2.** Capturar el Usuario y Contraseña, así como seleccionar el dominio correspondiente y dar clic en "Aceptar" para acceder al sistema.

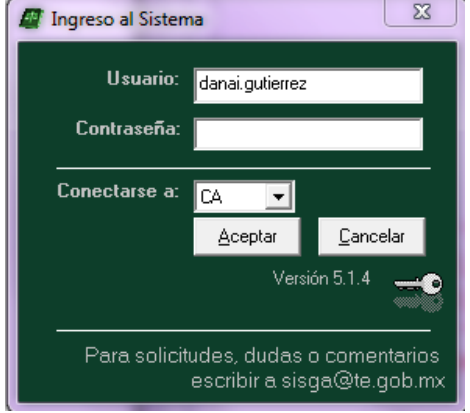

**8.1.3.** Seleccionar la opción del menú principal "Procesos", "Notificaciones y Actuarios" y por último "Notificaciones de Expedientes".

#### Acuerdo General número 2/2015

#### Manual de Operación

de las Notificaciones por Correo Electrónico

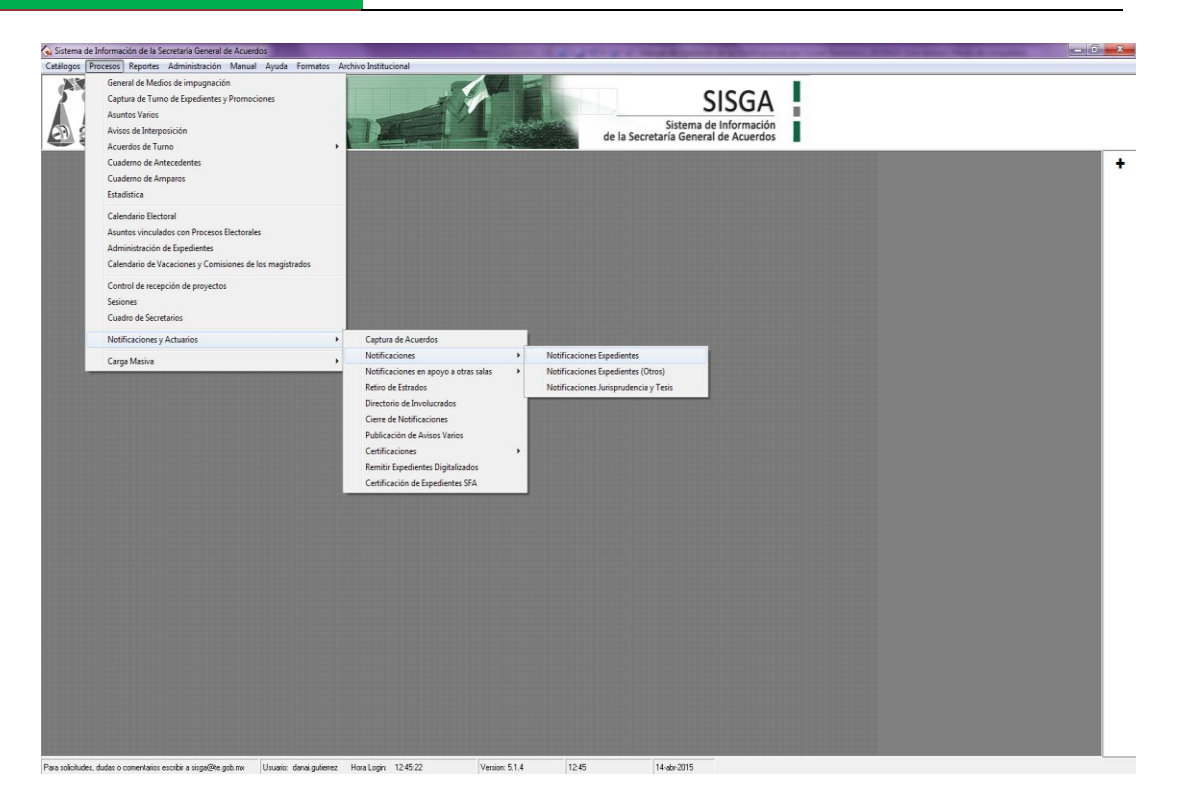

**8.1.4.** Localizar la resolución o acuerdo, capturado en el campo "Fecha de recepción", el día en que fue recibido en el Secretaría General de Acuerdos la resolución o acuerdo, dar clic en "Buscar".

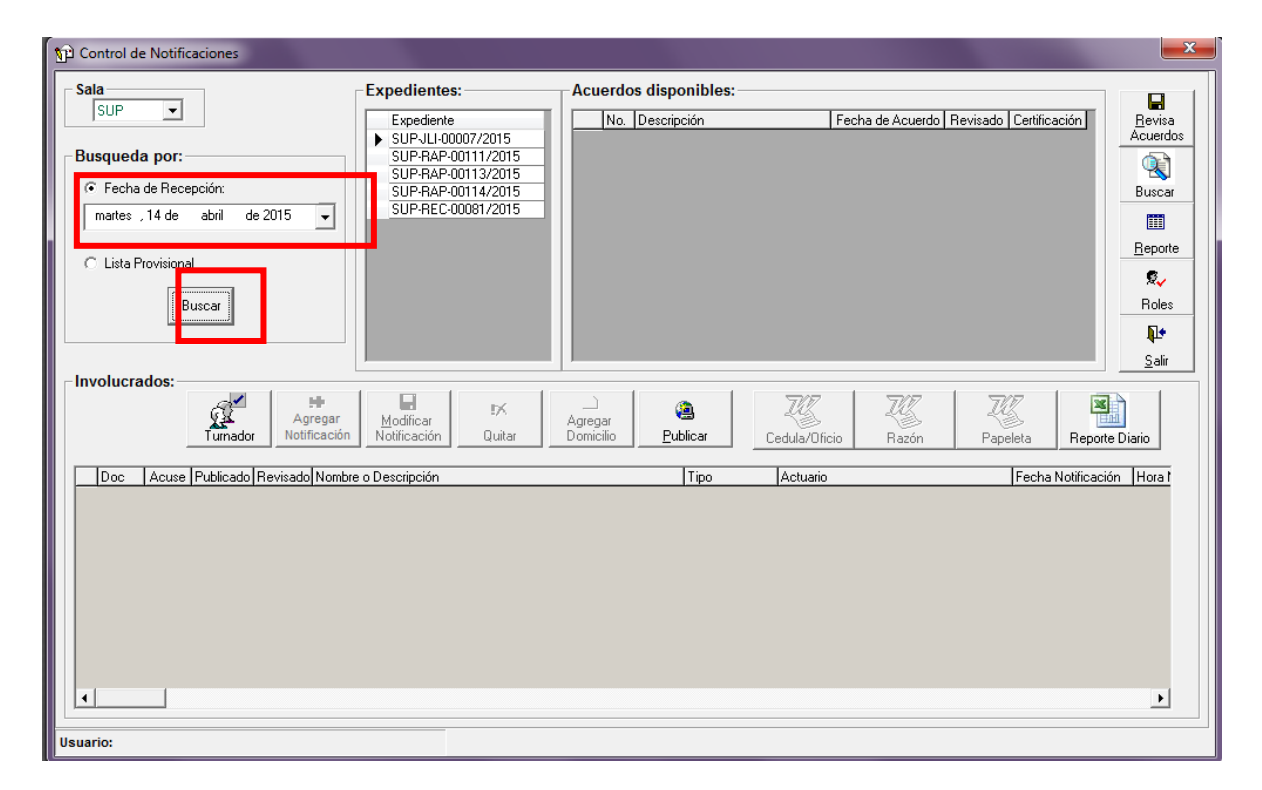
de las Notificaciones por Correo Electrónico

**8.1.5.** Seleccionar de la lista "Expedientes", el asunto correspondiente a la certificación a realizar.

| D Control de Notificaciones                                                                                           |                                                                                                    |                                   |                     |                        | <b></b> X |
|----------------------------------------------------------------------------------------------------|----------------------------------------------------------------------------------------------------|-----------------------------------|---------------------|------------------------|-----------|
| Sala<br>SUP<br>Busqueda por:<br>© Fecha de Recepción:<br>martes , 14 de abril de 2015<br>C Lista Provisional<br>Busca | edientes: A<br>Spediente<br>3UP-ALI-00007/2015<br>SUP-RAP-0011/2015<br>SUP-RAP-00113/2015<br>SUP-RAP-00114/2015<br>SUP-REC-00081/2015 | :uerdos disponibles:              | Fecha de Acuerdo    | Revisado Certificación | Roles     |
| Involucrados:                                                                                                    | dificar<br>ificación Quitar Dor                                                                                                    | regar<br>micílio <u>P</u> ublicar | Cedula/Oficio Razón | Papeleta Report        | e Diario  |
| Doc Acuse Publicado Revisado Nombre o Des                                                                             | cripción                                                                                                    | Tipo                              | Actuario            | Fecha Notificaci       | ón Horal  |
| 4                                                                                                    |                                                                                                    |                                   |                     |                        | •         |
| Usuario:                                                                                                    |                                                                                                    |                                   |                     |                        |           |

**8.1.6.** Seleccionar la resolución o acuerdo a certificar de la lista "Acuerdos disponibles".

| ရာ Control de Notificaciones                                                                                       |                              |                                                                                                    |                                                                              |                                                                                         | <b></b> X                                                 |
|----------------------------------------------------------------------------------------------------|------------------------------|----------------------------------------------------------------------------------------------------|------------------------------------------------------------------------------|-----------------------------------------------------------------------------------------|-----------------------------------------------------------|
| Sala<br>SUP<br>Busqueda por:<br>Fecha de Recepción:<br>Martes , 14 de abril de 2015<br>Lista Provisional<br>Buscar | entes:                       | erdos disponibles:<br>No. Descripción<br>1 Acuerdo de turno<br>2 Radica<br>3 Admite Admisión de pruebas<br>4 Integra constancias y/o agrega | Fecha de Acuerdo<br>06/04/2015<br>06/04/2015<br>12/04/2015<br>r a 13/04/2015 | Revisado Cettilicación<br>0<br>0<br>0<br>0<br>0<br>0<br>0<br>0<br>0<br>0<br>0<br>0<br>0 | Revisa<br>Acuerdos<br>Buscar<br>Beporte<br>Roles<br>Salir |
| Involucrados:<br>Turnador Agregar<br>Notificación Motifica<br>Doc Acuse Publicado Revisado Nombre o Descrip        | ar<br>ciónQuitarDomic<br>Jón | jar<br>Silo <u>Publicar</u> <u>Cedula</u><br>  Tipo   Actu                                                                                  | Dificio Razón                                                                | Papeleta Report                                                                         | 2 Diario                                                  |
| Usuario:                                                                                                    |                              |                                                                                                    |                                                                              |                                                                                         |                                                           |

Anexo 2

**8.1.7.** En la columna "Certificación", dar clic en el ícono "Clip" correspondiente al acuerdo o resolución a certificar.

| Control de Notificaciones                                                                                             |                                                                                                    |                        |                         |                                         |                                                                          |                        | <b>X</b>     |
|----------------------------------------------------------------------------------------------------|----------------------------------------------------------------------------------------------------|------------------------|-------------------------|-----------------------------------------|--------------------------------------------------------------------------|------------------------|--------------|
| Sala<br>Sup<br>Busqueda por:<br>© Fecha de Recepción:<br>martes ,14 de abril de 2015<br>C Lista Provisional<br>Buscar | Expedientes:<br>Expediente<br>SUPJUI-00007/2015<br>SUP-RAP-00111/2015<br>SUP-RAP-00113/2015<br>SUP-RAP-00114/2015<br>SUP-REC-00081/2015 | Acue                   | rdos disponibles        | o<br>o de pruebas<br>cias y/o agregar a | Fecha de Acuerdo<br>06/04/2015<br>06/04/2015<br>12/04/2015<br>13/04/2015 | Revisado C rtificación | Roles        |
| Turnador:                                                                                                    | Modificar<br>Notificación Quitar                                                                                                    | <br>Agrega<br>Domicili | r<br>o <u>P</u> ublicar | Cedula/Ofic                             | io Razón                                                                 | Papeleta Rep           | Sorte Diario |
| Doc Acuse Publicado Revisado Nombre                                                                                   | o Descripción                                                                                                    |                        | Tipo                    | Actuario                                |                                                                          | Fecha Notific          | ación Hora t |
|                                                                                                    |                                                                                                    |                        |                         |                                         |                                                                          |                        |              |

#### 8.1.8. Dar clic en el ícono "Clip" de la columna "Archivo".

| Combinar con propuesta<br>Archivo No Hojas Oficio de certificación Propuesta | binar con propuesta<br>Archivo No Hojas Oficio de certificación Propuesta | •       | Archivo                             | u         | Certificador            |           |  |
|------------------------------------------------------------------------------|---------------------------------------------------------------------------|---------|-------------------------------------|-----------|-------------------------|-----------|--|
| Combinar con propuesta<br>Archivo No Hojas Oficio de certificación Propuesta | binar con propuesta<br>Archivo No Hojas Oficio de certificación Propuesta |         |                                     | L         | _                       |           |  |
| Combinar con propuesta<br>Archivo No Hojas Oficio de certificación Propuesta | binar con propuesta<br>Archivo No Hojas Oficio de certificación Propuesta |         |                                     |           |                         |           |  |
| Combinar con propuesta<br>Archivo No Hojas Oficio de certificación Propuesta | binar con propuesta<br>Archivo No Hojas Oficio de certificación Propuesta |         |                                     |           |                         |           |  |
| Combinar con propuesta<br>Archivo No Hojas Oficio de certificación Propuesta | binar con propuesta<br>Archivo No Hojas Oficio de certificación Propuesta |         |                                     |           |                         |           |  |
|                                                                              |                                                                           |         |                                     |           |                         |           |  |
|                                                                              | Comb                                                                      | Combina | r con propuesta                     | Ma Heisel |                         | Propuesta |  |
|                                                                              | Comb                                                                      | Combina | i <b>r con propuesta</b><br>Archivo | No Hojas  | Oficio de certificación | Propuesta |  |
|                                                                              |                                                                           | Combina | i <b>r con propuesta</b><br>Archivo | No Hojas  | Oficio de certificación | Propuesta |  |
|                                                                              |                                                                           | Combina | i <b>r con propuesta</b><br>Archivo | No Hojas  | Oficio de certificación | Propuesta |  |

Anexo 2

8.1.9. Seleccionar el archivo a certificar (PDF) y dar clic en "Abrir"

| Abrir                                                                                                 |          | 1000            |   |                  |                    | 1       |         | x |
|----------------------------------------------------------------------------------------------------|----------|-----------------|---|------------------|--------------------|---------|---------|---|
| S Prue                                                                                                | ebas     |                 | - | _                | ✓ ↓ Buscar         | Pruebas | _       | P |
| Organizar 👻 Nue                                                                                       | eva carp | eta             |   |                  |                    |         |         | ? |
| 쑦 Favoritos                                                                                           | <b>•</b> | Nombre          | F | echa de modifica | Tipo               | Tamaño  |         |   |
| 鷆 Descargas                                                                                           |          | 🔁 AvisoGenerado | 0 | 9/02/2015 11:10  | Adobe Acrobat D    | 75 KB   |         |   |
| 🔜 Escritorio<br>🗐 Sitios recientes                                                                    |          | 🔁 Demanda       | 0 | 9/02/2015 10:39  | Adobe Acrobat D    | 101 KB  |         |   |
| <ul> <li>Bibliotecas</li> <li>Documentos</li> <li>Imágenes</li> <li>Música</li> <li>Vídeos</li> </ul> | III      |                 |   |                  |                    |         |         |   |
| P Equipo<br>E Disco local (C:)<br>Disco (D:)<br>E sfasr (\\10.10.35<br>EspDgs (P:)                    | 5.1<br>+ |                 |   |                  |                    |         |         |   |
|                                                                                                    | Nombre   | AvisoGenerado   |   |                  | Archivos     Abrir | PDF     | ancelar | • |

**8.1.10.** En el caso de que el tamaño del archivo exceda los 15 MB, el sistema lo dividirá de forma automática para facilitar su descarga.

| Archivo                                                        |                     | Certificador                    |                  |   |
|----------------------------------------------------------------|---------------------|---------------------------------|------------------|---|
| Is.userds016\Desktop\SG_2015                                   | _JDC_9618-44531     | 0                               | -                |   |
|                                                                |                     | nombre                          |                  |   |
|                                                                |                     | Danai Gutierrez                 |                  |   |
|                                                                |                     | Lic. Gabriel Mendoza Elvira     | ii o             |   |
|                                                                |                     | j Maria Cecilia Saricriez balie | 5110             |   |
|                                                                |                     |                                 |                  |   |
|                                                                |                     |                                 |                  |   |
|                                                                | 1 de 1 archivos ger | perados para combinar           |                  |   |
|                                                                | · ••• · ••• g••     | icrados para combinar           |                  |   |
|                                                                |                     | icrados para combinar           |                  |   |
| Combinar con propuesta                                         |                     | icrados para combinar           |                  | 1 |
| Combinar con propuesta                                         | No Hojas            | Oficio de certificación         | Propuesta        | ] |
| Combinar con propuesta<br>Archivo<br>SG_2015_JDC_9618-445311.p | No Hojas            | Oficio de certificación         | Propuesta<br>@   | ] |
| Combinar con propuesta<br>Archivo<br>SG_2015_JDC_9618-445311.p | No Hojas<br>odf 🔁 3 | Oficio de cettificación         | Propuesta<br>@   |   |
| Combinar con propuesta<br>Archivo<br>SG_2015_JDC_9618-445311.p | No Hojas<br>odf 😰 3 | Oficio de certificación         | া Propuesta<br>এ |   |
| Combinar con propuesta<br>Archivo<br>SG_2015_JDC_9618-445311.p | No Hojas<br>odf 🔁 3 | Dficio de certificación         | Propuesta<br>じ   |   |
| Combinar con propuesta<br>Archivo<br>SG_2015_JDC_9618-445311.p | No Hojas<br>odf 😰 3 | Oficio de certificación         | Propuesta<br>じ   |   |

**8.1.11.** Dar clic en el ícono "PDF" para visualizar los documentos resultantes de la división del archivo original.

# Manual de Operación de las Notificaciones por Correo Electrónico

| 🛃 Certificación                                 |                                                               | ×              |
|-------------------------------------------------|---------------------------------------------------------------|----------------|
| Documentos certificados pendientes por noti     | ficar                                                         |                |
| Archivo                                         | Certificador                                                  |                |
| ▶ js.userds016\Desktop\5G_2015_JDC_9618-44531_@ |                                                               |                |
|                                                 | Danai Gutierrez                                               |                |
|                                                 | Lic. Gabriel Mendoza Elvira<br>Maria Cecilia Sanchez Barreiro |                |
|                                                 |                                                               |                |
| 1 de 1 archivos gen                             | erados para combinar                                          |                |
| Combinar con propuesta                          | ]                                                             |                |
| Archivo 10 Holas                                | Oficio de certificación Propuesta                             |                |
| 56_2015_00C_3616445311.put 2 3                  | <u></u>                                                       |                |
|                                                 |                                                               |                |
|                                                 |                                                               |                |
|                                                 |                                                               | Combinar       |
|                                                 |                                                               |                |
| J                                               |                                                               | <u>E</u> nviar |

| SS CUNIDOS MERCE                                                                                                    |                                                                                                    | SECRETARÍA GENERAL DE ACUERDOS                                                                                                    |  |
|----------------------------------------------------------------------------------------------------|----------------------------------------------------------------------------------------------------|----------------------------------------------------------------------------------------------------|--|
| 20127 255<br>20127 255<br>20127 255                                                                                                    | JUICIO PARA I                                                                                                    | LA PROTECCIÓN DE LOS DERECHOS POLÍTICO-<br>DEL CIUDADANO                                                                                                    |  |
| del Poder Judicial de la Federación                                                                                                    | EXPEDIENTE:                                                                                                    | SUP-JDC-866/2015                                                                                                    |  |
| ets AB                                                                                                    | ACTOR:                                                                                                    | ARTURO DÍAZ ORNELAS                                                                                                    |  |
| TEPJF SALA SUPERIOR                                                                                                    | RESPONSABLE                                                                                                    | COMISIÓN JURISDICCIONAL ELECTORAL<br>DEL PARTIDO ACCIÓN NACIONAL                                                                                                    |  |
| OFICINA DE ACTUARIOS                                                                                                    | Distrito Federal, a och                                                                                                    | o de abril de dos mil quince.                                                                                                    |  |
| La Sub<br>Barreiro, da cue<br>jurisdiccional, ce<br>i, Certii<br>cuenta <u>sala.sup</u><br>actuaria adscrit<br>Segunda Circuu<br>acuerdo de inc<br>antecedentes 3<br>relacionadas co<br>ciudadano, pro<br>precandidato a<br>estado de Agu<br>Comisión Jurisd<br>entre otras cue<br>Comisión Organ<br>ahora actor, por<br>durante la seleci | secretaria General de<br>nta al Magistrado José<br>in los siguientes ocurso<br>icación de cédula de<br>arior@notificaciones.tri<br>a la Sala Regional<br>scripción Plurinominal,<br>ompetencia dictado pu<br>5/2015, por el que or<br>n el julcio para la pr<br>novido por Arturo Días<br>diputado federal por<br>socalientes, a fin de<br>siccional Electoral, en de<br>stiones, confirmó el a<br>zadora Electoral, por la<br>la presunta realización<br>ión interne da acadide | Acuerdos en funciones, María Cecilia Sánchez<br>Alejandro Luna Ramos, Presidente de este órgano<br>s seis del mes y año en curso:<br>notificación por correo electrónico, recibida en la<br><u>bunalelectoral, gob.mx</u> , el mismo día, por la cual la<br>de este Tribunal Electoral, correspondiente a la<br>con sede en Monterrey, Nuevo León, notifica el<br>or su Magistrado Presidente, en el cuaderno de<br>dena remitir a esta Sala Superior las constancias<br>otección de los derechos político-electorales del<br>c Cornelas, militante del Partido Acción Nacional y<br>el principio de representación proporcional por el<br>impugnar la respolución emitida por la respectiva<br>a juicio de inconformidad CJE/JIN/264/2015, que<br>cuerdo COE/304/2015, dictado por la respectiva<br>a que declaró infundada la queja presentada por el<br>de actos irregulares, el día de la jornada electoral y<br>to del agne du no segin |  |
| II. Oficie<br>Superior en la f<br>de la referida S<br>remite las const                                                                                                    | TEPJF-SGA-SM-597/2<br>techa en que se actúa, a<br>ala Regional, en cump<br>ancias relativas al juicio                                                                                                    | 2015, ceribido en la Oficialía de Partes de esta Sala<br>a través del cual la Secretaria General de Acuerdos<br>limiento al proveído referido en el punto anterior,<br>de mérito.                                                                                                    |  |
| Con fun<br>202, de la Ley C<br>14, fracciones I<br>Electoral, <b>SE AC</b>                                                                                                    | damento en los artícul<br>Orgánica del Poder Judi<br>y XI, así como 77, fi<br>UERDA:                                                                                                    | los 191, fracción XVIII, 201, fracciones I y IV, y<br>cial de la Federación; 9, fracción I, 12, fracción I, y<br>acción I, del Reglamento Interno de este Tribunal                                                                                                    |  |
| PRIMER<br>respectivo y rec                                                                                                    | D: Con la documentació<br>lístrese en el Libro de G                                                                                                    | ón de cuenta y sus anexos, intégrese el expediente<br>inhierno con la clave SUP-IDC-866/2015.                                                                                                    |  |

**8.1.12.** Seleccionar al servidor público que certificará el documento digitalizado de la lista que se presenta en la columna "Certificador".

| 🛃 Certificación                                |                                   |
|------------------------------------------------|-----------------------------------|
| Documentos certificados pendientes por notific | car                               |
| Archivo C                                      | Certificador                      |
| ▶ Is.userdsU16\Desktop\Su_2015_JDL_9618-44531. |                                   |
|                                                | ombre<br>Dana Gutierrez           |
|                                                | ic. Gabriel Mendoza Elvira        |
| IM                                             | Taria Lecilia Sanchez Barreiro    |
|                                                |                                   |
| 1 de 1 autóres envers                          | des esse southisse                |
| T de Tarchivos generad                         | uos para comornar                 |
| Combinar con propuesta                         |                                   |
| Archivo No Hojas                               | Oficio de certificación Propuesta |
| SG_2015_JDC_9618-445311.pdf 🔁 3                | <u></u>                           |
|                                                |                                   |
|                                                |                                   |
|                                                |                                   |
|                                                | Combinar                          |
|                                                |                                   |
|                                                | <u>E</u> nviar                    |

**8.1.13.** Seleccionar el ícono "Clip" de la columna "Oficio de certificación para adjuntar al documento la propuesta de certificación, seleccionar el archivo con la propuesta de certificación (PDF) y dar clic en "Abrir". Repetir la acción para cada propuesta de certificación.

| 🛃 Certificación                               |                                   | x |
|-----------------------------------------------|-----------------------------------|---|
| Documentos certificados pendientes por not    | ficar                             |   |
| Archivo                                       | Certificador                      |   |
| Is.userdsU16\Desktop\SG_2015_JDC_9618-44531_0 |                                   |   |
|                                               | nombre<br>Danai Sutierrez         |   |
|                                               | Lic. Gabriel Mendoza Elvira       |   |
|                                               | Maria Cecilia Sanchez Barreiro    |   |
|                                               |                                   |   |
| ,                                             |                                   |   |
| 1 de 1 archivos gen                           | erados para combinar              |   |
| Combinar con propuesta                        |                                   |   |
| Archivo No Hojas                              | Oficio de certificación Pripue ta |   |
| SG_2015_JDC_9618-445311.pdf 🙍 3               |                                   |   |
|                                               |                                   |   |
|                                               |                                   |   |
|                                               |                                   |   |
|                                               | Combina                           | r |
|                                               |                                   |   |
| J                                             | <u>E</u> nviar                    |   |

**8.1.14.** Dar clic en "Combinar" para integrar el documento a certificar y la propuesta de certificación y posteriormente, dar clic en "Enviar" para dejar la propuesta de certificación en estado de revisión.

| 🛨 Certificación                                           | ×        |
|-----------------------------------------------------------|----------|
| Documentos certificados pendientes por notificar          |          |
| Archivo Certificador                                      |          |
| D:\dgs.userds016\Desktop\SG_2015_JDC_9618 Danai Gutierrez |          |
|                                                           |          |
|                                                           |          |
|                                                           |          |
|                                                           |          |
|                                                           |          |
| Combinación Completa                                      |          |
|                                                           |          |
| Combinar con propuesta                                    |          |
| Archivo No Hojas Oficio de certificación Propuesta T      |          |
|                                                           |          |
|                                                           |          |
|                                                           |          |
|                                                           |          |
|                                                           | Combinar |
|                                                           |          |
|                                                           | Enviar   |

**8.1.15.** Para revisar la propuesta de certificación, antes de enviarla al servidor público que va a firmarla, repetir los pasos 8.1.3 y 8.1.4, y seleccionar la opción de "Certificación Expedientes".

| Captura de Acuerdos                   | - 1   |                                       |
|---------------------------------------|-------|---------------------------------------|
| Notificaciones                        | - ×   |                                       |
| Notificaciones en apoyo a otras salas | - + I |                                       |
| Retiro de Estrados                    | - 1   |                                       |
| Directorio de Involucrados            | - 1   |                                       |
| Cierre de Notificaciones              | - 1   |                                       |
| Publicación de Avisos Varios          |       |                                       |
| Certificaciones                       | •     | Certificación Expedientes             |
| Remitir Expedientes Digitalizados     |       | Certificación Jurisprudencias y Tesis |
| Certificación de Expedientes SFA      | - T   |                                       |

**8.1.16.** Seleccionar la propuesta que se quiera revisar para desplegar el o los archivos que la conforman. Dar clic en el ícono "PDF" para visualizar los documentos.

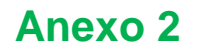

de las Notificaciones por Correo Electrónico

| <b>8</b> ( | ertificación       |                                                  |                  | ×             |
|------------|--------------------|--------------------------------------------------|------------------|---------------|
| Pro        | puestas pendient   | es por certificar                                |                  |               |
|            | Expediente         | Acuerdo                                          | Fecha de Acuerdo | Propues A     |
|            | ST-JIN-32/2012     | Resolución,Ordena devolución de documentos,A     | 31/07/2012       | 2433          |
|            | SX-AG-25/2013      | Otros(Instruye al Secretario General de Acuerdos | 28/06/2013       | 4417          |
|            | SUP-AG-83/2013     | Acuerdo de turno,Integra constancias y/o agreg   | 31/10/2013       | 4905          |
|            | SUP REC 199/2012   | Padica,Admite,Trámite,Cierre de instrucción,Inte | 28/12/2013       | 5168          |
|            | SI PJDC-43/2015    | Re iolución                                      | 14/01/2015       | 9750          |
|            | SUP-0114-1103/2013 | Acuerdo de turno                                 | 09/03/2015       | 9736          |
|            |                    | 1                                                |                  | *             |
|            |                    |                                                  |                  | •             |
|            |                    |                                                  |                  |               |
|            |                    |                                                  |                  |               |
|            |                    |                                                  |                  |               |
|            | 1                  |                                                  |                  |               |
|            | 0.0.0015           | Archivo Hojas                                    | Certificación    | Firmar        |
|            | SG_2015_           | IDC_9518-445311.pdf 22 4                         |                  | Linnar        |
|            |                    |                                                  |                  |               |
|            |                    |                                                  |                  | Enviar        |
|            |                    |                                                  |                  | Turner        |
|            |                    |                                                  |                  | EX            |
|            |                    |                                                  |                  | Eliminar      |
|            |                    |                                                  |                  |               |
|            |                    |                                                  |                  | <b>₩</b> •    |
|            |                    |                                                  |                  | <u>S</u> alir |

**8.1.17.** Concluida la revisión, el Actuario encargado de la notificación deberá repetir los pasos **8.1.3**, **8.1.4** y **8.1.16**, seleccionar la propuesta revisada y dar clic en "Enviar" para remitir la propuesta de certificación al servidor público que va a firmarla.

| 2 | Certificación                                                       |                                                  |               | ×          |   |  |  |  |
|---|---------------------------------------------------------------------|--------------------------------------------------|---------------|------------|---|--|--|--|
| F | Propuestas pendientes por certificar                                |                                                  |               |            |   |  |  |  |
|   | Expediente                                                          | Fecha de Acuerdo                                 | Propues 🔺     |            |   |  |  |  |
|   | ST-JIN-32/2012                                                      | 31/07/2012                                       | 2433          |            |   |  |  |  |
|   | SX-AG-25/2013 Otros(Instruye al Secretario General de Acuerdo: 28/0 |                                                  |               | 4417       |   |  |  |  |
|   | SUP-AG-83/2013                                                      | Acuerdo de turno,Integra constancias y/o agreg   | 31/10/2013    | 4905       | I |  |  |  |
|   | SUP-REC-190/2013                                                    | Radica,Admite,Trámite,Cierre de instrucción,Inte | 28/12/2013    | 5168       | I |  |  |  |
|   | SUP-JDC-43/2015                                                     | Resolución                                       | 14/01/2015    | 9750       |   |  |  |  |
|   | SUP-JIN-1105/2015                                                   | Acuerdo de turno                                 | 09/03/2015    | 9736       | l |  |  |  |
|   | •                                                                   | ]                                                |               | •          |   |  |  |  |
| H |                                                                     |                                                  |               |            | - |  |  |  |
|   |                                                                     |                                                  |               |            |   |  |  |  |
|   |                                                                     |                                                  |               | ///        | - |  |  |  |
|   |                                                                     | Archivo Hojas                                    | Certificación | <i>I</i>   |   |  |  |  |
|   | ► SG_2015                                                           | JDC_9618-445311.pdf 😰 4                          |               | Eirmar     |   |  |  |  |
|   |                                                                     |                                                  |               |            | ٦ |  |  |  |
|   |                                                                     |                                                  |               | Enviar     |   |  |  |  |
|   |                                                                     |                                                  |               |            | - |  |  |  |
|   |                                                                     |                                                  |               | 1X         | 1 |  |  |  |
|   |                                                                     |                                                  |               | Eliminar   |   |  |  |  |
|   |                                                                     |                                                  |               | <b>N</b> + | 1 |  |  |  |
|   |                                                                     |                                                  |               | Calir      |   |  |  |  |
| Ľ |                                                                     |                                                  |               | <u> </u>   |   |  |  |  |

**8.1.18.** El sistema presentará la ventana inicial de "**Control de Notificaciones**" y, en la columna "**certificación**", aparecerá un ícono en color gris que nos indicará que hay una propuesta de certificación pendiente de firmar.

de las Notificaciones por Correo Electrónico

| Sala                              | Expedientes:                                                                                                    | Acuerdos disponibles:                                                                                                    |                                         |
|-----------------------------------|----------------------------------------------------------------------------------------------------|----------------------------------------------------------------------------------------------------|-----------------------------------------|
| SUP                               | Expediente                                                                                                    | No. Descripción Fecha de Acuerdo Revisado Certifica                                                                                                    | ción <u>B</u> evisa<br>M Acuerdos       |
| Busqueda por:                     | SUP-JDC-00043/2015<br>SUP-JDC-00165/2015<br>SUP-JDC-00253/2015<br>SUP-JDC-00254/2015                                                                                   | 2 Radica, Integra constancias y/o aç 13/01/2015     3 Resolución 14/01/2015     4 Integra constancias y/o agregar a 13/01/2015     5 Turuno por cumolimiento 20/02/2015 | 0 Q<br>0 Buscar                         |
| C Lista Provisional               | SUPJDC-00255/2015<br>SUPJDC-00265/2015<br>SUPJDC-00267/2015<br>SUPJDC-00267/2015<br>SUPJDC-00277/2015<br>SUPJDC-00277/2015<br>SUPJDC-002772/2015<br>SUPJDC-002772/2015 | 6 Integra constancias y/o agregar a 03/03/2015                                                                                                    | Beporte     R                           |
| Involucrados:                     | Modificar<br>Notificación Quitar                                                                                                    | Agregar<br>Domicilio Publicar Cedula/Oficio Razón Papeleta                                                                                                    | Same Same Same Same Same Same Same Same |
| Doc Acuse Publicado Revisado Nomb | re o Descripción                                                                                                    | Tipo Actuario Fecha                                                                                                    | Notificación Hora I                     |
|                                   |                                                                                                    |                                                                                                    |                                         |
|                                   |                                                                                                    |                                                                                                    |                                         |

8.2. Asimismo, el sistema enviará un mensaje a la cuenta institucional de correo del Secretario o Subsecretario General de Acuerdos, informando que tiene una certificación pendiente de firmar.

**8.2.1** Llevar a cabo los pasos de los puntos 8.1.1 a 8.1.4, y seleccionar la opción "Certificación".

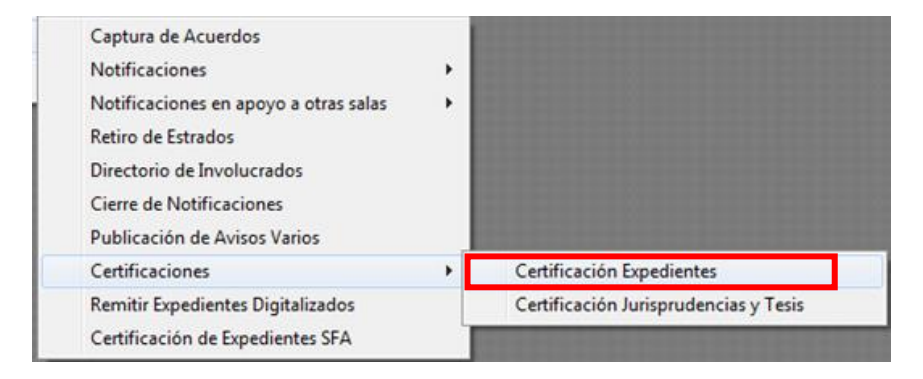

**8.2.2** Seleccionar la propuesta pendiente de certificar para desplegar el o los archivos que la componen y, posteriormente, dar clic en el ícono "PDF" para visualizar, uno por uno, los documentos a firmar.

de las Notificaciones por Correo Electrónico

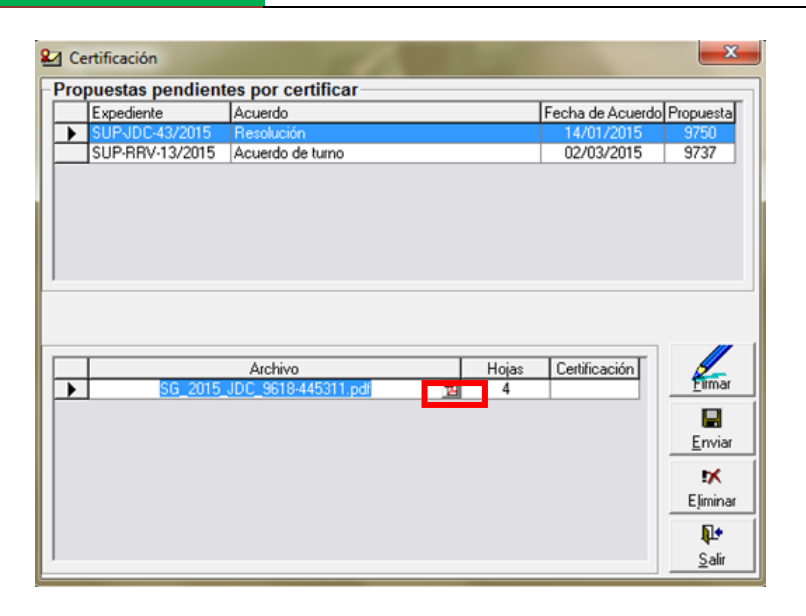

| S UNDOS MA                              | SECRETARÍA GENERAL DE ACUERDOS                                                                                                    |
|-----------------------------------------|----------------------------------------------------------------------------------------------------|
| ST CHARTER ST                           |                                                                                                    |
|                                         |                                                                                                    |
|                                         | JUICIO PARA LA PROTECCIÓN DE LOS DERECHOS POLÍTICO-                                                                                           |
|                                         | ELECTORALES DEL CIUDADANO                                                                                                    |
| Poder Judicial de la Federación         | EXPEDIENTE: SUP-JDC-866/2015                                                                                                    |
| SECRE RE<br>SECRE                       | ACTOR: ARTURO DÍAZ ORNELAS                                                                                                    |
| TEPJF SALA SUPERIOR                     | RESPONSABLE: COMISIÓN JURISDICCIONAL ELECTORAL                                                                                                |
| 2015 ABR 8 23:09:07                     | DEL PARTIDO ACCIÓN NACIONAL                                                                                                    |
| OFICINA DE ACTUARIOS<br>México, D       | istrito Federal, a ocho de abril de dos mil guince.                                                                                           |
| 10011101                                |                                                                                                    |
| La Subse<br>Barreiro, da cuent          | cretaria General de Acuerdos en funciones, María Cecilia Sánchez<br>a al Magistrado José Alejandro Luna Ramos, Presidente de este órgano      |
| jurisdiccional, con                     | los siguientes ocursos seis del mes y año en curso:                                                                                           |
| I. Certifica                            | ación de cédula de notificación por correo electrónico, recibida en la                                                                        |
| cuenta sala.superi                      | or@notificaciones.tribunalelectoral.gob.mx, el mismo día, por la cual la                                                                      |
| actuaria adscrita<br>Segunda Circunso   | a la Sala Regional de este Tribunal Electoral, correspondiente a la<br>ripción Plurinominal, con sede en Monterrey, Nuevo León, potifica el   |
| acuerdo de incon                        | npetencia dictado por su Magistrado Presidente, en el cuaderno de                                                                             |
| antecedentes 35/3                       | 2015, por el que ordena remitir a esta Sala Superior las constancias                                                                          |
| ciudadano, promo                        | vido por Arturo Díaz Ornelas, militante del Partido Acción Nacional y                                                                         |
| precandidato a di                       | putado federal por el principio de representación proporcional por el                                                                         |
| estado de Aguas<br>Comisión Jurisdic    | callentes, a fin de impugnar la resolución emitida por la respectiva<br>cional Electoral, en el juicio de inconformidad CJE/JIN/264/2015, que |
| entre otras cuesti                      | ones, confirmó el acuerdo COE/304/2015, dictado por la respectiva                                                                             |
| Comisión Organiza                       | adora Electoral, por la que declaró infundada la queja presentada por el                                                                      |
| durante la selecció                     | n interna de candidatos del cargo al que aspira.                                                                                              |
| IL Officia T                            | ED IE SCA CM E07/2015 regibide op is Oficial(a de Destes de coto Oci-                                                                         |
| Superior en la fect                     | a en que se actúa, a través del cual la Secretaria General de Acuerdos                                                                        |
| de la referida Sal                      | a Regional, en cumplimiento al proveído referido en el punto anterior,                                                                        |
| remite las constan                      | cias relativas al juicio de mérito.                                                                                                    |
| Con funda                               | mento en los artículos 191, fracción XVIII, 201, fracciones I y IV, y                                                                         |
| 202, de la Ley Org<br>14. fracciones Ly | jánica del Poder Judicial de la Federación; 9, fracción I, 12, fracción I, y                                                                  |
| Electoral, SE ACU                       | ERDA:                                                                                                    |
| DDIMEDO                                 | Con la documentación de quenta y que anavos, intégrase el everdiente                                                                          |
| respectivo y regis                      | trese en el Libro de Gobierno con la clave SUP-IDC-866/2015.                                                                                  |
|                                         |                                                                                                    |

**8.2.3.** En caso de que no se acepte la propuesta, podrá eliminarse dando clic en "Eliminar" y en el ícono "SÍ"

de las Notificaciones por Correo Electrónico

| Expediente      | Acuerdo                                       | Fecha de Acuero     | o Propues |
|-----------------|-----------------------------------------------|---------------------|-----------|
| SUPJDC-255/2015 | Resolución                                    | 14/01/2015          | 9751      |
| SUP-RRV-13/2015 | Acuerdo de turno                              | 02/03/2015          | 9737      |
|                 |                                               |                     |           |
| SG 2015         | Archivo<br>i JDC 9518-445311.pdf 15           | Hojas Certificación | Eim       |
| SG_2015         | Archivo<br>i_JDC_9618-445311.pdf 20<br>bierno | Hojas Certificación |           |

**8.2.4** De ser el caso, redactar el motivo del rechazo de la propuesta de certificación en la ventana que se mostrará, y dar clic en el ícono **"Aceptar".** El sistema enviará un mensaje a la cuenta institucional de correo del Actuario, informándole que la propuesta de certificación ha sido rechazada.

| 🛂 Certificación                        | 1 ( A 1 )                                           |                  | 23             |
|----------------------------------------|-----------------------------------------------------|------------------|----------------|
| <ul> <li>Propuestas pendier</li> </ul> | tes por certificar                                  |                  |                |
| Expediente                             | Acuerdo                                             | Fecha de Acuerdo | Propuesta      |
| SUP-JDC-255/2015                       | Resolución                                          | 14/01/2015       | 9751           |
| SUP-RRV-13/2015                        | Acuerdo de turno                                    | 02/03/2015       | 9737           |
| Libro de<br>Escriba                    | : Gobierno<br>el motivo del rechazo de la propuesta | Aceptar          |                |
| Texto                                  | incompleto                                          | Cancelar         | <b>F</b> imar  |
|                                        |                                                     |                  | <u>E</u> nviar |
|                                        |                                                     |                  | 1X             |
|                                        |                                                     |                  | Eļiminar       |
|                                        |                                                     |                  | <b>P</b> •     |
| )                                      |                                                     |                  | <u>S</u> alir  |

8.2.5 Si la propuesta es aceptada, ingresar en su equipo de cómputo su "Token"

8.2.6 Dar clic en "Firmar" para firmar electrónicamente la propuesta de certificación.

de las Notificaciones por Correo Electrónico

| <b>2</b> 4 C | ertificación     |                                    |                         | ×                      |
|--------------|------------------|------------------------------------|-------------------------|------------------------|
| Pro          | puestas pendient | es por certificar                  |                         |                        |
|              | Expediente       | Acuerdo                            | Fecha de Ac             | uerdo Propuesta        |
|              | SUP-JDC-43/2015  | Resolución                         | 14/01/20                | 15 9750                |
|              | SUP-RRV-13/2015  | Acuerdo de turno                   | 02/03/20                | 15 9737                |
|              |                  |                                    |                         |                        |
|              | SG_2015_         | Archivo H<br>JDC_9618-445311.pdf 2 | lojas Certificació<br>4 | n                      |
|              |                  |                                    |                         | <b>!</b> ≍<br>E∫iminar |
|              |                  |                                    |                         | <b>₽</b><br>Salir      |

8.2.7. Ingresar la contraseña del "Token" y dar clic en "OK".

| X                         |
|---------------------------|
| Net Authentication Client |
| danai.gutierrez           |
| ••••••                    |
| Current Language: ES      |
| OK Cancel                 |
|                           |

8.2.8. Repetir los pasos 8.2.5 a 8.2.7 para cada propuesta de certificación.

**8.2.9** Observará un ícono color verde en la columna "**Certificación**" que indica que la propuesta de certificación se ha firmado electrónicamente. Dar clic en "**Enviar**" para ponerlo a disposición del Actuario para su notificación.

de las Notificaciones por Correo Electrónico

| 🛂 Certificación |                                        |                                    |            |                  | ×              |
|-----------------|----------------------------------------|------------------------------------|------------|------------------|----------------|
| Propuestas pe   | ndientes por certifi                   | car                                |            |                  |                |
| Expediente      | Acuerdo                                |                                    |            | Fecha de Acuerdo | Propuesta      |
| SUP-JDC-43      | /2015 Resolución                       |                                    |            | 14/01/2015       | 9750           |
| SUP-RRV-13      | /2015 Acuerdo de turr                  | 10                                 |            | 02/03/2015       | 9737           |
| si              | 1 (<br>Archivo<br>3_2015_JDC_3618-4453 | de 1 archivos firmados<br>11.pdf 😰 | Hojas<br>4 | Cettificación    | Elimar         |
|                 |                                        |                                    |            |                  | <u>E</u> nviar |
|                 |                                        |                                    |            |                  | Eļiminar       |
|                 |                                        |                                    |            |                  | <b>N</b> •     |
|                 |                                        |                                    |            |                  | Cali           |

**8.2.10** Como consecuencia del envío, el sistema enviará un mensaje a la cuenta institucional de correo del Actuario informándole que la propuesta de certificación ha sido firmada.

8.2.11 Dar clic en el ícono "Salir".

| 2 | 🛛 Ce | ertificación     |                     |              |                  | ×             |
|---|------|------------------|---------------------|--------------|------------------|---------------|
| F | Prop | puestas pendient | es por certificar   |              |                  |               |
|   |      | Expediente       | Acuerdo             |              | Fecha de Acuerdo | Propuesta     |
|   | ►    | SUP-JDC-43/2015  | Resolución          |              | 14/01/2015       | 9750          |
|   |      | SUP-RRV-13/2015  | Acuerdo de turno    |              | 02/03/2015       | 9737          |
|   |      |                  |                     |              |                  |               |
|   |      |                  |                     |              |                  |               |
| H |      |                  | 1 de 1 archi        | was firmadas |                  |               |
|   |      |                  |                     |              | ī                |               |
|   |      | CC 2015          | Archivo             | Hojas        | Certificación    | Firmar        |
|   | -    | 5d_2015_         | JDC_3616-445511.pdr | <u>1</u> 4   |                  |               |
|   |      |                  |                     |              |                  | Envire        |
|   |      |                  |                     |              |                  |               |
|   |      |                  |                     |              |                  | Eliminar      |
|   |      |                  |                     |              |                  | <b>₽</b> •    |
| L | 1    |                  |                     |              |                  | <u>S</u> alir |

**8.2.12** Al ingresar al apartado de **"Control de Notificaciones"**, en la columna **"Certificación"** aparecerá un ícono en color rojo que indicará al Actuario que ha sido

#### firmada electrónicamente la certificación.

| Sala                                                                                                  | Expedientes:                                                                                                    | Acuerdos disponibles:                                                                                                    |                                                                                                    |                        |                                                  |
|----------------------------------------------------------------------------------------------------|----------------------------------------------------------------------------------------------------|----------------------------------------------------------------------------------------------------|----------------------------------------------------------------------------------------------------|------------------------|--------------------------------------------------|
| SUP   Busqueda por:  Fecha de Recepción:  miércoles, 14 de enero de 2015  C Lista Provisional  Buscar | Expediente SUP-0003/2015 SUP-00C-00043/2015 SUP-00C-00155/2015 SUP-00C-00155/2015 SUP-00C-00255/2015 SUP-00C-00255/2015 SUP-00C-00257/2015 SUP-00C-00257/2015 SUP-00C-00270/2015 SUP-00C-00271/2015 SUP-00C-00271/2015 SUP-00C-00272/2015 SUP-00C-00272/2015 SUP-00C-00C-00C-00C-00C-00C-00C-00C-00C-00 | No.         Descripción           ▶         1         Acuerdo de tumo           2         Radica_Integra consta           3         Resolución           4         Integra constancias y | Fecha de Acuerdo<br>05/01/2015<br>incias y/o a;<br>13/01/2015<br>14/01/2015<br>/o agregar a<br>19/01/2015 | Revisado Certificación | Bevisa<br>Acuerdos<br>Buscar<br>Eeporte<br>Roles |
| Involucrados:                                                                                         | Modificar<br>Notificación Quitar                                                                                                    | Agregar<br>Domicilio <u>P</u> ublicar                                                                                                    | Cedula/Oficio Razón                                                                                       | Papeleta Report        | <u>S</u> air                                     |
| Doc Acuse Publicado Bevisado Nombr                                                                    | e o Descripción                                                                                                    | Tipo                                                                                                    | Actuario                                                                                                  | Fecha Notificaci       | ón Horal                                         |
|                                                                                                    |                                                                                                    |                                                                                                    |                                                                                                    |                        |                                                  |
|                                                                                                    |                                                                                                    |                                                                                                    |                                                                                                    |                        |                                                  |

#### **REALIZACIÓN DE LAS NOTIFICACIONES ELECTRÓNICAS**

#### 9.1. Para realizar las notificaciones por correo electrónico, los Actuarios deberán:

**9.1.1.** Ingresar al Sistema de Información de la Secretaría General de Acuerdos "SISGA" y llevar a cabo las acciones señaladas en los numerales 8.1.1 a 8.1.6 y, posteriormente, localizar la resolución o acuerdo, capturando en el campo "Fecha de recepción", la fecha de recepción de la resolución o acuerdo en la Secretaría General de Acuerdos, y dar clic en "Buscar".

## Manual de Operación

de las Notificaciones por Correo Electrónico

| Control de Notificaciones                                                                                              |                                                                                                    |                                                                                                    | <b>X</b>                                                            |
|----------------------------------------------------------------------------------------------------|----------------------------------------------------------------------------------------------------|----------------------------------------------------------------------------------------------------|---------------------------------------------------------------------|
| Sala<br>SUP<br>Busqueda por:<br>Fecha de Recepción:<br>miércoles, 14 de enero de 2015<br>C Lista Provisional<br>Buscar | Expedientes:<br>Expedientes:<br>SUP-0003/2015<br>PU-DC-00165/2015<br>IP-JDC-00155/2015<br>IP-JDC-0025/2015<br>IP-JDC-0025/2015<br>SUP-JDC-0025/2015<br>SUP-JDC-0027/2015<br>SUP-JDC-0027/2015<br>SUP-JDC-002 | Acuerdos disponibles:<br>No. Descripción Fecha de Acuerdo Revisado Certificación<br>▶ 1 Acuerdo de tumo 05/01/2015 0<br>2 Reduca/hega constancias y/o agregar a<br>3 Resolución 14/01/2015 0<br>4 Integra constancias y/o agregar a<br>19/01/2015 0<br>0 | Acuerdos<br>Acuerdos<br>Buscar<br>Buscar<br>Roles<br>Roles<br>Salir |
| Involucrados:                                                                                                    | Modificar<br>Notificación Quitar                                                                                                    | Agregar<br>Domicilio Publicar<br>Cedula/Officio Racón Papeleta Reporte D                                                                                                    | Diario                                                              |
| Doc Acuse Publicado Revisado Nombre                                                                                    | e o Descripción                                                                                                    | Tipo Actuario Fecha Notificación                                                                                                    | Hora 1                                                              |
|                                                                                                    |                                                                                                    |                                                                                                    |                                                                     |
|                                                                                                    |                                                                                                    |                                                                                                    | <u> </u>                                                            |
| Usuario:                                                                                                    |                                                                                                    |                                                                                                    |                                                                     |

**9.1.2.** Seleccionar en la lista "Expedientes", el asunto correspondiente a la notificación a realizar.

| ရှာ Control de Notificaciones                                                     |                                                                |                          |                                               |                          |                       |                      |
|-----------------------------------------------------------------------------------|----------------------------------------------------------------|--------------------------|-----------------------------------------------|--------------------------|-----------------------|----------------------|
| Sala                                                                              | Expedientes:                                                   | Acuerdos dis             | ponibles:                                     | Facha da Asuarda         | Paulanda Catificanián | Review               |
| Busqueda por:                                                                     | SUP-00003/2015<br>SUP-JDC-00043/2015                           | 1 Acue                   | rdo de turno<br>ca,Integra constancias y/o aç | 05/01/2015<br>13/01/2015 |                       | Acuerdos             |
| <ul> <li>☞ Fecha de Recepción:</li> <li>miércoles, 14 de enero de 2015</li> </ul> | SUP-JDC-00165/2015<br>SUP-JDC-00253/2015<br>SUP-JDC-00254/2015 | 4 Integ                  | iucion<br>ra constancias y/o agregar a        | 19/01/2015               |                       | Buscar               |
| C Lista Provisional                                                               | SUP-JDC-00255/2015<br>SUP-JDC-00265/2015<br>SUP-JDC-00267/2015 |                          |                                               |                          |                       | <u>R</u> eporte      |
| Buscar                                                                            | SUP-JDC-00268/2015<br>SUP-JDC-00270/2015<br>SUP-JDC-00271/2015 |                          |                                               |                          |                       | Roles                |
|                                                                                   | SUP-JDC-00272/2015<br>SUP-JDC-00273/2015 -                     |                          |                                               |                          |                       | ¶u+<br><u>S</u> alir |
| Turnador Notificación                                                             | Modificar<br>Notificación Quitar                               | <br>Agregar<br>Domicilio | Cedula/Ofic                                   | io Razón                 | Papeleta Reporte      | Diario               |
| Doc Acuse Publicado Revisado Nombre                                               | e o Descripción                                                |                          | Tipo Actuario                                 |                          | Fecha Notificació     | in Horal             |
|                                                                                   |                                                                |                          |                                               |                          |                       |                      |
| •                                                                                 |                                                                |                          |                                               |                          |                       | •                    |
| lleuario                                                                          |                                                                |                          |                                               |                          |                       |                      |

**9.1.3.** Seleccionar la resolución o acuerdo a notificar de la lista "Acuerdos disponibles".

## Manual de Operación

de las Notificaciones por Correo Electrónico

| 1 Control de Notificaciones          |                                                                                                    |                                                                                     |                                                                             | 2120                      | <b>— X</b>                                                        |
|--------------------------------------|----------------------------------------------------------------------------------------------------|-------------------------------------------------------------------------------------|-----------------------------------------------------------------------------|---------------------------|-------------------------------------------------------------------|
| Sala<br>SUP<br>Busqueda por:         | Expedientes:<br>Expedientes:<br>SUP-00003/2015<br>SUP-10C-00145/2015<br>SUP-10C-00255/2015<br>SUP-10C-00255/2015<br>SUP-10C-00255/2015<br>SUP-10C-00257/2015<br>SUP-10C-00257/2015<br>SUP-10C-00272/2015<br>SUP-10C-00272/2015<br>SUP-10C-00272/2015 | Acuerdos disponibles:<br>No. Descripción<br>2. Radica, Integra con<br>3. Resolución | Fecha de Acuer<br>de en conc<br>stancias y/o aç<br>13/01/2015<br>14/01/2015 | do Revisado Certificación | Bevisa<br>Acuerdos<br>Buscar<br>Buscar<br>Roles<br>Roles<br>Salir |
| Involucrados:                        | Modificar<br>Notificación Quitar                                                                                                    | Agregar<br>Domicilio Publicar                                                       | Cedula/Oficio Razón                                                         | Papeleta Report           | e Diario                                                          |
| Doc Acuse [Publicado] Revisado] Nomb | re o Descripción                                                                                                    | Tipo                                                                                | Actuario                                                                    | Fecha Notificaci          | ón Hora⊺                                                          |
| Usuario:                             |                                                                                                    |                                                                                     |                                                                             |                           |                                                                   |

9.1.4. Dar clic en "Agregar Notificación".

| D Control de Notificaciones         |                                  |                          |                                   |                  |                        | ×               |
|-------------------------------------|----------------------------------|--------------------------|-----------------------------------|------------------|------------------------|-----------------|
| Sala                                | Expedientes:                     | Acuerdo                  | s disponibles:                    |                  |                        |                 |
| SUP 👤                               | Expediente A                     | No.                      | Descripción                       | Fecha de Acuerdo | Revisado Certificación | Revisa          |
|                                     | SUP-00003/2015                   | ▶ 1                      | Acuerdo de turno                  | 05/01/2015       | 0                      | Acuerdos        |
| Busqueda por:                       | SUPJDC-00043/2015                | 2                        | Radica,Integra constancias y/o aç | 13/01/2015       | <u>0</u>               |                 |
| 0.5.1.1.5.17                        | SUP-JDC-00165/2015               | 3                        | Resolución                        | 14/01/2015       |                        | 3               |
| (     Fecha de Recepción:           | SUP-JDC-00253/2015               | 4                        | Integra constancias y/o agregar a | 19/01/2015       |                        | Buscar          |
| miércoles, 14 de enero de 2015 👻    | SUP-JDC-00254/2015               |                          |                                   |                  |                        | 111             |
| ,                                   | SUPJDC-00255/2015                |                          |                                   |                  |                        |                 |
| C Lista Provisional                 | SUPJDC-00263/2015                |                          |                                   |                  |                        | <u>H</u> eporte |
| Clara Provisional                   | SUP-JDC-00268/2015               |                          |                                   |                  |                        | <b>2</b>        |
| Russer                              | SUP-JDC-00270/2015               |                          |                                   |                  |                        | Roles           |
| Duscar                              | SUP-JDC-00271/2015               |                          |                                   |                  |                        | 110105          |
|                                     | SUP-JDC-00272/2015               |                          |                                   |                  |                        | P•              |
|                                     | SUP-JDC-00273/2015 -             |                          |                                   |                  |                        | Salir           |
| -Involucrados:                      |                                  |                          |                                   |                  |                        |                 |
| Agregar<br>Turnador Notificación    | Modificar<br>Notificación Quitar | <br>Agregar<br>Domicilio | Publicar Cedula/Ofic              | cio Razón        | Papeleta Report        | te Diario       |
| Doc Acuse Publicado Revisado Nombre | e o Descripción                  |                          | Tipo Actuario                     |                  | Fecha Notificac        | ión Hora I      |
|                                     |                                  |                          |                                   |                  |                        |                 |
|                                     |                                  |                          |                                   |                  |                        | •               |
| Usuario:                            |                                  |                          |                                   |                  |                        |                 |

**9.1.5.** Seleccionar de la lista "**Nombre**"; el actor, autoridad responsable, tercero interesado, coadyuvante o algún otro interesado, al cual se le notificará la resolución o acuerdo.

## Manual de Operación

de las Notificaciones por Correo Electrónico

|                                                                                       | 🗆 Solicitar apoyo a la sala:           |
|---------------------------------------------------------------------------------------|----------------------------------------|
| Nombre: Arturo Díaz Ornelas Tipo de Notifica                                          | ación: Correo Electrónico              |
| Prioridad: C                                                                          | 🗅 Alta 🔹 🔿 Media 💿 Baja                |
| Actuario:                                                                             |                                        |
| Notificación                                                                          | 🔲 Notificación Revisada                |
| No. Oficie                                                                            | Observaciones:                         |
|                                                                                       | [] [] [] [] [] [] [] [] [] [] [] [] [] |
| Adjuntar Archivo                                                                      |                                        |
| L  🖗   🥶                                                                              |                                        |
|                                                                                       |                                        |
| Recepción de Constancias                                                              | Autoridades y/o Representantes:        |
| Fecha/Hora:     Imates     14 de     abril     de 2015 a las 13:50:13     ▼     Fojas |                                        |
| Recibe:                                                                               |                                        |
|                                                                                       | Cédula Ermiar Enviar Salir             |

#### 9.1.6. Seleccionar de la lista "Tipo de Notificación", la opción "Correo Electrónico".

|              |                                               |                    | Solicitar apoyo a la sala:         |
|--------------|-----------------------------------------------|--------------------|------------------------------------|
| Nombre:      | Arturo Díaz Ornelas 📃 💌                       | Tipo de Notificaci | n: Correo Electrónico              |
|              |                                               | Prioridad: O       | alta 🔾 Madia 💿 Baja                |
| Actuario:    |                                               | ]                  |                                    |
| Noti         | ficación                                      |                    | 🔲 Notificación Revisada            |
| Practic      | ada:                                          | No. Oficio:        | Observaciones:                     |
| Fecha/       |                                               |                    |                                    |
| Adjun        | ar Archivo                                    |                    |                                    |
|              |                                               | 1 🖳                |                                    |
|              |                                               |                    |                                    |
| ∟<br>⊢ Recep | ción de Constancias                           |                    | Autoridades y/o Representantes:    |
|              | martes 14 de abril de 2015 a las 13:50:13 🚽 📼 | 0                  |                                    |
| Fecha/       |                                               |                    |                                    |
| Recibe       |                                               |                    |                                    |
|              |                                               |                    |                                    |
|              |                                               |                    |                                    |
| <b>_</b> @   |                                               |                    | <u>Leouia marinar Enviar Sailt</u> |

**9.1.7.** Seleccionar de la lista "**Actuario Asignado**", el Actuario encargado de llevar a cabo la notificación por correo electrónico.

## Manual de Operación

de las Notificaciones por Correo Electrónico

|                                                                   |          | Solicitar apoyo a la sala:                            |
|-------------------------------------------------------------------|----------|-------------------------------------------------------|
| Nombre: Arturo Díaz Ornelas Tipo de Notifica                      | ación:   | Correo Electrónico                                    |
| Prioridad: C                                                      | Alta     | O Media 💿 Baja                                        |
| Actuario: 🛛 Vanai Paola Gutiérrez Valenzuela                      |          |                                                       |
| Notificación                                                      |          | 🔲 Notificación Revisada                               |
| No. Ofici                                                         | io:      | Observaciones:                                        |
|                                                                   |          |                                                       |
| Adjuntar Archivo                                                  |          |                                                       |
|                                                                   | <u> </u> |                                                       |
|                                                                   |          |                                                       |
| Recepción de Constancias                                          |          | Autoridades y/o Representantes:                       |
| Fecha/Hora: martes , 14 de abril de 2015 a las 13:50:13 ▼ Fojas 0 |          |                                                       |
|                                                                   |          |                                                       |
| Recibe:                                                           |          |                                                       |
|                                                                   |          | i<br>édula <u>E</u> mmar <u>E</u> nviar <u>S</u> alir |

9.1.8. La "Fecha de Notificación", la asignará el sistema.

|              |                                                             |                 | Γ        | Solicitar apoyo a la sala: | -                     |
|--------------|-------------------------------------------------------------|-----------------|----------|----------------------------|-----------------------|
| Nombre:      | Arturo Díaz Ornelas 📃 💌                                     | Tipo de Notific | ación:   | Correo Electrónico         | -                     |
|              |                                                             | Prioridad: (    | 🔿 Alta   | 🔿 Media 🛛 💿                | Baja                  |
| Actuario:    | Danai Paola Gutiérrez Valenzuela 🖉 🚽                        | ]               |          |                            |                       |
| _ <b>Not</b> | ficación                                                    |                 |          | 🔲 Notificación Revisa      | da                    |
|              | ada:                                                        |                 | sio.     | Observaciones:             |                       |
| Fecha.       |                                                             |                 |          |                            |                       |
| Adjun        | ar Archivo                                                  |                 | 1        |                            |                       |
|              |                                                             |                 | <u>s</u> |                            |                       |
|              |                                                             |                 |          |                            |                       |
| Recep        | ción de Constancias                                         |                 |          | Autoridades y/o Represent  | tantes:               |
| Fecha        | Hora: 🚺 martes , 14 de abril de 2015 a las 13:50:13 💌 Fojas | 0               | ]        |                            |                       |
| Recibe       |                                                             |                 |          |                            |                       |
|              |                                                             |                 | <u>C</u> | édula Enviar               | IµL◆<br><u>S</u> alir |

**9.1.9.** Dar clic en "**Adjuntar archivo**". El sistema identificará si el expediente en el cual se está realizando la notificación contiene el acuerdo o resolución certificada pendiente de notificar y, de ser el caso, dará la opción para consultarlos y/o llevar a cabo su notificación por correo electrónico.

## Manual de Operación

de las Notificaciones por Correo Electrónico

| -            | Captur     | a de Involuc  | crados     |                                                                                                    | 1 1 1 1 1 1 1 1 1 1 1 1 1 1 1 1 1 1 1 |                           |          |                                             |             |             | 23        |            |
|--------------|------------|---------------|------------|----------------------------------------------------------------------------------------------------|---------------------------------------|---------------------------|----------|---------------------------------------------|-------------|-------------|-----------|------------|
| ntrol de N   | -          |               |            |                                                                                                    |                                       |                           | Г        | Solicitar ap                                | oyo a la s  | sala:       | v         | 100        |
|              | Nombre:    | SALA REGIO    | ONAL GUA   | ADALAJARA                                                                                                    | •                                     | Tipo de Notifi            | icación: | Correo Electro                              | ónico       |             | •         |            |
| a            |            |               |            |                                                                                                    |                                       | Prioridad                 |          | 0                                           |             | •           | Raia      |            |
| SUP          |            |               |            |                                                                                                    |                                       | 1                         | 0.000    | . v                                         | ·           | 0           |           | Revi       |
|              | Actuario:  | Danai Paola   | Gutiérrez  | Valenzuela                                                                                                    | •                                     |                           |          |                                             |             |             |           | Acuer      |
| squeda       | <b>Not</b> | ficación —    |            |                                                                                                    |                                       |                           |          | 1 🗆                                         | Notificaci  | ión Revisad | la        | 0          |
| Fools de     | Practic    | ada:          |            |                                                                                                    |                                       | No. Of                    | icio:    | - Observac                                  | iones -     |             | ~         |            |
| rechaue      | Fecha      | /Hora:        | martes , 1 | 4 de abril de 2015 a la                                                                                                    | as 12:42:30 👻 🔲 Imposibil             | idad 0                    | 0.000    | Gosciruc                                    | iones.      |             |           | Busc       |
| iércoles, 1- |            | Pround        |            |                                                                                                    | -                                     |                           | _        |                                             |             |             |           |            |
|              | Adjun      | ar Archivo —  |            |                                                                                                    |                                       |                           | 1        |                                             |             |             |           | Ren        |
| Lista Prov   |            |               |            |                                                                                                    |                                       |                           |          |                                             |             |             |           | Tiche      |
|              |            |               |            |                                                                                                    |                                       | 0                         | -        |                                             |             |             |           | <b>Q</b> , |
|              |            |               |            |                                                                                                    |                                       |                           |          | -                                           |             |             |           | Bok        |
|              | Recep      | ción de Const | tancias -  | Libro de Gobierno                                                                                                    |                                       |                           |          | ×                                           | s y/o F     | Representa  | antes:    |            |
|              |            | [juur]        |            |                                                                                                    |                                       |                           |          |                                             |             |             |           | ÚL.        |
|              | Fecha      | /Hora:        | martes ,   |                                                                                                    |                                       |                           |          |                                             |             |             |           | Sal        |
| olucrade     |            |               | -          | Existen certificaciones                                                                                                    | pendientes por notificar. ¿De         | esea realizar la          | a notifi | cación                                      |             |             |           |            |
|              | Recibe     | £             |            | correspondiente?                                                                                                    |                                       |                           |          |                                             |             |             |           | A          |
|              |            |               |            |                                                                                                    |                                       |                           |          |                                             |             |             |           |            |
|              |            |               |            |                                                                                                    | _                                     |                           |          |                                             |             |             | M.        | Diario     |
|              |            | 1             |            |                                                                                                    |                                       | Si                        | 1        | No                                          | 1           | Enviar      | Salir     |            |
| Doc A        |            | -             | 10         |                                                                                                    |                                       | 5.                        | -        |                                             |             | 12          |           | h Hora     |
| T.J          |            |               | Demas      | and the state of the state of t |                                       | ME ALC                    | Weren    | Charles and the second second second second | S           | 14          | 4/01/2015 | 20:0       |
|              |            |               | SALA P     | FGIONAL GUADALAIARA                                                                                                    | onsejo Nacional del PAN               | Incio<br>Soureo Electróni | Rubán    | Galván Villave                              | abian<br>de | 16          | S/01/2015 | 10.4       |
| -            |            |               | SALA BI    | EGIONAL GUADALAJARA                                                                                                    |                                       | Correo Electróni          | Bubén    | Galván Villave                              | rde         | 16          | 6/01/2015 | 12:2       |
| -            |            |               | SALA R     | EGIONAL GUADALAJARA                                                                                                    | 0                                     | Correo Electróni          | Rubén    | Galván Villave                              | rde         | 16          | 6/01/2015 | 12:4       |
| -            |            |               | SALA RI    | EGIONAL GUADALAJARA                                                                                                    | C                                     | Correo Electróni          | Rubén    | Galván Villave                              | rde         | 16          | 6/01/2015 | 12:5       |
|              |            |               | LUIS GL    | JILLERMO MARTINEZ MOR                                                                                                    | A F                                   | Personal                  | Alan Is  | rael Ojeda Och                              | oa          | 16          | 6/01/2015 | 20:3       |
|              |            |               | OMAR A     | NTONIO BORBOA BECERR                                                                                                    | A F                                   | Personal                  | Alan Is  | rael Ojeda Och                              | oa          | 16          | 6/01/2015 | 21:3       |
|              |            |               | COMISIO    | ÓN ORGANIZADORA ELECT                                                                                                    | ORAL DEL PARTIDO ACCI                 | ficio                     | Alan Is  | rael Ojeda Och                              | oa          | 16          | 6/01/2015 | 22:1       |
|              |            |               | COMISIO    | ON DE ORDEN DEL CONSE                                                                                                    | JO ESTATAL DEL PARTIDO                | ficio                     | Alan Is  | rael Ojeda Och                              | 0a          | 16          | 6/01/2015 | 22:1       |
|              |            |               |            |                                                                                                    |                                       |                           |          |                                             |             |             |           |            |
|              | 949<br>2.5 |               |            |                                                                                                    |                                       |                           |          |                                             |             |             |           |            |
|              |            |               |            |                                                                                                    |                                       |                           |          |                                             |             |             |           |            |

**9.1.10.** Si la elección es "**No**", pasará directamente al numeral **9.1.11.** Para el caso de que se elija la opción "**Sí**", seguirá lo siguiente:

I. Se presentará una ventana con los acuerdos o resoluciones certificadas y pendientes de notificar.

| Iombre: SALA REGIC                                                   | Documentos certificados pendientes por notifica           Expediente         Acuerdo           SUP-JDC-43/2015         Resolución | r<br>Fecha de Acuerdo Propuesta<br>14/01/2015 9750 | sala:<br>♥ Baia   |
|----------------------------------------------------------------------|----------------------------------------------------------------------------------------------------|----------------------------------------------------|-------------------|
| ctuario: Danai Paola<br>✓ Notificación<br>Practicada:<br>Fecha/Hora: |                                                                                                    |                                                    | ión Revisada      |
| - Adjuntar Archivo -                                                 | Archivo<br>SG_2015_JDC_9618-445311.pdf                                                                                            | Hojas Auto o Resolución<br>10 4                    |                   |
| Recepción de Const<br>Fecha/Hora:                                    |                                                                                                    |                                                    | lepresentantes: — |
|                                                                      |                                                                                                    |                                                    |                   |

**II.** Dar clic sobre el auto o resolución a notificar para desplegar el o los archivos que lo conforman.

|                    | Documentos certificados pendientes por notificar |                                               | sala:                  |
|--------------------|--------------------------------------------------|-----------------------------------------------|------------------------|
| Nombre: SALA REGIO | Expediente Acuerdo SUPJDC-43/2015 Resolución     | Fecha de Acuerdo Propuesta<br>14/01/2015 9750 | ● Baja<br>ión Revisada |
| Fecha/Hora:        | Archivo SG_2015_JDC_9618-445311.pdf              | Hojas Auto o Resolución<br>1 4                | tepresentantes:        |
| Fecha/Hora:        |                                                  |                                               |                        |

**III.** Dar clic en el ícono "PDF" para visualizar el contenido de cada documento certificado.

| 🛃 Captura de Involuc  | Certificación                           | States of the                  |                       | ×                            |                 |
|-----------------------|-----------------------------------------|--------------------------------|-----------------------|------------------------------|-----------------|
|                       | Documentos certificado                  | s pendientes por not           | ificar                |                              | ala:            |
| Nombre: SALA REGIO    | Expediente Acue<br>SUP-JDC-43/2015 Reso | rdo<br>Iución                  | Fecha de A<br>14/01/2 | cuerdo Propuesta<br>015 9750 | ▼<br>⊙ Baia     |
| Actuario: Danai Paola |                                         |                                |                       |                              | ión Revisada    |
| Fecha/Hora:           |                                         |                                |                       |                              |                 |
|                       | ► <u>SG_2015</u>                        | Archivo<br>JDC_9618-445311.pdf | Hojas<br>121 4        | Auto o Resolución            |                 |
| - Recepción de Const  |                                         |                                | _                     |                              | tepresentantes: |
| Fecha/Hora:           |                                         |                                |                       |                              |                 |
| Recibe:               |                                         |                                |                       |                              |                 |
|                       |                                         |                                |                       | Cédula Ermar                 | Enviar Salir    |

de las Notificaciones por Correo Electrónico

| SS UNIDOS MUIC                                                                                                    |                                                                                                    | SECRETARÍA GENERAL DE ACUERDOS                                                                                                    |
|----------------------------------------------------------------------------------------------------|----------------------------------------------------------------------------------------------------|----------------------------------------------------------------------------------------------------|
|                                                                                                    | JUICIO PARA LA                                                                                                    | A PROTECCIÓN DE LOS DERECHOS POLÍTICO-<br>EL CIUDADANO                                                                                                    |
| del Poder Judicial de la Federación                                                                                                    | EXPEDIENTE:                                                                                                    | SUP-JDC-866/2015                                                                                                    |
| 9 4 4 4 4 4 4 4 4 4 4 4 4 4 4 4 4 4 4 4                                                                                                    | ACTOR:                                                                                                    | ARTURO DÍAZ ORNELAS                                                                                                    |
| TEPJF SALA SUPERIOR<br>2015 ABR 8 23:09:07                                                                                                    | RESPONSABLE:                                                                                                    | COMISIÓN JURISDICCIONAL ELECTORAL<br>DEL PARTIDO ACCIÓN NACIONAL                                                                                                    |
| OFICINA DE ACTUARIOS                                                                                                    | co, Distrito Federal, a ocho                                                                                                    | de abril de dos mil quince.                                                                                                    |
| I. Ce<br>cuenta sala.<br>actuaria adé<br>Segunda Cir<br>acuerdo de<br>antecedentes<br>relacionadas<br>ciudadano. p<br>precandidato<br>estado de A<br>Comisión Or<br>Comisión Or<br>Comisión Or<br>Comisión Or<br>Comisión Or | rtificación de cédula de nu<br>uperior@notificaciones.thib<br>crita a la Sala Regional c<br>uunscripción Plurinominal.<br>incompetencia dictado por<br>35/2015, por el que ord<br>con el julcio para la pro<br>romovido por Arturo Díaz<br>a diputado federal por el<br>guascalientes, a fin de in<br>isdiccional Electoral, en el<br>uestiones, contirmó el ac<br>panizadora Electoral, por la | buildent mar y and en culad.<br>otificación por correo electrónico, recibida en la<br><u>malelectoral golom,</u> el mismo día, por la cual la<br>le este Tribunal Electoral, correspondiente a la<br>son sede en Monterrey, Nuevo León, notifica el<br>i su Magistrado Presidente, en el cuaderno de<br>ana remitír a esta Sala Superior las constancias<br>tección de los derechos político-electorales del<br>Ornelas, mittante del Partido Acción Nacional y<br>principio de representación proporcional por el<br>npugara la respectiva<br>julcio de inconformidad CLE/LINI/264/2015, que<br>uerdo CDE/264/2015, dictado por la respectiva<br>que declaró infundada la queja presentada por el |
| durante la sei<br>II. Of<br>Superior en la<br>de la referida                                                                                                    | ección interna de candidato<br>icio TEPJF-SGA-SM-597/20<br>a fecha en que se actúa, a<br>a Sala Regional, en cumpli                                                                                                    | s del cargo al que aspira.<br>115, recibido en la Oficialía de Partes de esta Sala<br>través del cual la Secretaría General de Acuerdos<br>miento al proveído referido en el punto anterior.                                                                                                    |
| remite las con                                                                                                    | nstancias relativas al juicio o<br>fundamento en los artículo                                                                                                    | je mérito.<br>s 191, fracción XVIII, 201, fracciones I y IV, y                                                                                                    |
| 202, de la Le<br>14, fraccione<br>Electoral, <b>SE</b>                                                                                                    | y Orgánica del Poder Judici<br>s I y XI, así como 77, fra<br>ACUERDA:                                                                                                    | al de la Federación; 9, fracción I, 12, fracción I, y<br>cción I, del Reglamento Interno de este Tribunal                                                                                                    |
| PRIM<br>respectivo v                                                                                                    | ERO: Con la documentación<br>registrese en el Libro de Go                                                                                                    | n de cuenta y sus anexos, intégrese el expediente<br>shierno con la clave SUP-IDC-866/2015.                                                                                                    |

**IV.** Dar doble clic sobre el auto o resolución que se va a notificar y el sistema agregará el o los archivos que lo conforman.

| 🛃 Ce     | ertificación    |                                | <b>×</b>                   |
|----------|-----------------|--------------------------------|----------------------------|
| Doc      | umentos certifi | cados pendientes por notificar |                            |
|          | Expediente      | Acuerdo                        | Fecha de Acuerdo Propuesta |
| ▶        | SUP-JDC-43/2015 | Resolución                     | 14/01/2015 9750            |
|          |                 |                                |                            |
|          |                 |                                |                            |
|          |                 |                                |                            |
|          |                 |                                |                            |
|          |                 |                                |                            |
|          |                 |                                |                            |
|          | 1               | Archivo                        | Hoize Auto o Resolución    |
|          | SG              | 2015 JDC 9618-445311.pdf       | 4                          |
| <u> </u> |                 |                                |                            |
|          |                 |                                |                            |
|          |                 |                                |                            |
|          |                 |                                |                            |
|          |                 |                                |                            |
|          |                 |                                |                            |
| ,        |                 |                                |                            |

V. El registro seleccionado aparecerá en el campo de archivo adjuntado.

## Manual de Operación

de las Notificaciones por Correo Electrónico

| Captura    | de Involucrados                                     |                       |                                     |                     |
|------------|-----------------------------------------------------|-----------------------|-------------------------------------|---------------------|
|            |                                                     | Γ                     | Solicitar apoyo a la sal            | a:                  |
| Nombre:    | SALA REGIONAL GUADALAJARA                           | Tipo de Notificación: | Correo Electrónico                  |                     |
| [          |                                                     | Prioridad: O Alta     | O Media                             | 💿 Baja              |
| Actuario:  | Danai Paola Gutiérrez Valenzuela 🖉 💌                |                       |                                     |                     |
| Notif      | icación                                             |                       | Notificación                        | Revisada            |
| Practica   | 0a                                                  | No. Oficio:           | Observaciones:                      |                     |
| Fecha/     |                                                     |                       |                                     |                     |
| Adjunta    | r Archivo                                           |                       |                                     |                     |
| SUPJE      | L-43/2015-9/50                                      |                       |                                     |                     |
|            |                                                     |                       |                                     |                     |
| Recept     | ión de Constancias                                  |                       | Autoridades y/o Rep                 | presentantes: —     |
|            | martes 14 de abril de 2015 a las 12:42:30 💌 📼       |                       |                                     |                     |
| Fecha/I    |                                                     |                       |                                     |                     |
| Recibe:    |                                                     |                       |                                     |                     |
|            |                                                     |                       |                                     |                     |
|            |                                                     |                       |                                     |                     |
| Correo El  | ectrónico                                           |                       |                                     |                     |
| Asunto:    | Notificación por correo electrónico SUP-JDC-43-2015 |                       | <u>.</u>                            |                     |
| De:        | danai.gutierrez@te.gob.mx                           | 34×                   |                                     |                     |
| Para:      | cristina.rivera                                     | - @noti               | 🗝<br>iicaciones.tribunalelectoral.g | ob.mx               |
|            | B I U ≡ Ξ Ξ Times New Roman ▼                       | 3 -                   |                                     |                     |
|            |                                                     | , ,                   |                                     |                     |
| mensaje:   | CÉDULA DE NOTIF                                     | ICACIÓN               |                                     | Ê                   |
|            | POR CORREO ELEC                                     | TRÓNICO               |                                     |                     |
|            |                                                     |                       |                                     |                     |
|            | POLÍTICO-ELEC                                       | TORALES DEL           | CIUDADANO                           | ECHUS               |
|            |                                                     | UP-IDC-43 201         | 15                                  | -                   |
|            |                                                     |                       |                                     |                     |
| Hora del s | ervidor de sellado de tiempo: 12:44:38 p.m.         | L                     | édula 🥻rmar E                       | nviar <u>S</u> alir |

#### VI. Pasar al punto 9.1.17

9.1.11. Dar clic en el ícono "Clip" para adjuntar el archivo.

|                                                                 | Γ                     | Solicitar apoyo a la sala:   | -           |
|-----------------------------------------------------------------|-----------------------|------------------------------|-------------|
| Nombre: Arturo Díaz Ornelas                                     | Tipo de Notificación: | Correo Electrónico           | -           |
|                                                                 | Prioridad: 🔿 Alta     | a 🔿 Media 💿 Ba               | ja          |
| Actuario: Danai Paola Gutiérrez Valenzuela 🗸 🗸                  | ]                     |                              |             |
| Notificación                                                    |                       | 🔲 Notificación Revisada      |             |
|                                                                 | No. Oficio:           | Observaciones:               |             |
|                                                                 |                       |                              |             |
| Adjuntar Archivo                                                |                       |                              |             |
|                                                                 |                       |                              |             |
| Recepción de Constancias                                        |                       | Autoridades y/o Representant | es:         |
| Fecha/Hora: martes , 14 de abril de 2015 a las 13:50:13 💌 Fojas | 0                     |                              |             |
| Recibe:                                                         |                       |                              |             |
|                                                                 | <u>(</u>              | Edula                        | NL<br>Salir |

9.1.12. Localizar el archivo digitalizado y dar clic en el botón "Abrir".

de las Notificaciones por Correo Electrónico

| 🛃 Abrir                                                                            | ALC: NAME                         |                   | 1.00               | - e     | ×            |
|------------------------------------------------------------------------------------|-----------------------------------|-------------------|--------------------|---------|--------------|
| Solution → Pruebas                                                                 | and the part of the second second |                   | 👻 🍕 Buscar         | Pruebas | Q            |
| Organizar 🔻 Nueva carpe                                                            | eta                               |                   |                    |         |              |
| 🔶 Favoritos                                                                        | Nombre                            | Fecha de modifica | Тіро               | Tamaño  |              |
| 📜 Descargas                                                                        | 🔁 AvisoGenerado                   | 09/02/2015 11:10  | Adobe Acrobat D    | 75 KB   |              |
| Escritorio                                                                         | 🔁 Demanda                         | 09/02/2015 10:39  | Adobe Acrobat D    | 101 KB  |              |
| ⇒ Bibliotecas<br>Documentos<br>Imágenes<br>Música<br>Vídeos                        |                                   |                   |                    |         |              |
| I Equipo<br>Disco local (C:)<br>Datos (D:)<br>Sfasr (\\10.10.35.1<br>EspDgs (P:) ↓ |                                   |                   |                    |         |              |
| Nombre                                                                             | AvisoGenerado                     |                   | Archivos     Abrir | PDF     | ▼<br>ancelar |

9.1.13. En el caso de que el archivo exceda los 15 MB, el sistema, para facilitar su descarga, lo dividirá automáticamente en 2 o más archivos.

9.1.14. Dar clic en "Correo Electrónico" y aparecerá la sección para capturar los datos correspondientes al correo electrónico.

| Captura                 | a de Involucrados                                   |                                          |
|-------------------------|-----------------------------------------------------|------------------------------------------|
|                         |                                                     | Solicitar apoyo a la sala:               |
| Nombre:                 | SALA REGIONAL GUADALAJARA                           | Tipo de Notificación                     |
| Nombre. 1               |                                                     | Prioridad: O Alta O Media O Baia         |
|                         | Danai Rada Gutiérren Valenzuela                     |                                          |
| Actuario: 1<br>V Notifi | ficación                                            | Netfersife Devicede                      |
| Practica                | ada:                                                | No. Oficio: No. Oficio:                  |
| Fecha/H                 | Hora: 🔽 martes , 14 de abril de 2015 a las 12:43:01 | Imposibilidad                            |
| - Adjunta               | ar Archivo                                          |                                          |
| SUPJD                   | DC-43/2015-9750                                     |                                          |
|                         |                                                     | U [ 🔁                                    |
|                         |                                                     |                                          |
| Recepc                  | ción de Constancias                                 | Autoridades y/o Representantes:          |
| Fecha/h                 | Hora: martes , 14 de abril de 2015 a las 12:42:30   | ▼ Fojas 0                                |
|                         |                                                     |                                          |
| Recibe:                 |                                                     |                                          |
|                         |                                                     |                                          |
|                         |                                                     |                                          |
| CONCO EN                | corónico                                            |                                          |
| Asunto:                 | Notificación por correo electrónico SUP-JDC-43-2015 |                                          |
| De:                     | danai.gutierrez@te.gob.mx                           |                                          |
| Para:                   | cristina.rivera                                     | @notificaciones.tribunalelectoral.gob.mx |
|                         | B Z U = = Times New                                 | Roman V 3 V                              |
|                         |                                                     |                                          |
| Mensaje:                | CÉDULA                                              | DE NOTIFICACIÓN                          |
|                         | POR COR                                             | REO ELECTRÓNICO                          |
|                         |                                                     |                                          |
|                         | JUICI                                               | PARA LA PROTECCION DE LOS DERECHOS       |
|                         | POLI                                                | CO-ELECTORALES DEL CIUDADANO             |
|                         | FXPF                                                | NENTE: SUP_IDC.43.2015                   |
| Hora del se             | ervidor de sellado de tiempo: 12:44:38 p.m.         |                                          |
|                         |                                                     | <u>L'édula</u> <u>Enviar</u> <u>S</u> al |

de las Notificaciones por Correo Electrónico

9.1.15. Seleccionar de la lista "Para", la cuenta institucional de correo a la cual se va a notificar.

| Captur     | a de Involucrados                                      |          |                  |             |                                | l           | _^         |
|------------|--------------------------------------------------------|----------|------------------|-------------|--------------------------------|-------------|------------|
|            |                                                        |          |                  |             | Solicitar apoyo a la sala      |             | -          |
| Nombre:    | SALA REGIONAL GUADALAJARA                              | Ŧ        | Tipo de Notifica | ación:      | Correo Electrónico             |             | -          |
|            |                                                        |          | Prioridad:       | Alta        | O Media                        | 💿 Baja      |            |
| Actuario:  | Danai Paola Gutiérrez Valenzuela                       | •        |                  |             |                                |             |            |
| Noti       | ficación                                               |          |                  |             | 🔲 Notificación f               | Revisada    |            |
| Fractic    | ana.<br>                                               | vosibili | No. Ofici        | io:         | Observaciones:                 |             |            |
| Fecha/     |                                                        | DOSIDIII |                  |             |                                |             |            |
| Adjunt     | ar Archivo                                             |          |                  |             |                                |             |            |
| 50-51      |                                                        |          |                  | <u>5</u>    |                                |             |            |
|            |                                                        |          |                  |             |                                |             | _          |
| Recep      | sión de Constancias                                    |          |                  | _           | Autoridades y/o Rep            | resentantes | s:         |
| Fecha/     | Hora: martes , 14 de abril de 2015 a las 12:42:30 👻 Fe | oias 0   |                  |             |                                |             |            |
| roona      |                                                        | -1 L     |                  |             |                                |             |            |
| Recibe     |                                                        |          |                  |             |                                |             |            |
|            |                                                        |          |                  |             |                                |             |            |
| <u> </u>   |                                                        |          |                  |             |                                |             |            |
| Correo E   | ectrónico                                              |          |                  | _           |                                |             |            |
| Asunto:    | Notificación por correo electrónico SUPJDC-43-2015     |          |                  |             | Ì                              |             |            |
| De:        |                                                        |          |                  | (11 W 1     | 2                              |             |            |
| Para       | cristina.rivera                                        |          |                  | @notifi<br> | caciones.tribunalelectoral.gol | b.mx        |            |
|            | B Z U ≣ ≣ Imes New Roman                               | •        | 3 _              | ·           |                                |             |            |
| Mensaje:   |                                                        |          |                  |             |                                |             | ^          |
|            | CÉDULA DE NO                                           | TIFI     | CACIÓN           |             |                                |             | E          |
|            | POR CORREO EL                                          | -FC      | IRONICO          |             |                                |             |            |
|            | JUICIO PAR/<br>POLÍTICO-EL                             | A L/     | A PROTEC         | cció<br>Del | n de los dere<br>Ciudadano     | CHOS        |            |
|            | EXPENIENTE                                             | - si     | IPIDC.43         | .201        | 5                              |             | Ŧ          |
| Hora del s | ervidor de sellado de tiempo: 12:44:38 p.m.            |          |                  |             |                                |             | l∳<br>alir |

9.1.16. Dar clic en "Cédula", para integrar el texto de la plantilla al cuerpo del mensaje de la notificación.

9.1.17. Aparecerá el texto de la cédula en el área correspondiente al mensaje, la cual incluirá el número de archivos que conformen el acuerdo o resolución. Esta puede ser modificada por el Actuario antes de ser enviada la notificación.

# Manual de Operación de las Notificaciones por Correo Electrónico

| a Captura de Involucrados                                                                                     |                                     | -                          |                               | _                   |
|----------------------------------------------------------------------------------------------------|-------------------------------------|----------------------------|-------------------------------|---------------------|
|                                                                                                    |                                     | Γ                          | Solicitar apoyo a la sal      | a: 🗸                |
| Nombre: SALA REGIONAL GUADALAJARA                                                                             | •                                   | Tipo de Notificación:      | Correo Electrónico            | •                   |
|                                                                                                    |                                     | Prioridad: O Alta          | O Media                       | 💿 Baja              |
| Actuario: Danai Paola Gutiérrez Valenzuela           Votificación           Practicada:           Fecha/Hora: | i a las 12:43:01 💌 🔲 Imposibili     | dad 0                      | Observaciones:                | Revisada            |
| Adjuntar Archivo<br>SUP-JDC-43/2015-9750                                                                      |                                     |                            |                               |                     |
| Recepción de Constancias                                                                                      |                                     |                            | Autoridades y/o Rep           | presentantes:       |
| Fecha/Hora: martes , 14 de abril de 201                                                                       | 5 a las 12:42:30 💌 Fojas 🕻          |                            |                               |                     |
| necibe:                                                                                                    |                                     |                            |                               |                     |
|                                                                                                    |                                     |                            |                               |                     |
| Asunto: Notificación por correo electrónico SUPJDC-4                                                          | 3-2015                              |                            | 2                             |                     |
| De: danai.gutierrez@te.gob.mx                                                                                 |                                     | 200 M                      |                               |                     |
| Para: cristina.rivera                                                                                         |                                     | - @notif                   | icaciones.tribunalelectoral.g | ob.mx               |
| BII∐≣≣                                                                                                    | Times New Roman 💌                   | 3 🗸                        |                               |                     |
| Mensaje:                                                                                                    | CÉDULA DE NOTIFI<br>POR CORREO ELEC | ICACIÓN<br>TRÓNICO         |                               | < III               |
|                                                                                                    | JUICIO PARA L<br>POLÍTICO-ELEC      | A PROTECCIÓ<br>TORALES DEL | ON DE LOS DERI                | ECHOS               |
|                                                                                                    |                                     | UP IDC 43 201              | 5                             | Ŧ                   |
| Hora del servidor de sellado de tiempo: 12:44:38 p.m.                                                         |                                     |                            |                               | nviar <u>S</u> alir |

#### 9.1.18. Dar clic en "Firmar".

| sala:             |
|-------------------|
| -                 |
|                   |
| 💿 Baja            |
|                   |
| ción Revisada     |
|                   |
|                   |
|                   |
|                   |
|                   |
| Representantes: — |
|                   |
|                   |
|                   |
|                   |
|                   |
|                   |
|                   |
|                   |
| al.gob.mx         |
|                   |
|                   |
|                   |
| ****              |
|                   |
| DECLICA           |
| RECHOS            |
| RECHOS            |
| RECHOS            |
|                   |

9.1.19. Ingresar la contraseña del "Token" y dar clic en "OK". Por cada archivo adjuntado, el sistema requerirá la firma correspondiente.

| SafeNet Safe              | Net Authentication Client | 15464UGS 5<br>10546435 816-1 |
|---------------------------|---------------------------|------------------------------|
| Enter the Token Password. |                           |                              |
| Token Name:               | danai.gutierrez           |                              |
| Token Password:           | ••••••                    |                              |
|                           | Current Language: ES      |                              |
|                           |                           |                              |

9.1.20. Dar clic en "Enviar". En este momento el sistema asignará la clave de identificación del o los archivos adjuntos conforme a lo previsto en los numerales 7.2 y 7.3.

|                                                   |                                                                                                    |                                            | Г                  | Solicitar apoyo a la sala:       |                  |
|---------------------------------------------------|----------------------------------------------------------------------------------------------------|--------------------------------------------|--------------------|----------------------------------|------------------|
| lombre:                                           | SALA REGIONAL GUADALAJARA                                                                                                    | Tipo de Noti                               | ficación           | Correo Electrónico               |                  |
| [                                                 |                                                                                                    | Prioridad:                                 | O Alta             | O Media                          | ⊙ Baja           |
| ctuario: [                                        | Danai Paola Gutiérrez Valenzuela 🔹                                                                                                    |                                            |                    |                                  |                  |
| ✓ Notif                                           | icación                                                                                                    |                                            |                    | 🗌 Notificación R                 | evisada          |
| - Practica                                        |                                                                                                    | No. 0                                      | ficio:             | - Observaciones:                 |                  |
| Fecha/ł                                           | Hora: 🖉 martes , 14 de abril de 2015 a las 12:43:01 🚽 🗖 Imposibil                                                                                                    | idad U                                     |                    |                                  |                  |
| - Adjunta                                         | ar Archivo                                                                                                    |                                            | 1                  |                                  |                  |
| SUPJD                                             | C-43/2015-9750                                                                                                    |                                            |                    |                                  |                  |
|                                                   |                                                                                                    |                                            |                    |                                  |                  |
| Becenc                                            | ión de Constancias                                                                                                    |                                            |                    | -Autoridades v/o Repr            | esentantes: —    |
| песере                                            |                                                                                                    |                                            | - I                |                                  |                  |
| Fecha/ł                                           | Hora: Imartes , 14 de abril de 2015 a las 12:42:30 💌 Fojas                                                                                                    | J                                          |                    |                                  |                  |
|                                                   |                                                                                                    |                                            |                    |                                  |                  |
| Recibe:                                           |                                                                                                    |                                            |                    |                                  |                  |
|                                                   |                                                                                                    |                                            |                    |                                  |                  |
| Correo El                                         | ectrónico                                                                                                    |                                            |                    |                                  |                  |
| Correo El<br>Asunto:                              | ectrónico—<br>Notilicación por correo electrónico SUP-JDC-43-2015                                                                                                    |                                            |                    | ۹                                |                  |
| Correo El<br>Asunto:<br>De:                       | ectrónico—<br>Notilicación por correo electrónico SUPJDC-43-2015<br>danai gutierrez@te.gob.mx                                                                                                    |                                            |                    | ]                                |                  |
| Correo El<br>Correo El<br>Asunto:<br>De:<br>Para: | ectrónico –<br>Notilicación por correo electrónico SUPJDC-43-2015<br>danai gutierrez@te.gob.mx<br>cristina.rivera                                                                                                    |                                            | ] @notif           | caciones tribunalelectoral gob   | .mx              |
| Correo El<br>Asunto:<br>De:<br>Para:              | Notificación por correo electrónico SUPJDC-43-2015<br>danai gutierrez@te.gob.mx<br>cristina.rivera<br>p ( z   m   =   =   =   Times New Bonan                                                                                              | 3                                          | ] @notif           | caciones tribunalelectoral gob   | .mx              |
| Correo El<br>Asunto:<br>De:<br>Para:              | ectrónico<br>Notificación por correo electrónico SUPJDC-43-2015<br>danai: guiterrez@te.gob.mx<br>cristina.rivera<br>BZUUESEEEEEEEEEEEEEEEEEEEEEEEEEEEEEEEEEE                                                                               | 3                                          | ] (motif           | caciones. tribunalelectoral.gob  | .mx              |
| Correo El<br>Asunto:<br>De:<br>Para:<br>Mensaje:  | ectrónico<br>Notificación por correo electrónico SUPJDC-43-2015<br>danai gutierrez@te.gob.mx<br>cristina.rivera<br>B Z U E E E I Times New Roman                                                                                           |                                            | ] @notif           | caciones.tribunalelectoral.gob   | .mx              |
| Correo El<br>Asunto:<br>De:<br>Para:<br>vlensaje: | ectrónico<br>Notificación por correo electrónico SUPJDC-43-2015<br>danai gutierrez@te.gob.mx<br>cristina.rivera<br>B Z U ■ ■ ■ Times New Roman ▼<br>CÉDULA DE NOTIF                                                                        |                                            |                    | caciones. tribunalelectoral.gob  | .mx              |
| Correo El<br>Asunto:<br>De:<br>Para:<br>Mensaje:  | ectiónico<br>Notificación por correo electrónico SUPJDC-43-2015<br>danai gutierrez@te.gob.mx<br>cristina.rivera<br><u>B I I U E E E I Times New Roman</u><br>CÉDULA DE NOTIF<br>POR CORREO ELEC                                            | J3<br>ICACIÓN<br>TRÓNIC                    | ] @notif<br>@notif | icaciones. tribunalelectoral.gob | .mx              |
| Correo El<br>Asunto:<br>De:<br>Para:<br>Mensaje:  | ectrónico<br>Notificación por correo electrónico SUP-JDC-43-2015<br>danai gutierrez@te.gob.mx<br>cristina.rivera<br><u>B Z U ≣ ≣ ≣ Times New Roman</u><br><u>CÉDULA DE NOTIF</u><br>POR CORREO ELEC<br>JUICIO PARA L<br>POLÍTICO-ELEC      | ICACIÓN<br>TRÓNIC<br>A PROTI<br>TORALE     |                    | DN DE LOS DERE<br>CIUDADANO      | .mx<br>E<br>CHOS |
| Correo El<br>Asunto:<br>De:<br>Para:<br>Mensaje:  | ectrónico<br>Notificación por correo electrónico SUP-JDC-43-2015<br>danai gutierrez@te.gob.mx<br>cristina.rivera<br>B Z U E ≣ ≣ Times New Roman ✓<br>CÉDULA DE NOTIF<br>POR CORREO ELEC<br>JUICIO PARA L<br>POLÍTICO-ELEC<br>EXPEDIENTE: S | 3<br>ICACIÓN<br>TRÓNIC<br>A PROT<br>TORALE |                    | DN DE LOS DERE<br>CIUDADANO      | .mx<br>CHOS      |

9.1.21. Finalizado el proceso enviar, dar clic en el ícono "Aceptar" del mensaje en el que el sistema informa que el correo se envió exitosamente.

de las Notificaciones por Correo Electrónico

| Captura               | de Involucrados                                                                 |
|-----------------------|---------------------------------------------------------------------------------|
|                       | 🗖 Solicitar apoyo a la sala:                                                    |
| Nombre:               | SALA REGIONAL GUADALAJARA Tipo de Notificación: Correo Electrónico              |
|                       | Prioridad: O Alta O Media O Baja                                                |
| actuario: [           | Danai Paola Gutiérrez Valenzuela 🔹                                              |
| Notifi                | cación 🗌 Notificación Revisada                                                  |
| - Practica            | da:<br>No. Oficio:<br>Observaciones:                                            |
| Fecha/H               |                                                                                 |
| - Adjuntar            | r Archivo                                                                       |
|                       |                                                                                 |
|                       |                                                                                 |
| -Recepci              | ión de Constancias — Autoridades y/o Representantes: -                          |
| Fecha/H               | lora: Imartes , 14 de abril de 2015 a las 12:42:30 ▼ Fojas 0                    |
|                       | Libro de Gobierno                                                               |
| Recibe:               |                                                                                 |
|                       | Mensaie enviado con éxito                                                       |
| <u> </u>              | Estado del envio:                                                               |
| Correo Ele<br>Asunto: |                                                                                 |
| De: [                 | danai di tierrez@te och rov                                                     |
| Para                  | cistina rivera                                                                  |
|                       |                                                                                 |
|                       |                                                                                 |
| Mensaje:              |                                                                                 |
|                       |                                                                                 |
|                       |                                                                                 |
|                       | JUICIO PARA LA PROTECCION DE LOS DERECHOS<br>POLÍTICO-ELECTORALES DEL CIUDADANO |
|                       | FXPEDIENTE: SUP_IDC-43-2015                                                     |
| Hora del se           | rrvidor de sellado de tiempo: 12:45:40 p.m.                                     |
|                       | <u>U</u> edula <u>Mirmar</u> <u>Enviar</u> <u>Salir</u>                         |

9.1.29. Enviado el mensaje que refiere el punto anterior, el Actuario, de inmediato, verificará el detalle del envío de la comunicación, para lo cual deberá:
I. Ir al módulo "Control de notificaciones", localizar y seleccionar el acuerdo o resolución disponible conforme a lo señalado en los numerales 9.1.1. al 9.1.3.

## Manual de Operación

de las Notificaciones por Correo Electrónico

| ala                                                                   | Expedientes: Acuerdos dis                                                                                                    | ponibles:                                                                                                    |                                                                                                    |                                                                                                    |                                                                                                    |
|-----------------------------------------------------------------------|----------------------------------------------------------------------------------------------------|----------------------------------------------------------------------------------------------------|----------------------------------------------------------------------------------------------------|----------------------------------------------------------------------------------------------------|----------------------------------------------------------------------------------------------------|
| SUP 🔄                                                                 | Expediente A No. Desc                                                                                                    | ripción                                                                                                    | Fecha de Acuerdo                                                                                                    | Revisado Certificación                                                                                                    | n Bevisa                                                                                                    |
|                                                                       | SUP-00003/2015 = 1 Acue                                                                                                    | rdo de turno                                                                                                    | 05/01/2015                                                                                                    | D I                                                                                                    | a Acuerdo                                                                                                    |
| usqueda por:                                                          | SUPJDC00043/2015 2 Radi                                                                                                    | ca.Integra constancias y                                                                                                    | /o ac 13/01/2015                                                                                                    |                                                                                                    | 0                                                                                                    |
|                                                                       | SUPJDC-00165/2015                                                                                                    | lución                                                                                                    | 14/01/2015                                                                                                    |                                                                                                    |                                                                                                    |
| Fecha de Recepción:                                                   | SUPJDC-00253/2015 4 Integ                                                                                                    | ra constancias y/o agreg                                                                                                    | ara 19/01/2015                                                                                                    |                                                                                                    | B Buscar                                                                                                    |
| milucolas 14 da anaro da 2015                                         | SUP-JDC-00254/2015                                                                                                    |                                                                                                    |                                                                                                    |                                                                                                    |                                                                                                    |
| mercoles, 14 de lehero de 2015                                        | SUPJDC-00255/2015                                                                                                    |                                                                                                    |                                                                                                    |                                                                                                    |                                                                                                    |
|                                                                       | SUPJDC-00265/2015                                                                                                    |                                                                                                    |                                                                                                    |                                                                                                    | Reporte                                                                                                    |
| Lista Provisional                                                     | SUPJDC-00267/2015                                                                                                    |                                                                                                    |                                                                                                    |                                                                                                    | Tohour                                                                                                    |
|                                                                       | SUPJDC-00268/2015                                                                                                    |                                                                                                    |                                                                                                    |                                                                                                    | 2.                                                                                                    |
| Runnar                                                                | SUP-JDC-00270/2015                                                                                                    |                                                                                                    |                                                                                                    |                                                                                                    | Roles                                                                                                    |
| busca                                                                 | SUP-JDC-00271/2015                                                                                                    |                                                                                                    |                                                                                                    |                                                                                                    | 110000                                                                                                    |
|                                                                       | SUPJDC-00272/2015                                                                                                    |                                                                                                    |                                                                                                    |                                                                                                    | <b>₽</b> •                                                                                                    |
|                                                                       | SUPJDC-00273/2015 +                                                                                                    |                                                                                                    |                                                                                                    |                                                                                                    | C.4.                                                                                                    |
| volucrados:                                                           | egar Modificar 🔀 Agregar                                                                                                    | <b>a</b> Z                                                                                                    | S   X                                                                                                    | <b>Z</b>                                                                                                    | 200                                                                                                    |
| volucrados:                                                           | Modficar     Quitar                                                                                                    | Cedula                                                                                                    | VOficio Razón                                                                                                    | Papeleta F                                                                                                    | Seporte Diario                                                                                                    |
| Volucrados:                                                           | Modificar     Notificación     Modificar     Quitar     Domicilio     I                                                                                                    | Cedula     Tipo  Act                                                                                                    | Volicio Razón                                                                                                    | Papeleta F                                                                                                    | Reporte Diario                                                                                                    |
| Volucrados:<br>Turnador Agr<br>Notifi<br>Doc Acuse Publicado Revisado | Modificar     Quitar     Domicilio      Interesados      Notificación     Quitar     Domicilio     I                                                                                                    | Cedule<br>Cedule<br>Tipo Acti<br>Estrados Ric                                                                                                    | VOlicio Razón<br>urario<br>ardo Santos Contreras                                                                                                    | Papeleta F<br>Fecha Noti<br>14/01/201                                                                                                    | Reporte Diario                                                                                                    |
| Volucrados:<br>Turnador Agr<br>Notifi<br>Doc Acuse Publicado Revisado | Modificar     Modificar     Modificar     Modificación     Quitar     Domicitio      Monthe o Descripción     Demas Interesados     SALA REGIONALI GUADALAJARA                                                                                                    | Correo Electróni Dar                                                                                                    | VOlicio Razón<br>ardo Santos Contreras<br>al Paola Guitérrez Valence                                                                                                    | Papeleta F<br>Fecha Noti<br>14/01/201<br>pela 14/04/201                                                                                       | Reporte Diario                                                                                                    |
| Volucrados:<br>Agr<br>Notifi<br>Doc Acuse Publicado Revisado          | Modficar     Modficar     Modficar     Modficar     Modficar     Quitar     Modficar     Modficar     Quitar     Monite     Oescripción     Demas Interesados     SALA REGIONAL GUADALAJARA     Comisión Jurisdiccional Electoral del Consejo Nacional del PAN                                                                                                    | Codula<br>Tipo Acta<br>Estrados Ric<br>Correo Electróm Dar<br>Oficio Min                                                                                                    | Volicio Razón<br>uario<br>ardo Sankos Contreras<br>no Pardo Boulérroz Volence<br>os G. Hernández Fabián                                                                                                    | Papeleta F<br>Fecha Noti<br>14/01/201<br>16/01/201                                                                                            | ≥om<br>Reporte Diario<br>ificación Hora I<br>5 20:00:<br>5 12:43<br>5 10:47:                                                                                                    |
| Volucrados:<br>Turnador Agr<br>Notifi<br>Doc Acuse Publicado Revisado | Modificar     Modificar     Quitar     Domicilio      Modificación     Quitar     Domicilio      Monore     Descripción     Demas Interesados     SALA REGIONAL GUADALAJARA     Comisión Juncificacionnal Electoral del Consejo Nacional del PAN SALA REGIONAL GUADALAJARA                                                                                                    | Correo Electrón Rus<br>Correo Electrón Rus                                                                                                    | VOlicio Razón<br>uario<br>ardo Santos Contreras<br>al Padol Guidence Valence<br>os G. Hermández Fabián<br>nén Galván Villaverde                                                                                                    | Papeleta<br>Papeleta<br>14/01/201<br>16/01/201<br>16/01/201<br>16/01/201                                                                      | Eeporte Diario<br>ficación Hora 1<br>5 20.00<br>5 12.43<br>5 10.47<br>5 12.33                                                                                                    |
| Volucrados:<br>Turnador Notifi<br>Doc Acuse Publicado Revisado        | Modificar<br>Modificar<br>Modificación<br>Quatar<br>Monterestados<br>SALA REGIONAL GUADALAJARA<br>Comisión Jurisdiccional Electoral del Connejo Nacional del PAN<br>SALA REGIONAL GUADALAJARA<br>SALA REGIONAL GUADALAJARA     SALA REGIONAL GUADALAJARA                                                                                                    | Addicar<br>Tipo<br>Estrados<br>Correo Electrión Ibar<br>Oficio<br>Correo Electrión Ruit<br>Correo Electrión Ruit                                                                                                    | NOficio Razón<br>sario<br>ardo Santos Contreras<br>recola Guidence Valence<br>os G. Hernández Fabián<br>vén Galván Villaverde<br>vén Galván Villaverde                                                                                                    | Papeleta F<br>Fecha Not<br>14/01/201<br>16/01/201<br>16/01/201<br>16/01/201                                                                   | Exporte Diario     S     S     S     S     S     S     S     S     S     S     S     S     S     S     S     S     S     S     S     S     S     S     S     S     S     S     S     S     S     S     S     S     S     S                                                                                                    |
| Volucrados:<br>Turnador Agr<br>Notifi<br>Doc Acuse Publicado Revisado | Modficar<br>Modficación     Quitar     Demactio     Modficación     Quitar     Demactio     Monore o Descripción     Demactio     Monore o Descripción     SALA REGIONAL GUADALAIARA     SALA REGIONAL GUADALAIARA     SALA REGIONAL GUADALAIARA     SALA REGIONAL GUADALAIARA     SALA REGIONAL GUADALAIARA     SALA REGIONAL GUADALAIARA     SALA REGIONAL GUADALAIARA                                                                                                    | Correo Electrón Rub     Correo Electrón Rub     Correo Electrón Rub     Correo Electrón Rub     Correo Electrón Rub     Correo Electrón Rub     Correo Electrón Rub                                                                                                    | Volicio<br>Razón<br>ardo Santos Contreras<br>sor Roda Rollárroz Valence<br>os G. Hernández Fabián<br>ién Galván Villaverde<br>sén Galván Villaverde                                                                                                    | Papeleta F<br>Fecha Noti<br>14/01/201<br>16/01/201<br>16/01/201<br>16/01/201<br>16/01/201                                                     | Ecotion Hora 1<br>3 2000<br>3 2000<br>5 2000<br>5 12,43<br>5 12,40<br>5 12,40<br>5 12,40<br>5 12,40<br>5 12,40                                                                                                    |
| Volucrados:                                                           | Modificar<br>regar<br>Icación Notificación Quitar Ornicolio !<br>Nombre o Descripción<br>Demas Interesados<br>SALA REGIONAL GUADALAJARA<br>Comisión Juridiccional Electoral del Consejo Nacional del PAN<br>SALA REGIONAL GUADALAJARA<br>SALA REGIONAL GUADALAJARA<br>SALA REGIONAL GUADALAJARA<br>SALA REGIONAL GUADALAJARA<br>SALA REGIONAL GUADALAJARA<br>LUIS GUILLERMO MARTINEZ MORA                                                                                                    | Coreo Electrón Rub     Coreo Electrón Rub     Coreo Electrón Rub     Coreo Electrón Rub     Coreo Electrón Rub     Coreo Electrón Rub     Personal Alar                                                                                                    | Volicio Razón<br>uario<br>ardo Santos Contreras<br>la Poola Guidence Valence<br>os G. Hernández Fabián<br>vén Galván Vilaverde<br>vén Galván Vilaverde<br>nisrael Ojeda Ochoa                                                                                                    | Papeleta F<br>Fecha Noti<br>14/01/201<br>16/01/201<br>16/01/201<br>16/01/201<br>16/01/201<br>16/01/201<br>16/01/201                           | Reporte Diario<br>iticación Hora 1<br>5 2000.<br>5 10.47:<br>5 12.30.<br>5 12.43<br>5 10.47:<br>5 12.30.<br>5 12.20.<br>5 12.20.<br>5 20.30.<br>5 20.30.<br>5 20.00.<br>5 20.00.<br>5 20 |
| Volucrados:                                                           | Modificar<br>Modificar<br>Modificación<br>Quatar<br>Democifica<br>Quatar<br>Domicifica<br>Democifica<br>Quatar<br>Domicifica<br>Quatar<br>Domicifica<br>Jone<br>Domicifica<br>Jone<br>Jone<br>Domicifica<br>Jone<br>Domicifica<br>Jone<br>Jone<br>Domicifica<br>Jone<br>Jone<br>Domicifica<br>Jone<br>Jone<br>Domicifica<br>Jone<br>Jone<br>Domicifica<br>Jone<br>Jone<br>Domicifica<br>Jone<br>Jone<br>Domicifica<br>Jone<br>Jone<br>Domicifica<br>Jone<br>Jone | Addicar<br>Tipo<br>Estrados<br>Correo Electrón Rut<br>Correo Electrón Rut<br>Correo Electrón Rut<br>Correo Electrón Rut<br>Personal<br>Alar<br>Personal<br>Alar                                                                                                    | Noficio Razón<br>sario<br>ardo Santos Contreras<br>or Rodo Gutérico Villero<br>os G. Hernández Fabián<br>vén Galván Villaverde<br>vén Galván Villaverde<br>Vén Galván Villaverde<br>Vén Galván Villaverde<br>Vén Galván Villaverde<br>Vén Galván Villaverde<br>Vén Galván Víllaverde<br>Vén Galván Víllaver                                                           | Papeleta F<br>Fecha Not<br>14/01/201<br>16/01/201<br>16/01/201<br>16/01/201<br>16/01/201<br>16/01/201<br>16/01/201<br>16/01/201               | Same           Reporte Diario           Stacación           Hora I           2000           5           12:40           5           12:40           5           5           12:40           5           5           12:50           5           20:38           5           20:38                                                                                                    |
| Volucrados:                                                           | Modificar<br>Modificar<br>Notificación     Quitar     Demacilio     Modificar     Quitar     Demacilio     Monote o Descripción     Demacilio     Monote o Descripción     Demacilio     Monote o Descripción     Sala REGIONAL GUADALAJARA     SALA REGIONAL GUADALAJARA     SALA REGIONAL GUADALAJARA     SALA REGIONAL GUADALAJARA     SALA REGIONAL GUADALAJARA     SALA REGIONAL GUADALAJARA     SALA REGIONAL GUADALAJARA     SALA REGIONAL GUADALAJARA     Comisión Junitáccional Electoral del Consejo Nacional del PAN     SALA REGIONAL GUADALAJARA     SALA REGIONAL GUADALAJARA     SALA REGIONAL GUADALAJARA     Comisión Junitáccional del PAN     SALA REGIONAL GUADALAJARA     Comisión Junitáccional del PAN     Comisión ORGANCADORA ELECTORAL DEL PARTIDO AC     Comisión ORGANCADORA ELECTORAL DEL PARTIDO AC     Comisión ORGANCADORA ELECTORAL DEL PARTIDO AC     Comisión PAN                                                                                                    | Correo Electrón Rub<br>Correo Electrón Rub<br>Correo Electrón Rub<br>Correo Electrón Rub<br>Correo Electrón Rub<br>Correo Electrón Rub<br>Correo Electrón Rub<br>Correo Electrón Rub<br>Correo Electrón Rub<br>Correo Electrón Rub<br>Correo Electrón Rub<br>Correo Electrón Rub<br>Correo Electrón Rub<br>Correo Electrón Rub<br>Personal Adar                                                                                                    | Volicio Razón<br>vario<br>srdo Santos Contreras<br>sor Paola Rutárnez Valence<br>os G. Hernández Fabián<br>vén Galván Villaverde<br>vén Galván Villaverde<br>vén Galván Víllaverde<br>vén Galván Víllaverde<br>vén Galván Víllaverde<br>vén Galván Víllaverde<br>vén Galván Víllaverde<br>vén Galván Víllaverde<br>vén Galván Víllaverde<br>vén Galván Víllaverde<br>vén Galván Víllaverde<br>vén Galván Víllav                                                           | Papeleta F<br>Fecha Noti<br>14/07/201<br>16/07/201<br>16/07/201<br>16/07/201<br>16/07/201<br>16/07/201<br>16/07/201<br>16/07/201<br>16/07/201 | Reporte Diario                                                                                                    |
| volucrados:                                                           | Modificar     Modificar     Modificar     Modificar     Modificar     Quitar     Agregar     Domicilio     Monore o Descripción     Demas Interesados     SALA REGIONAL GUADALAJARA     Comisión Juriadiccional Electoral del Consejo Nacional del PAN     SALA REGIONAL GUADALAJARA     SALA REGIONAL GUADALAJARA     SALA REGIONAL GUADALAJARA     SALA REGIONAL GUADALAJARA     SALA REGIONAL GUADALAJARA     Comisión Juriadiccional Electoral del Consejo Nacional del PAN     SALA REGIONAL GUADALAJARA     Comisión Juriadiccional Electoral del Consejo Nacional del PAN     SALA REGIONAL GUADALAJARA     Comisión Juriadiccional GuaDALAJARA     Comisión Juriadiccional Consegnetica     Comisión ORGANICADORA ELECTORAL DEL PARTIDO AG     COMISIÓN ORGANICADORA ELECTORAL DEL PARTIDO AG     COMISIÓN DE ORDEN DEL CONSEJO ESTATAL DEL PART                                                                                                    | Correo Electróni Rub     Correo Electróni Rub     Correo Electróni Rub     Correo Electróni Rub     Correo Electróni Rub     Correo Electróni Rub     Personal Alar     Personal Alar     Denoial Oficio Alar                                                                                                    | Volicio Razón<br>uario<br>ardo Santos Contreras<br>to Paolo Gulárica Valencio<br>os G. Hernández Fabián<br>tén Galván Villaverdé<br>tén Galván Villaverdé<br>tén Galván Villaverdé<br>tén Galván Villaverdé<br>tén Galván Villaverdé<br>ten Galván Villaverdé<br>ten Galván Villaverdé<br>ten Galván Galván Villaverdé<br>ten Galván Villaverdé<br>ten Galván Villaverdé<br>ten Galván Galván Janes<br>ten Galván Janes<br>ten Galván Ja                   | Papeleta F<br>Fecha Noti<br>14/07/201<br>16/07/201<br>16/07/201<br>16/07/201<br>16/07/201<br>16/07/201<br>16/07/201<br>16/07/201              | Sale           itcación         Hora I           5         20:00.           5         12:43           5         10:47.           5         12:43.           5         12:43.           5         12:43.           5         12:40.           5         12:43.           5         12:40.           5         12:40.           5         12:40.           5         12:40.           5         12:40.           5         12:40.           5         12:40.           5         12:40.           5         12:40.           5         12:40.           5         21:30.           5         22:15.           5         22:16.                                                                                                    |
| Volucrados:                                                           | Modificar<br>regar<br>Notificación     Quatar     Domicilio     Judicación     Quatar     Domicilio     Judicación     Quatar     Domicilio     Judicación     Demas Interesados     SALA REGIONAL GUADALAJARA     SALA REGIONAL GUADALAJARA     SALA REGIONAL GUADALAJARA     SALA REGIONAL GUADALAJARA     SALA REGIONAL GUADALAJARA     SALA REGIONAL GUADALAJARA     SALA REGIONAL GUADALAJARA     COMISIÓN A GUADALAJARA     COMISIÓN ORGANIZADAR ELECTORAL DEL PARTIDO AC     COMISIÓN DE ORDEN DEL CONSEJO ESTATAL DEL PARTI                                                                                                    | Addicar<br>Tipo Acth<br>Estrados Ricc<br>Correo Electrón Rub<br>Correo Electrón Rub | Antonicio Razón<br>satio<br>ardo Santos Contreras<br>ardo Santos Contreras<br>ardo Santos<br>ardo Santos<br>ardo | Papeleta F<br>Fecha Not<br>14/01/201<br>16/01/201<br>16/01/201<br>16/01/201<br>16/01/201<br>16/01/201<br>16/01/201<br>16/01/201               | Sail           Reporte Diario           Steación           Hora I           2000           5           10.47;           5           12.40;           5           12.43;           5           12.40;           5           12.40;           5           12.40;           5           20.38;           5           22.16;                                                                                                    |

#### **10. DESCARGA DE LA CONSTANCIA DE ENVÍO Y ACUSE DE RECIBO.**

**10.1.** Para **descargar la constancia de envío y acuse de recibo**, una vez realizada la notificación por correo electrónico, el Actuario deberá:

**10.1.1.** Llevar a cabo los pasos señalados en los numerales **8.1.1** a **8.1.5** y seleccionar de la columna "**Acuse**", el archivo "PDF" relativo a la constancia de envío o acuse de recibido correspondiente a la resolución o acuerdo notificado, en la cual se contendrán la o las constancias correspondientes a los correos enviados.

## Manual de Operación

de las Notificaciones por Correo Electrónico

| Sala                                                                                                    | Expedientes:                                                                                                    | Acuerdos disp                                                                       | onibles:                                                                                                    |                                                                                                    |                                                                     |                                                                                                    |                                                                                                    |
|----------------------------------------------------------------------------------------------------|----------------------------------------------------------------------------------------------------|-------------------------------------------------------------------------------------|----------------------------------------------------------------------------------------------------|----------------------------------------------------------------------------------------------------|---------------------------------------------------------------------|----------------------------------------------------------------------------------------------------|----------------------------------------------------------------------------------------------------|
| SUP 🔄                                                                                                    | Expediente                                                                                                    | No. Descr                                                                           | pción                                                                                                    | Fecha de Aci                                                                                                    | uerdo Revisado                                                      | o Certificación                                                                                                    | Revisa                                                                                                    |
|                                                                                                    | SUP-00003/2015                                                                                                    | 1 Acuer                                                                             | do de turno                                                                                                    | 05/01/20                                                                                                    | 15                                                                  | 8                                                                                                    | Acuerdo                                                                                                    |
| Busqueda por:                                                                                                    | SUPJDC-00043/2015                                                                                                    | 2 Radic                                                                             | a.Integra constanci                                                                                                    | at y/o ac 13/01/20                                                                                                    | 15 🗖                                                                | 0                                                                                                    | 63                                                                                                    |
|                                                                                                    | SUP-JDC-00165/2015                                                                                                    | 3 Recol                                                                             | ición                                                                                                    | 14/01/20                                                                                                    | 15 🔽                                                                | <b>8</b> D                                                                                                    | <u> </u>                                                                                                    |
| Fecha de Recepción:                                                                                                    | SUPJDC-00253/2015                                                                                                    | 4 Integr                                                                            | a constancias y/o a                                                                                                    | gregar a 19/01/20                                                                                                    | 15 🗖                                                                | 8                                                                                                    | Buscar                                                                                                    |
| miércoles 14 de enero de 2015                                                                                                    | SUP-JDC-00254/2015                                                                                                    |                                                                                     |                                                                                                    |                                                                                                    |                                                                     |                                                                                                    |                                                                                                    |
|                                                                                                    | SUP-JDC-00255/2015                                                                                                    |                                                                                     |                                                                                                    |                                                                                                    |                                                                     |                                                                                                    |                                                                                                    |
|                                                                                                    | SUPJDC-00265/2015                                                                                                    |                                                                                     |                                                                                                    |                                                                                                    |                                                                     |                                                                                                    | Reporte                                                                                                    |
| C Lista Provisional                                                                                                    | SUP-JDC-00267/2015                                                                                                    |                                                                                     |                                                                                                    |                                                                                                    |                                                                     |                                                                                                    |                                                                                                    |
|                                                                                                    | SUPJDC-00268/2015                                                                                                    |                                                                                     |                                                                                                    |                                                                                                    |                                                                     |                                                                                                    | Ry                                                                                                    |
| Buscar                                                                                                    | SUPJDC-00270/2015                                                                                                    |                                                                                     |                                                                                                    |                                                                                                    |                                                                     |                                                                                                    | Roles                                                                                                    |
|                                                                                                    | SUPJDC-00271/2015                                                                                                    |                                                                                     |                                                                                                    |                                                                                                    |                                                                     |                                                                                                    |                                                                                                    |
|                                                                                                    | SUPJDC-00272/2015                                                                                                    |                                                                                     |                                                                                                    |                                                                                                    |                                                                     |                                                                                                    | ų.                                                                                                    |
|                                                                                                    | SUPJUL-002/3/2015 *                                                                                                    |                                                                                     |                                                                                                    |                                                                                                    |                                                                     |                                                                                                    | Salir                                                                                                    |
| Ivolucrados:                                                                                                    | Modificar tX<br>Notificación Quitar                                                                                                    | Agregar<br>Domicilio P                                                              | abicar Cr                                                                                                    |                                                                                                    |                                                                     | Celeta Benot                                                                                                    | e Diatio                                                                                                    |
| Turnador Notificació                                                                                                    | in Notificación Quitar                                                                                                    | Agregar<br>Domicilio <u>P</u>                                                       | abicar                                                                                                    | dula/Oficio                                                                                                    | ón Pa                                                               | peleta Report                                                                                                    | e Diario                                                                                                    |
| Nvolucrados:<br>Agregar<br>Notificació<br>Acuse Publicado Revisado Nonit                                                                                                    | in Notificar Quitar                                                                                                    | Agregar<br>Domicilio <u>P</u>                                                       | ablicar <u>Ce</u>                                                                                                    | ZCS Raz                                                                                                    | ón Pa                                                               | peleta Report                                                                                                    | e Diario                                                                                                    |
| Notificació<br>Doc Acure Publicado Revisado Nomi                                                                                                    | Modificar<br>Notificación Quitar                                                                                                    | Agregar<br>Domicilio P                                                              | blicar     Ce     Tipo     Estrados                                                                                                    | Actuario<br>Ricardo Santos Contrer                                                                                                    | ón Pa                                                               | peleta Report                                                                                                    | e Diario                                                                                                    |
| Nolucrados:                                                                                                    | Modificar<br>Notificación<br>Dere o Descripción<br>as Interescipción<br>A REGIDNAL GUADALAJARA                                                                                                    | Agrepar<br>Domicilio P                                                              | Ablicar      Tipo Estrados Correo Electrón                                                                                                    | Actuario<br>Ricardo Santos Contrer<br>Denai Peola Gubierrez V                                                                                                    | ón Pa<br>as<br>Alencuels                                            | Peleta Report<br>Fecha Notificaci<br>14/01/2015<br>14/04/2015                                                                                                    | e Diario<br>6 Hora 1<br>20.00<br>12.43                                                                                                    |
| Doc Acuse Publicado Revisado Nom                                                                                                    | in Modificar<br>Notificación Quitar<br>bre o Descripción<br>as Interesados<br>AFEGIONAL EUADALIAJAFA<br>references                                                                                                    | Agregar<br>Domicitio P                                                              | Ablicar      Tipo      Estrados      Conso Electrón      Oficio      Dício      Conso Electrón      Conso Electrón      C | Actuario<br>Ricardo Santos Contrer<br>Danal Poola Guberros V<br>Minos G. Hemández Fo                                                                                                    | ón Paras<br>as<br>Valenzuela<br>abián                               | Fecha Notificacii<br>14/01/2015<br>14/04/2015<br>16/01/2015                                                                                                    | e Diario<br>60 Hota 1<br>20.00<br>12.43<br>10.47                                                                                             |
| Nvolucrados:<br>Turnador Agregar<br>Notificació<br>Doc Acuse Publicado Revisado Nome<br>SALA<br>Comi                                                                                                    | In Notificación Quitar Quitar Descripción as Interesados A REGIONAL GUADALAJARA SIGO ALECTAR DE LECtoral del Consejo A REGIONAL GUADALAJARA                                                                                                    | Agregar<br>Domicitio P<br>Nacional del PAN                                          | Ablicar     Tipo Estrados Correo Electrón Oficio Correo Electrón                                                                                                    | Actuario<br>Ricardo Santos Contrer<br>Dana Poola Guidence V<br>Ruben Galván Villavere                                                                                                    | ón Pa<br>as<br>/alenzuela<br>abián<br>Je                            | Fecha Notificacia<br>14/01/2015<br>16/01/2015<br>16/01/2015<br>16/01/2015                                                                                                    | e Diario<br>6n Hora 1<br>20.00<br>12.43<br>10.47<br>12.33<br>12.34                                                                           |
| Nvolucrados:                                                                                                    | Modificar     Notificación     Quitar                                                                                                    | Agregar<br>Domicilio PAN                                                            | Tipo     Estrados     Correo Electróni     Correo Electróni     Correo Electróni     Correo Electróni     Correo Electróni     Correo Electróni                                                                                                    | Actuario<br>Ricardo Santos Contrero<br>Minos G. Hernández F.<br>Rubén Galván Villavere<br>Rubén Galván Villavere                                                                                                    | ón Par<br>as<br>Calencuela<br>ablán<br>le                           | Peleta Report<br>Fecha Notificaci<br>14/01/2015<br>16/01/2015<br>16/01/201 | e Diario<br>6n Hora I<br>20:00<br>12:43<br>10:47:<br>12:33<br>12:40<br>12:40<br>12:40                                                        |
| Nolucrados:<br>Turnador<br>Doc Acuse Publicado Revisado Nomi<br>Doc SALA<br>SALA                                                                                                    | In Notification<br>Modificat<br>Notificación<br>Dere o Descripción<br>as Interesados<br>AREGIONAL GUADALAJARA<br>AREGIONAL GUADALAJARA<br>A REGIONAL GUADALAJARA<br>A REGIONAL GUADALAJARA<br>A REGIONAL GUADALAJARA                                                                                                    | Agregar<br>Domicilio <u>P</u>                                                       | Ablicar     Tipo     Estrados     Correo Electróni     Correo Electróni     Correo Electróni     Correo Electróni     Correo Electróni     Correo Electróni                                                                                                    | Actuario<br>Ricardo Santos Contrer<br>Dania (Paolo Suntos Contrer<br>Dania (Paolo Sutterne)<br>Minos G. Hernández F.<br>Rubén Galván Villavect<br>Rubén Galván Villavect<br>Rubén Galván Villavect                                               | ón Pa<br>as<br>Calencuela<br>abián<br>Se<br>Se                      | Peleta Report<br>Fecha Notificacio<br>14/01/2015<br>16/01/2015<br>16/01/2015<br>16/01/2015<br>16/01/2015<br>16/01/2015<br>16/01/2015                                                                                                    | e Diario<br>60 Hora !<br>20:00<br>12:43<br>10:47:<br>12:33<br>12:40<br>12:50<br>20:00<br>12:43<br>10:47:<br>12:33<br>12:40<br>10:25<br>10:38 |
| Notificació                                                                                                    | In Notificación Quitar<br>Modificar<br>Descripción<br>as Interesados<br>A REGIONAL GUADALAJARA<br>A REGIONAL GUADALAJARA<br>A REGIONAL GUADALAJARA<br>A REGIONAL GUADALAJARA<br>A REGIONAL GUADALAJARA<br>GUILLEMMO MARTINEZ MORA<br>IS AUTONIO MORTINEZ MORA<br>IS AUTONIO MORTINEZ MORA                                                                                                    | Agrepar<br>Domicião <u>P</u>                                                        | Abicor     Tipo     Estrados     Correo Electróni     Correo Electróni     Correo Electróni     Correo Electróni     Correo Electróni     Personal                                                                                                    | Actuario<br>Ricardo Santos Contre<br>Dansi Prodo Suntos Contre<br>Dansi Prodo Sutukero<br>Minoa G. Hernández F4<br>Rubérn Galván Villavere<br>Rubérn Galván Villavere<br>Alan Israel Ojedo Ocho<br>Jana Israel Ojedo Ocho                        | ón Pa<br>as<br>(alenzuela<br>abián<br>le<br>le<br>le                | Peleta Report<br>Fecha Notificaci<br>14/01/2015<br>16/01/2015<br>16/01/2015<br>16/01/2015<br>16/01/2015<br>16/01/2015                                                                                                    | e Diario<br>60 Hota I<br>20.00<br>12.43<br>10.47<br>12.33<br>12.40<br>12.50<br>20.38<br>21.39                                                |
| Notificació                                                                                                    | Modificar     Notificación     Quitar      Descripción     ssi Interesados     A PEGIONAL GUADALAJARA     REGIONAL GUADALAJARA     REGIONAL GUADALAJARA     A REGIONAL GUADALAJARA     A REGIONAL GUADALAJARA     A REGIONAL GUADALAJARA     GUILLERMO MARTINEZ MORA.     IR ANTONIO BORBOA BECERRA     ISIÓN DEGAMIZADORA ELE ELETORAL                                                                      | Agregar<br>Domicióo P<br>Nacional del PAN                                           | Ablicar Co<br>Tipo<br>Estrados<br>Correo Electrón<br>Correo Electrón<br>Correo Electrón<br>Correo Electrón<br>Personal<br>Personal<br>Dificio                                                                                                    | Actuario<br>Ricardo Santos Contrer<br>Densi Peolo Gutienes V<br>Minos G. Hernández F.<br>Rubén Galván Villavec<br>Rubén Galván Villavec<br>Alan Israel Ojedo Ocho<br>Alan Israel Ojedo Ocho<br>Alan Israel Ojedo Ocho                            | as<br>(alencuela<br>bián<br>le<br>a<br>a<br>a<br>a                  | Fecha Notificaci<br>14/01/2015<br>14/01/2015<br>16/01/2015<br>16/01/2015<br>16/01/2015<br>16/01/2015<br>16/01/2015                                                                                                    | e Diario<br>6n Hora 1<br>20:00<br>12:43<br>10:47<br>12:33<br>12:40<br>12:50<br>20:38<br>21:30<br>22:15                                       |
| Nvolucrados:                                                                                                    | In Modificar<br>Modificar<br>Notificación<br>Bar lotteración<br>A REGIONAL GUADALAJARA<br>A REGIONAL GUADALAJARA<br>A REGIONAL GUADALAJARA<br>A REGIONAL GUADALAJARA<br>A REGIONAL GUADALAJARA<br>A REGIONAL GUADALAJARA<br>A REGIONAL GUADALAJARA<br>R ANTONIO BORBA BECERRA<br>ISIÓN DR GARDEN DEL CONSELIO ESI                                                                                            | Agrepar<br>Domicilio P<br>Nacional del PAN                                          | Abicor Cere<br>Tipo<br>Estrados<br>Correo Electrón<br>Oficio<br>Correo Electrón<br>Correo Electrón<br>Personal<br>Personal<br>1 Oficio                                                                                                    | Actuario<br>Ricardo Santos Conter<br>Densi 2200 Eutrinea<br>Minos G. Hemández F.<br>Rubén Galván Villavec<br>Rubén Galván Villavec<br>Rubén Galván Villavec<br>Alan Israel Djeda Ocho<br>Alan Israel Djeda Ocho<br>Alan Israel Djeda Ocho        | on Par<br>as<br>Calencuels<br>abién<br>Se<br>a<br>a<br>a<br>a       | Peleta Report<br>Fecha Notificaci<br>14/01/2015<br>16/01/2015<br>16/01/2015<br>16/01/2015<br>16/01/2015<br>16/01/2015<br>16/01/2015<br>16/01/2015<br>16/01/2015                                                                                                    | e Diario<br>6n Hora 1<br>2000.<br>12.43<br>10.47<br>12.33<br>12.40<br>20.38<br>21.30<br>20.38<br>21.30<br>22.15<br>22.15                     |
| Nolucrados:<br>Turnador<br>Doc Acuse Publicado Revisado Nomi<br>Doc Acuse Publicado Revisado Nomi<br>Doc Acuse Publicado Revisado Nomi<br>Comi<br>Comi<br>Comi<br>Comi<br>Comi<br>Comi<br>Comi<br>Comi<br>Comi<br>Comi<br>Comi<br>Comi<br>Comi | In Modificar<br>Notificación Quitar<br>Dere o Descripción<br>las Interesados<br>A REGIONAL CULOALAJARA<br>A REGIONAL CULOALAJARA<br>A REGIONAL GUADALAJARA<br>A REGIONAL GUADALAJARA<br>A REGIONAL GUADALAJARA<br>GUILLERMO MARTINEZ MORA<br>ISIÓN ORGANIZADORA ELECTORAL<br>ISIÓN ORGANIZADORA ELECTORAL<br>ISIÓN OE ORDEN DEL CONSEJO EST                                                                  | Agrepar<br>Domicilio PAN<br>Nacional del PAN<br>DEL PARTIDO ACI<br>TATAL DEL PARTID | Abicar Cce<br>Tipo<br>Estrados<br>Correo Electrón<br>Correo Electrón<br>Correo Electrón<br>Correo Electrón<br>Correo Electrón<br>Personal<br>3 Oficio<br>(Coficio                                                                                                    | Actuario<br>Ricardo Santos Contre<br>Donas Prosto Butierro V<br>Minoa G. Hemández F.<br>Rubén Galván Villaveet<br>Rubén Galván Villaveet<br>Rubén Galván Villaveet<br>Alan Itrael Ojeda Ocho<br>Alan Itrael Ojeda Ocho<br>Alan Itrael Ojeda Ocho | on Para<br>as<br>Alencuels<br>sbián<br>fe<br>se<br>s<br>a<br>a<br>a | Peleta Report<br>Fecha Notificaci<br>14/01/2015<br>16/01/2015<br>16/01/2015<br>16/01/2015<br>16/01/2015<br>16/01/2015<br>16/01/2015<br>16/01/2015<br>16/01/2015<br>16/01/2015                                                                                                    | n Hora I<br>20,000<br>12,43<br>10,47<br>12,33<br>12,40<br>12,50<br>20,38<br>21,30<br>22,15<br>22,16                                          |
| Nolucrados:                                                                                                    | IN Modificar<br>Notificación<br>Quitar<br>Descripción<br>as Interesados<br>A REGIONAL GUADALAJARA<br>as Interesados<br>A REGIONAL GUADALAJARA<br>A REGIONAL GUADALAJARA<br>A REGIONAL GUADALAJARA<br>A REGIONAL GUADALAJARA<br>A REGIONAL GUADALAJARA<br>A REGIONAL GUADALAJARA<br>GUILLERMO MARTINEZ MORA<br>ISIÓN ORGANIZADORA ELECTORAL<br>ISIÓN ORGANIZADORA ELECTORAL<br>ISIÓN DE ORDEN DEL CONSEJO EST | Agregar<br>Domicilio PAN<br>Nacional del PAN<br>DEL PARTIDO ACI<br>TATAL DEL PARTID | Ablicar Ce<br>Tipo<br>Estrados<br>Correo Electróni<br>Correo Electróni<br>Correo Electróni<br>Personal<br>Personal<br>2 Oficio                                                                                                    | Actuario<br>Ricardo Santos Contre<br>Dansi Prodo Suntos Contre<br>Dansi Prodo Suntos Contre<br>Rubén Galván Villavere<br>Rubén Galván Villavere<br>Alan Itsrael Ojeda Ocho<br>Alan Itsrael Ojeda Ocho<br>Alan Itsrael Ojeda Ocho                 | ón Par<br>as<br>Calencuela<br>abián<br>Se<br>a<br>a<br>a<br>a<br>a  | Fecha Notificacia<br>14/01/2015<br>14/01/2015<br>16/01/2015<br>16/01/2015<br>16/01/2015<br>16/01/2015<br>16/01/2015<br>16/01/2015<br>16/01/2015                                                                                                    | n Hora 1<br>2000<br>12:43<br>10:47<br>12:33<br>12:40<br>12:50<br>20:38<br>21:30<br>22:15<br>22:16                                            |

**10.1.2.** Dar doble clic sobre el ícono "**Imprimir**" para generar, según sea el caso, la o las constancias de envío y acuse de recibido correspondientes.

| Acuse de recepción                                                                                                    |
|----------------------------------------------------------------------------------------------------|
| Asunto: Notificación por correo electrónico SUP-JDC-43-2015 Parte 1 de 1                                               |
| Remitente: ruben.galvan@te.gob.mx                                                                                      |
| Destinatario: salaregional guadalajara 8 notificaciones tribunalelectoral gob.mx                                       |
| Pecha de Recepción: 16:01/2015 12:27:00 p.m. (Hora del centro de México)                                               |
| Hash: wig8OCUh06J8MP2NUGYPvq8osY4=                                                                                     |
| Estatus: Mi                                                                                                    |
| Firms                                                                                                    |
| morpathy<br>mgOgamy<br>qv:44:20TVb8emsPgV7ts8q4aueOZTD8CgCDSq1UFx8U1sH2PhP5pVn8ClvS0sAgfGP<br>a7mm2744                 |
| IKSUSSIMMgOCKLUD+725rDxxx7gTC/xxsDTdth6VThShW3bA+8xVozf8A4YOCb48i7+gUt                                                 |
| SMODUCIYB-CPCugyCHEMHOPVirMLYP9ewvorubCuHC7AxCDIAFqCn5ppCGiYNeYF<br>CpAH4Uq4zr8 H2vTL8+eKx2X9qCd555XYNe56Ue4yXNHCX3qw= |
| CÉDULA DE NOTIFICACIÓN                                                                                                 |
| POR CORREO ELECTRÓNICO                                                                                                 |
| JUICIO PARA LA PROTECCIÓN DE LOS DERECHOS POLÍTICO-ELECTORALES DEL<br>CIUDADANO                                        |
| EXPEDIENTE: SUP-JDC-43-2015                                                                                            |
| ACTORA: Omar Antonio Borboa Beeerra                                                                                    |
| RESPONSABLE: Comisión Organizadora Electoral Estatal del Partido Acción Nacional en<br>Jalisco                         |
|                                                                                                    |

#### 11. ELABORACIÓN DE LA RAZÓN DE NOTIFICACIÓN POR CORREO ELECTRÓNICO

**11.1** Para obtener la propuesta de razón de notificación que genera el sistema, el Actuario deberá:

**11.1.1.** Llevar a cabo los pasos señalados en los numerales **8.1.1** a **8.1.5** y seleccionar el ícono "**Razón**".

| ala               | 10                         | 1                                                                                                    | Expedientes:                                                                                                    | -                                                                                                    | Acue                             | erdos disp                      | onibles:                                                                                                    |                                                                                                    |                                                                                                    |          |                                                                                                    |                                                                                               |                                                                                                    |
|-------------------|----------------------------|----------------------------------------------------------------------------------------------------|----------------------------------------------------------------------------------------------------|----------------------------------------------------------------------------------------------------|----------------------------------|---------------------------------|----------------------------------------------------------------------------------------------------|----------------------------------------------------------------------------------------------------|----------------------------------------------------------------------------------------------------|----------|----------------------------------------------------------------------------------------------------|-----------------------------------------------------------------------------------------------|----------------------------------------------------------------------------------------------------|
| SUP 💌             |                            |                                                                                                    | Expediente                                                                                                    | - 1                                                                                                    |                                  | No. Descrit                     | ción                                                                                                    | E                                                                                                    | echa de Acuerdo                                                                                                    | Revisado | Certificaci                                                                                                    | ión                                                                                           | Bevisa                                                                                                    |
|                   | - 10 A                     |                                                                                                    | SUP-00003/                                                                                                    | /2015                                                                                                    |                                  | 1 Acuero                        | lo de turno                                                                                                    | -                                                                                                    | 05/01/2015                                                                                                    | -        |                                                                                                    | 0                                                                                             | Acuerd                                                                                                    |
| usqueda por:      |                            |                                                                                                    | SUPJDC-00                                                                                                    | 043/2015                                                                                                    |                                  | 2 Radica                        | Integra constanci                                                                                                    | iat y/o ac                                                                                                    | 13/01/2015                                                                                                    | Г        |                                                                                                    | 8                                                                                             | -                                                                                                    |
|                   |                            |                                                                                                    | SUPJDC-00                                                                                                    | 0165/2015                                                                                                    |                                  | 3 Resolu                        | ción                                                                                                    |                                                                                                    | 14/01/2015                                                                                                    | Г        |                                                                                                    | 0                                                                                             | - K                                                                                                    |
| Fecha de Rece     | pción:                     |                                                                                                    | SUPJDC-00                                                                                                    | 0253/2015                                                                                                    |                                  | 4 Integra                       | constancias y/o a                                                                                                    | agregar a                                                                                                    | 19/01/2015                                                                                                    |          |                                                                                                    | 4                                                                                             | Busca                                                                                                    |
| miércoles 14 de   | enero de 201               | 5 -                                                                                                    | SUP-JDC-00                                                                                                    | 0254/2015                                                                                                    |                                  |                                 |                                                                                                    |                                                                                                    |                                                                                                    |          |                                                                                                    |                                                                                               | -                                                                                                    |
| 1100000, 14 90    | 00000                      | · _                                                                                                    | SUP-JDC-00                                                                                                    | 255/2015                                                                                                    |                                  |                                 |                                                                                                    |                                                                                                    |                                                                                                    |          |                                                                                                    |                                                                                               | HH                                                                                                    |
|                   |                            |                                                                                                    | SUPJDC-00                                                                                                    | 0265/2015                                                                                                    |                                  |                                 |                                                                                                    |                                                                                                    |                                                                                                    |          |                                                                                                    |                                                                                               | Report                                                                                                    |
| Lista Provisional | L                          |                                                                                                    | SUPJDC-00                                                                                                    | 267/2015                                                                                                    |                                  |                                 |                                                                                                    |                                                                                                    |                                                                                                    |          |                                                                                                    |                                                                                               |                                                                                                    |
|                   |                            |                                                                                                    | SUPJDC-00                                                                                                    | 0268/2015                                                                                                    |                                  |                                 |                                                                                                    |                                                                                                    |                                                                                                    |          |                                                                                                    |                                                                                               | 24                                                                                                    |
| Bi                | uscar                      |                                                                                                    | SUPJDC-00                                                                                                    | 12/0/2015                                                                                                    |                                  |                                 |                                                                                                    |                                                                                                    |                                                                                                    |          |                                                                                                    |                                                                                               | Roles                                                                                                    |
| 1.0               |                            |                                                                                                    | SUPJDC-00                                                                                                    | 12/1/2015                                                                                                    |                                  |                                 |                                                                                                    |                                                                                                    |                                                                                                    |          |                                                                                                    |                                                                                               | -                                                                                                    |
|                   |                            |                                                                                                    | SUPJUL-00                                                                                                    | J2/2/2015                                                                                                    |                                  |                                 |                                                                                                    |                                                                                                    |                                                                                                    |          |                                                                                                    |                                                                                               | th.                                                                                                    |
|                   |                            |                                                                                                    | 1 SUPJUL-00                                                                                                    | 12/3/2013                                                                                                    |                                  |                                 |                                                                                                    |                                                                                                    |                                                                                                    |          |                                                                                                    |                                                                                               | Cale                                                                                                    |
| volucrados: —     | Turnador                   | H<br>Agregar<br>Notificación                                                                                                    | Modificar<br>Notificación                                                                                                    | <b>EX</b><br>Quitar                                                                                                    | Agrega                           | y Pu                            | a C                                                                                                    | ZG<br>edula/Oficio                                                                                                    | Bazin                                                                                                    | Pap      |                                                                                                    | Benote                                                                                        | jiatio                                                                                                    |
| ivolucrados:      | Turnador                   | H<br>Agregar<br>Notificación                                                                                                    | Modificar<br>Notificación                                                                                                    | <b>EX</b><br>Quitar                                                                                                    | Agrega<br>Domici                 | s<br>lio <u>P</u> o             | a                                                                                                    | ZC<br>edula/Oficio                                                                                                    | Battin                                                                                                    | Pap      | eleta                                                                                                    | Reporte D                                                                                     | Diario                                                                                                    |
| volucrados:       | Turnador<br>Publicado Revi | Agregar<br>Notificación                                                                                                    | Modificar<br>Notificación<br>o Descripción                                                                                                    | <b>EX</b><br>Quitar                                                                                                    | Agreps<br>Domici                 | s<br>lio <u>P</u> o             | ablicar Ce                                                                                                    | ZUS<br>edula/Oficio                                                                                                    | Bazón                                                                                                    | Pap      | eleta<br>Fecha Ni                                                                                                    | Reporte D<br>otificación                                                                      | Janio Hora (                                                                                                    |
| volucrados:       | Publicado Revi             | Agregar<br>Notificación<br>sado Nombre<br>Demas I                                                                                                    | Modificar<br>Notificación<br>o Descripción<br>nteresados                                                                                                    | <b>EX</b><br>Quitar                                                                                                    | Agreps<br>Domici                 | y<br>io <u>P</u> u              | Ce     Ce     Tipo     Estrados                                                                                                    | Actuario<br>Ricardo Sa                                                                                                    | Razón<br>ntos Contreras                                                                                                    | Pap      | Fecha Ni<br>14/01/20                                                                                                    | Reporte D<br>otificación<br>015                                                               | Jiario<br>Hora 1<br>20:00:                                                                                         |
| volucrados:       | Publicado Revi             | Agregar<br>Notificación<br>Sado Nombre<br>Demas I<br>SALA PI                                                                                                    | Modificar<br>Notificación<br>o Descripción<br>nteresados<br>EGIONAL GUADA                                                                                                    | EX<br>Quitar                                                                                                    | Agrega<br>Domici                 | y<br>lio <u>P</u> u             | blicar Ce<br>Tipo<br>Estrados<br>Conco Electrón                                                                                          | Actuario<br>Ricardo Sa<br>Danal Pool                                                                                                   | Razón                                                                                                    | Pap      | Fecha No<br>14/01/20                                                                                                    | Reporte D<br>otificación<br>015                                                               | 2000                                                                                                    |
| Doc Acuse         | Publicado Revi             | Agregar<br>Notificación<br>Sado Nombre<br>Demas I<br>SALA PI<br>Comisión<br>SALA PI                                                                             | Modificar<br>Notificación<br>o Descripción<br>nteresados<br>EGIONAL GUADA<br>- Juriodiccional EMA                                                                                                    | EX<br>Quitar                                                                                                    | Agrega<br>Domici                 | al del PAN                      | blicar Ce<br>Tipo<br>Estrados<br>Correo Electrón<br>Oficio                                                                               | Actuario<br>Ricardo Sa<br>Dano Paciti<br>Minoa G. H                                                                                    | Razón                                                                                                    | Pap      | Fecha Ni<br>14/01/20<br>16/01/20<br>15/01/20                                                                                                    | Reporte D<br>otificación<br>015<br>015                                                        | 20.00<br>12.43<br>10.47                                                                                            |
| Doc Acuse         | Publicado Revi             | Agregar<br>Notificación<br>ado Nombre<br>Demas I<br>SALA R<br>SALA R<br>SALA R<br>SALA A                                                                        | Modicar<br>Notificación<br>nteresados<br>EGIONAL GUADA<br>GUINAL GUADA<br>FGIONAL GUADA                                                                                                    | Quitar<br>Quitar<br>ALAJARA<br>ectoral del Con<br>ALAJARA<br>J. AJARA                                                              | Agrega<br>Domici                 | ar <u>P</u> u<br>lio <u>P</u> u | blicar Ce<br>Tipo<br>Estrados<br>Correo Electróni<br>Oficio<br>Correo Electróni                                                          | Actuario<br>Ricardo Sa<br>Dana Paol<br>Minoa G. H<br>Rubén Gab                                                                         | Razón<br>Nos Contreras<br>3 Gutérrez Valeno<br>emández Fabián<br>rán Villaverde<br>uán Villaverde                                                                                                    | Pape     | Fecha Ni<br>14/01/20<br>16/01/20<br>16/01/20<br>16/01/20                                                                                                    | Reporte D<br>otificación<br>015<br>015<br>015<br>015                                          | Liario                                                                                                    |
| Doc Acuse         | Publicado Revi             | Agregar<br>Notificación<br>ado Nombre<br>Demas I<br>SALA RI<br>SALA RI<br>SALA RI<br>SALA A                                                                     | Modificar<br>Notificación<br>o Descripción<br>Interesados<br>EGIONAL GUADA<br>EGIONAL GUADA<br>EGIONAL GUADA                                                                                                    | Quitar<br>Quitar<br>SLAJARA<br>sectoral del Con<br>SLAJARA<br>SLAJARA<br>SLAJARA                                                   | Agrega<br>Domicil                | al del PAN                      | Ce     Ce     Correo Electróni     Correo Electróni     Correo Electróni     Correo Electróni     Correo Electróni                       | Actuario<br>Ricardo Sa<br>Danal Paol<br>Minoa G. H<br>Rubén Gah<br>Rubén Gah                                                           | Racin<br>ntos Contreras<br>a Subérrez Valence<br>emández Fabián<br>ván Villaverde<br>ván Villaverde                                                                                                    | Pape     | Fecha Ni<br>14/01/20<br>16/01/20<br>16/01/20<br>16/01/20<br>16/01/20                                                                                                    | Reporte D<br>otificación<br>015<br>015<br>015<br>015<br>015                                   | Viario                                                                                                    |
| Doc Acuze         | Publicado Revi             | Agregar<br>Notificación<br>Demas I<br>SALA RI<br>SALA RI<br>SALA RI<br>SALA RI<br>SALA RI<br>SALA IS                                                            | Modificar<br>Notificación<br>nerecados<br>EGIONAL GUADA<br>EGIONAL GUADA<br>EGIONAL GUADA<br>EGIONAL GUADA<br>EGIONAL GUADA                                                                                                    | EX<br>Quitar<br>ALAJARA<br>Sectoral del Con<br>ALAJARA<br>ALAJARA<br>ALAJARA<br>ALAJARA                                            | Agrega<br>Domicil                | al del PAN                      | Licar     Ce     Tipo     Estrados     Correo Electrón     Correo Electrón     Correo Electrón     Correo Electrón     Personal          | Actuario<br>Ricardo Sa<br>Danal Paol<br>Minoa G. H<br>Rubén Gah<br>Rubén Gah<br>Rubén Gah                                              | Raction<br>ntos Contreras<br><b>3 Guidenes Valense</b><br>emández Fabián<br>ván Vilaverde<br>ván Vilaverde<br>ván Vilaverde                                                                                                    | Pap      | Fecha No<br>14/01/20<br>16/01/20<br>16/01/20<br>16/01/20<br>16/01/20<br>16/01/20                                                                                                    | Reporte D<br>oblicación<br>015<br>015<br>015<br>015<br>015<br>015<br>015<br>015               | Viario                                                                                                    |
| Doc Acuse         | Publicado Revi             | Agregar<br>Notificación<br>Demas I<br>SALA RI<br>SALA RI<br>SALA RI<br>SALA RI<br>SALA RI<br>LUIS GL<br>UMAR A                                                  | Modificar<br>Notificación<br>o Descripción<br>Interesados<br>EGIONAL GUADA<br>EGIONAL GUADA<br>EGIONAL GUADA<br>IJLLERMO MART<br>NICONIO BORBO                                                                                         | EX<br>Quitar<br>ALAJARA<br>ectoral del Con<br>ALAJARA<br>ALAJARA<br>ALAJARA<br>ALAJARA<br>ALAJARA<br>ALAJARA<br>ALAJARA<br>ALAJARA | Agrega<br>Domici                 | al del PAN                      | Abicar     Tipo     Estrados     Correo Electróni     Correo Electróni     Correo Electróni     Correo Electróni     Personal            | Actuario<br>Ricardo Sa<br>Danal Paol<br>Minos G. H<br>Rubén Gah<br>Rubén Gah<br>Alan Israel                                            | Raorin<br>Raorin<br>a Gutiérrez Valenzi<br>emández Fabián<br>ván Villaverde<br>ván Villaverde<br>ván Villaverde<br>Jieda Ochoa                                                                                                    | Pap      | eleta Fecha N: 14/01/20 16/01/20 16/01/ | Reporte D<br>oblicación<br>015<br>015<br>015<br>015<br>015<br>015<br>015<br>015               | Hora 1<br>20:00:<br>12:43<br>10:47:<br>12:33:<br>12:50:<br>20:38<br>21:30:                                         |
| Doc Acute         | Publicado Revi             | Agregar<br>Notificación<br>Demas I<br>SALA RI<br>SALA RI<br>SALA RI<br>SALA RI<br>LUIS GL<br>OMAR A<br>COMISIO                                                  | Modificar<br>Notificación<br>o Descripción<br>Interesados<br>EGIONAL GUADA<br>EGIONAL GUADA<br>EGIONAL GUADA<br>EGIONAL GUADA<br>JILLERMO MART<br>NYTONIO BORBO<br>MO RIGANIZADO                                                       | EX<br>Quitar<br>ALAJARA<br>ALAJARA<br>ALAJARA<br>ALAJARA<br>ALAJARA<br>ALAJARA<br>ALAJARA<br>DI A ELECTOI<br>DRA ELECTOI           | Agrega<br>Domicil                | al del PAN                      | Tipo Estrados Correo Electróni Correo Electróni Correo Electróni Correo Electróni Oficio Personal Personal Oficio Oficio                 | Actuario<br>Ricardo Sa<br>Dana Paol<br>Minoa G. H.<br>Rubén Gah<br>Rubén Gah<br>Rubén Gah<br>Alan Israel<br>Alan Israel<br>Alan Israel | Racion<br>Racional<br>Racional | Pap      | Fecha N/<br>14/01/21<br>16/01/22<br>16/01/22<br>16/01/22<br>16/01/22<br>16/01/21<br>16/01/22                                                                                                    | Reporte D<br>oblicación<br>015<br>015<br>015<br>015<br>015<br>015<br>015<br>015<br>015<br>015 | Hora I<br>20:00:<br>12:43<br>10:47:<br>12:30:<br>12:50:<br>20:38<br>21:30:<br>22:15:                               |
| Doc Acuse         | Publicado Revi             | Agregar<br>Notificación<br>Eado Nombre<br>Demas I<br>SALA RI<br>SALA RI<br>SALA RI<br>SALA RI<br>SALA RI<br>SALA RI<br>SALA RI<br>COMISIÓ<br>COMISIÓ<br>COMISIÓ | Modificar<br>Notificación<br>o Descripción<br>Interesados<br>EclinNAL (CHADA<br>EclinNAL GUADA<br>EclinNAL GUADA<br>EclinNAL GUADA<br>EclinNAL GUADA<br>CONTRACTOR<br>ILLERIMO MART<br>INTONIO BORBO<br>ÓN OR GORDEN D<br>N DE ORDEN D | EX<br>Quitar<br>ectoxal del Con<br>ALAJARA<br>ALAJARA<br>ALAJARA<br>INEZ MORA<br>IA BECERRA<br>DRA ELECTOÌ<br>CONSEJO              | Agrege<br>Domicil                | al del PAN                      | blicar Cre<br>Tipo<br>Etrados<br>Correo Electróni<br>Correo Electróni<br>Correo Electróni<br>Personal<br>1 Oficio<br>( Oficio            | Actuario<br>Ricardo Sa<br>Dana Peol<br>Minoa G. H<br>Rubén Gah<br>Rubén Gah<br>Rubén Gah<br>Alan Israel<br>Alan Israel<br>Alan Israel  | Razón<br>https://contree.as<br>a GUIderrez Valenci<br>emández Fabián<br>ván Villaverde<br>ván Villaverde<br>ván Villaverde<br>ván Villaverde<br>Jijeda Ochoa<br>Djeda Ochoa<br>Djeda Ochoa                                                                                                    | Pap      | Fecha No<br>14/01/20<br>16/01/20<br>16/01/20<br>16/01/20<br>16/01/20<br>16/01/20<br>16/01/20<br>16/01/20                                                                                                    | Reporte C<br>oblicación<br>015<br>015<br>015<br>015<br>015<br>015<br>015<br>015               | Hora I<br>20.00<br>20.00<br>12.43<br>10.47<br>12.33<br>12.40<br>12.50<br>20.38<br>21.30<br>21.30<br>22.15<br>22.16 |
| Doc Acuze         | Publicado Revi             | Agregar<br>Notificación<br>sado Nombre<br>Demas II<br>SALA RI<br>SALA RI<br>SALA RI<br>SALA RI<br>SALA RI<br>SALA RI<br>SALA RI<br>COMISIO<br>DMAR A<br>COMISIO | Modificar<br>Notificación<br>nteresados<br>EGIONAL GUADA<br>EGIONAL GUADA<br>EGIONAL GUADA<br>EGIONAL GUADA<br>EGIONAL GUADA<br>ON DREANIZADO<br>ON DE ORDEN D                                                                         | EX<br>Quitar<br>ILAIARA<br>ALAIARA<br>ALAIARA<br>ALAIARA<br>ALAIARA<br>ALAIARA<br>DRA ELECTOI<br>DEL CONSEJO                       | Agrege<br>Domici<br>nsejo Nacion | al del PAN                      | bilicar Ce<br>Tipo<br>Estrados<br>Oficio<br>Correo Electróni<br>Correo Electróni<br>Correo Electróni<br>Personal<br>Personal<br>1 Oficio | Actuario<br>Ricardo Sa<br>Dana Peol<br>Minoa G. H<br>Rubén Gah<br>Rubén Gah<br>Rubén Gah<br>Alan Israel<br>Alan Israel<br>Alan Israel  | Razón<br>htos Contreras<br>5 Guidence Valence<br>emándes Fabián<br>ván Vilaverde<br>ván Vilaverde<br>ván Vilaverde<br>Jieda Ochoa<br>Dieda Ochoa<br>Dieda Ochoa<br>Dieda Ochoa                                                                                                    | Pap      | Fecha Ni<br>14/01/21<br>16/01/21<br>16/01/21<br>16/01/21<br>16/01/21<br>16/01/21<br>16/01/22                                                                                                    | Reporte D<br>015<br>015<br>015<br>015<br>015<br>015<br>015<br>015                             | Hora 1<br>20:00<br>12:43<br>10:47<br>12:33<br>12:40<br>12:50<br>20:38<br>21:30<br>22:15<br>22:16                   |

**11.2.** La razón de notificación por correo electrónico deberá estar soportada en la constancia de envío y acuse de recibo. En el caso de que se anexen varios archivos a la comunicación, en razón del tamaño del acuerdo o resolución, la notificación se tendrá por realizada cuando se reciba la totalidad de dichos archivos en el buzón del interesado.

**11.3** El Actuario anexará a la razón de notificación una impresión de la constancia de envío y acuse de recibido y de la cédula de notificación a efecto de que sean integradas al expediente correspondiente.

# **12. CONOCIMIENTO Y DESCARGA DE LAS NOTIFICACIONES ELECTRÓNICAS POR LAS PARTES.**

**12.1.** Para **conocer y descargar** el contenido de la notificación electrónica las partes deberán Ingresar a la página web del Tribunal, acceder al

de las Notificaciones por Correo Electrónico

Sistema, capturar su cuenta institucional de correo y contraseña, y dar clic en "Iniciar sesión".

|    | Sistema de Notificaciones por<br>Correo Electrónico<br>TRIBUNAL ELECTORAL<br>del Poder Judicial de la Federación                                                                                                    |  |
|----|----------------------------------------------------------------------------------------------------|--|
| 38 | Estimado usuario:<br>A fin de dar cumplimiento al punto duodécimo del acuerdo general 3/2010, relativo a la<br>Implementación de las Notificaciones por Correo Electrónico, así como al numerales<br>12.7 y 13.1 del Manual de Operación de las Notificaciones por Correo Electrónico, te<br>informamos que a partir del 3 de noviembre de 2011, la información depositada en el<br>buzón de tu cuenta institucional de correo electrónico, con una antigüedad mayor a 30<br>días, será dada de baja. |  |
|    | Usuario Usuario @enotificaciones.tribunalelectoral.gob.mx                                                                                                    |  |
|    | Contraseña<br>¿Ha olvidado la contraseña?<br>Iniciar sesión                                                                                                    |  |
|    | Crear nueva cuenta.                                                                                                    |  |

**12.2.** El sistema presentará los correos con las notificaciones electrónicas que el Tribunal le ha enviado a su cuenta institucional de correo que señaló en su demanda o promoción.

|                  |              |      |                          |                              |                                                                  | Buzón Sair              |
|------------------|--------------|------|--------------------------|------------------------------|------------------------------------------------------------------|-------------------------|
| Cambio de Contra | Buzón (1) 🖡  | 3    | _                        |                              |                                                                  | 1 al 1 de 1 mensaje(s)  |
| 🗆 📲 Salir        | Seleccionar: | 👻 Ma | arcar como: 💌            |                              |                                                                  | 2                       |
|                  | Ver mensajes |      |                          | <u> </u>                     |                                                                  |                         |
|                  |              | 4    | <u>Fecha</u><br>21-57-25 | De<br>Olegario Monrov Decaro | Asunto [Conversación]<br>BV: Notificación por correo electrónico | Ta <u>m</u> año<br>e Mi |
|                  |              | 1    | 21.37.35                 | Clegano Montoy Decaro        | kv. Notificación por correo electronico                          | 0 Mt                    |
|                  |              |      |                          |                              |                                                                  |                         |
|                  |              |      |                          |                              |                                                                  |                         |
|                  |              |      |                          |                              |                                                                  |                         |
|                  |              |      |                          |                              |                                                                  |                         |
|                  |              |      |                          |                              |                                                                  |                         |
|                  |              |      |                          |                              |                                                                  |                         |
|                  |              |      |                          |                              |                                                                  |                         |
|                  |              |      |                          |                              |                                                                  |                         |
|                  |              |      |                          |                              |                                                                  |                         |
|                  |              |      |                          |                              |                                                                  |                         |
|                  |              |      |                          |                              |                                                                  |                         |
|                  |              |      |                          |                              |                                                                  |                         |
|                  |              |      |                          |                              |                                                                  |                         |
|                  |              |      |                          |                              |                                                                  |                         |
|                  |              |      |                          |                              |                                                                  |                         |
|                  |              |      |                          |                              |                                                                  |                         |

**12.3.** Darán clic en la columna **"De"** o **"Asunto"** del correo electrónico para visualizar el detalle de la notificación electrónica.

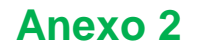

de las Notificaciones por Correo Electrónico

|                      | E Buzón Salir                                                                                                    |
|----------------------|----------------------------------------------------------------------------------------------------|
| 🗆 🖂 Correo           | Rugan: Nalificación per carros electrónico (1 do 10) 📮 🖼                                                                                                    |
| 🗉 🔒 Cambio de Contra |                                                                                                    |
| 🗆 📲 Salir            | Marcar como:                                                                                                    |
|                      | Guardar como (w)   Imprimir                                                                                                    |
|                      | Fecha: Iue, 19 Oct 2010 11:23:36 -0500 [19/10/10 11:23:36 CsT]                                                                                                    |
|                      | De: Olegano Monroy Decaro solegano.monroy@e.goo.mx> [1]                                                                                                    |
|                      | Para, Inisantonio.sons@nonicatohes.inbohatetectora.gob.nx <ur> <li>Asunter: Natificação par serve a lastránico.</li> </ur>                                                                                                    |
|                      |                                                                                                    |
|                      | - Alemano (a). Descalgai nonosins anjunnos (en un arcinor sch) 🚭                                                                                                    |
|                      | Este mensaje se ha firmado digitalmente.                                                                                                    |
|                      | 🖌 La presente cédula de notificación y el correo que la contiene han sido firmados electronicamente por el Actuario de la Sala Superior 🖋 del TEPJF Lic. Olegario Monroy Decaro.                                                                                                    |
|                      | Firma electrónica de Olegario Monroy Decaro<br>Firma: b/3cf28f28zf143c3091ze588i147c6f2fc6bcc2e Ver detaile                                                                                                    |
|                      | CÉDULA DE NOTIFICACIÓN                                                                                                    |
|                      | POR CORREO ELECTRÓNICO                                                                                                    |
|                      | JUICIO PARA LA PROTECCIÓN DE LOS DERECHOS POLITICO-ELECTORALES DEL CIUDADANO                                                                                                    |
|                      | EXPEDIENTE: SUP-JDC-2882/2009                                                                                                    |
|                      | ACTOR: ARTURO OROPEZA RAMIREZ                                                                                                    |
|                      | AUTORIDAD RESPONSABLE: CONSEJO GENERAL DELINSTITUTO FEDERAL ELECTORAL                                                                                                    |
|                      | En México, Distrito Federal, a veintinueve de enero de dos mil nueve, con fundamento en los artículos 26, párrafo 3 y 29 párrafo 5, de la Ley General del Sistema de Medios de Impugnación en Materia<br>Electoral, en relación con los numerales 20 fracción III y VI, 21 y 110, del Reglamento Interno del Tribunal Electoral del Poder Judicial de la Federación, y en cumplimiento de lo ordenado en el auto<br>dictado el veintiocho del presente mes y año, por el Magistrado Salvador Olimpo Nava Gomar, integrante de la Sala Superior del Tribunal Electoral del Poder Judicial de la Federación, y en cumplimiento de lo ordenado en el auto<br>dictado el veintiocho del presente mes y año, por el Magistrado Salvador Olimpo Nava Gomar, integrante de la Sala Superior del Tribunal Electoral del Poder Judicial de la Federación, en el<br>expediente al rubro indicado, siendo las horas con minutos del día de la fecha, el suscrito Actuario notifica por correo electrónico a Arturo Oropeza Ramirez, actor en el<br>presente asunto, el mencionado acuerdo. Lo anterior para los efectos que se precisan en la determinación notificada. DOY FE |

**12.4.** Para descargar los archivos adjuntos de la notificación, deberán dar clic en el hipervínculo ubicado después de la etiqueta **"Adjunto(s)"**.

| Á À                  |                                                                                                    |
|----------------------|----------------------------------------------------------------------------------------------------|
| 🚽 🖂 Correo           |                                                                                                    |
| 🗆 🔒 Cambio de Contra | Buzón: Notificación por correo electrónico (1 de 10) 🧟 🖼                                                                                                    |
| 🗆 🚽 Salir            | Marcar como: 💌                                                                                                    |
| )                    | Guardar como (w) Imprimir                                                                                                    |
|                      | Fecha: Tue, 19 Oct 2010 11:23:36 -0500 [19/10/10 11:23:36 CST]                                                                                                    |
|                      | De: Olegario Monroy Decaro <olegario.monroy@te.gob.mx> [+]</olegario.monroy@te.gob.mx>                                                                                                    |
|                      | Para: luisantonio.solis@notificaciones.tribunalelectoral.gob.mx <luisantonio.solis@notificaciones.tribunalelectoral.gob< th=""></luisantonio.solis@notificaciones.tribunalelectoral.gob<> |
|                      | Asunto: Notificación por correo electrónico                                                                                                    |
|                      | Adjunto(s): Descargar todos los adjuntos (en un archivo .zip) 🗐                                                                                                    |
|                      | Este mensaje se ha firmado digitalmente.                                                                                                    |
|                      | La presente cédula de notificación y el correo que la contiene han sido firmados e del TEPJF Lic. Olegario Monroy Decaro.                                                                 |
|                      | Firma electrónica de Olegario Monroy Decaro<br>Firma: bf3cf26f292d143c3091ee586f47c6f2fc6bcc2e Ver detalle                                                                                |
|                      |                                                                                                    |

**12.5.** Para guardar la información del correo y todo su contenido, darán clic en "Guardar Como (w)".

Regresar a Entrada (k)

de las Notificaciones por Correo Electrónico

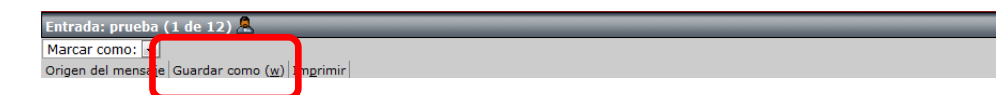

**12.6.** El sistema preguntará si se desea abrir o guardar el mensaje y presionará la opción "Guardar"

| Descarga | ı de archivos                                                                                                    | X |
|----------|----------------------------------------------------------------------------------------------------|---|
| ¿Dese    | a abrir o guardar este archivo?                                                                                                    |   |
|          | Nombre: Notificaci_n por correo electr_nico.eml<br>Tipo: Mensaje de correo de Outlook Express<br>De: notificaciones.tribunalelectoral.gob.mx<br><u>Abrir Guardar Cancelar</u>                                |   |
| 2        | Aunque los archivos procedentes de Internet pueden ser útiles,<br>algunos archivos pueden llegar a dañar el equipo. Si no confía en<br>el origen, no abra ni guarde este archivo. <u>¿Cuál es el riesgo?</u> |   |

**12.7.** La información permanecerá en la bandeja de entrada durante 30 días naturales, después será borrada.

# **13.** DEPURACIÓN Y RESPALDO DE LA INFORMACIÓN GENERADA CON MOTIVO DE LAS NOTIFICACIONES ELECTRÓNICAS.

**13.1.** El sistema ejecutará una tarea sobre los buzones de los usuarios para depurar las notificaciones al día 31 de la recepción.

**13.2.** Se realizará **respaldo incremental de la información** cada 24 hrs en dos partes;

**13.2.1** En la primera, el sistema genera, de manera automática, una copia completa de cada una de las notificaciones electrónicas en archivo de texto en formato MIME.

**13.2.2** El nombre de los archivos que contiene cada una de las notificaciones electrónicas está formado por fecha, hora y un identificador de archivo alfanumérico, como se muestra a continuación:

#### 20101015123329ATX6898418852341117327.MIME

**13.2.3** Las copias se generan con fines de respaldo de las notificaciones electrónicas y se almacenarán en el directorio /respaldo\_notificaciones.

**13.2.4** La Dirección General de Sistemas realizará el respaldo de los archivos relativos a las notificaciones electrónicas contenidos en el directorio /respaldo\_notificaciones

**13.2.5** En la segunda, el respaldo corresponde a la base de datos del sistema.

**13.2.6** El administrador del sistema realizará una copia de la información contenida en la base de datos del sistema de notificaciones.

**13.2.7** El respaldo de información del sistema de notificaciones electrónicas serán almacenados en el centro de cómputo del Tribunal Electoral.

**13.2.8** Se realizará una copia del respaldo como parte del esquema de continuidad de operaciones de la Dirección General de Sistemas.

#### 14. VALIDACIÓN Y AUTENTICACIÓN DE LAS NOTIFICACIONES ELECTRÓNICAS

**14.1.**La validación de las notificaciones se realizará a través del sistema.

**14.1.1** Desde el buzón podrá obtenerse el estado de validación de cada una de las notificaciones, para ésto, deberá seleccionarse del listado, las notificaciones que se quiera validar su autenticidad.

**14.1.2** Al desplegarse el correo electrónico de la notificación, también se desplegará la validación.

## Manual de Operación

de las Notificaciones por Correo Electrónico

| +ª<br>]   | Buzón: SUP-JDC-2882/2009 (2 de 2) 🤱                                                                                                    |
|-----------|----------------------------------------------------------------------------------------------------|
| 🛛 📲 Salir | Marcar como:   Regresar a Busón (k)   Guardar como (w)   Smgrimir                                                                                                    |
|           | Fecha: Fn, 22 Oct 2010 12:35:22 - 0500 (p2:09:01:35:32:07)         De: Alejandro Nuñez Sandoval: salejandro.nunes@tex.gob.mx> [*]         Para: actuario@motificaciones.tribunalelectoral.gob.mx>         Asunto: SUP-JDC-2882/2009         Adjunto(5): Descargar todos los adjuntos (en un archivo.zip) |
|           | Este mensaje se ha firmado digitalmente.                                                                                                    |
|           | Sala Superior del TEPJE Lic. Alejandro Nuñez Sandoval.<br>Firma electrónica de Alejandro Nuñez Sandoval.<br>Firma electrónica de Alejandro Nuñez Sandoval.                                                                                                    |
|           | CÉDULA DE NOTIFICACIÓN                                                                                                    |
|           | POR CORREO ELECTRÓNICO                                                                                                    |
|           | JUICIO PARA LA PROTECCIÓN DE LOS DERECHOS POLITICO-ELECTORALES DEL CIUDADANO                                                                                                    |
|           | EXPEDIENTE: SUP-JDC-2882/2009                                                                                                    |
|           | ACTOR: ARTURO OROPEZA RAMIREZ                                                                                                    |
|           | AUTORIDAD RESPONSABLE: CONSEJO GENERAL DEL INSTITUTO FEDERAL ELECTORAL                                                                                                    |

**14.1.3** En caso que el sistema haya realizado una validación correcta de la firma, se mostrarán los datos del Actuario que realizó la notificación.

**14.1.4** Se desplegará la firma electrónica que ampara la notificación recibida por correo electrónico.

**14.1.5** Adicionalmente, se puede obtener la información completa del certificado que se utilizó para firmar la notificación electrónica. Para esto, deberá hacer clic en **ver detalle**, que se encuentra en la sección de validación de la firma electrónica.

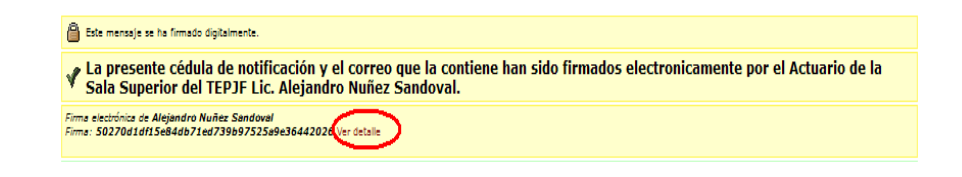

**14.1.6** La información que se despliegue deberá corresponder al certificado de firma electrónica avanzada del Actuario que ejecutó la notificación.

| 🧭 http://notificaciones.tribunalelectoral.gob.mx/horde/imp/view.php?viewkey=1&popup_view=1&mailbo - Windows Internet Explorer pro                                                                                                    | × |
|----------------------------------------------------------------------------------------------------|---|
| http://notificaciones.tribunalelectoral.gob.mx/horde/mp/view.php?viewkey=18popup_view=18maibox=INBO/8index=238actionID=view_attach8id=28mimecache=711cc826d55a0c6001b7aebe2ffbcf8b                                                                                                    | 2 |
| Archivo Edición Yer Eavonicos Herramientas Ayuda 🛛 X 🐑 •                                                                                                    |   |
| Propietario del certificado:<br>Pais: MX<br>Nombre común: Alejandro Nuñez Sandoval<br>Dirección de correo: alejandro.numez@te.gob.mx<br>Organización: Tribunal Electoral del Poder Judicial de la Federación<br>Unidad organizativa: Dirección General de Sistemas<br>*Title: Director de Seguridad<br>Dirección de la calle:<br>*2.5.4.17: 04400<br>Ubicación: Coyoacán<br>Estado o provincia: Distrito Federal                                                             |   |
| Emisor:<br>País: MX<br>+2.5.4.17: 04480<br>Estado o provincia: Distrito Federal<br>Ubicación: Coyacan<br>Dirección de la calle: Carlota Armero No.5000 CM CTM Culhuacan<br>Unidad organizativa: Direccion General de Sistemas<br>Organización: Tribunal Electoral del Poder Judicial de la Federacion<br>Dirección de correo: admin-ac@te.gob.mx<br>Nombre común: Unidad de Certificacion Electronica del Tribunal Electoral del Poder Judicial de la Federacion<br>Validez: |   |
| No antes: 27/09/10 23:01:23<br>No después: 26/09/12 23:01:23                                                                                                    |   |
| Información de clave pública:<br>Algoritmo de clave pública: RSAEncryption                                                                                                    |   |
| Extensiones X509v3:                                                                                                    |   |
| Detalles del certificado:<br>Versión: 3<br>Número de serie: 9223372036854775807<br>Huella digital de MD5:                                                                                                    | = |
| 33:e3:c0:2e:d3:53:eb:66:2d:09:04:8f:4b:b2:80:02:<br>Huella digital de SHA1:<br>50:27:0d:1d:fb:6:84:db:71:ed:73:9b:97:52:5a:9e:36:44:20:26:<br>Algoritmo de firma: SHA-1WithRSAEncryption                                                                                                    |   |
| Firma:<br>34:26:27:b5:ac:4d:56:dc:ee:e7:6b:82:47:bb:6e:98:<br>49:da:a6:67:65:da:7c:75:5d:fd:a2:e2:78:33:1d:19:<br>c5:01:a2:8f:12:52:ce:53:de:44:1c:d5:cf:63:a8:06:<br>34:93:27:b5:ee:af:b2:85:12:1d:7e:71:2d:cf:05:46:<br>3c:0b:c5:0b:fe:ed:de:38:38:db:71:55:66:74:a0:f5:6f:                                                                                                    |   |
| 3a:47:a7:35:10:f4:e3:d8:5c:1a:03:de:39:e1:b6:c1;<br>cb:d3:dc:69:fd:76:84:ec:d0:db:ae:a0:db:37:8c:99;<br>d1:32:ef:87:29:fe5:19:47:14:e1:b8:47:a2:60:a1:9d:<br>a0:00:ee:19:a6:54:e3:d0:09:99:91:26:95:d0:a1:9d:<br>a0:00:ee:19:a6:54:e3:d0:09:99:91:26:95:d2:8b:08:60:<br>63:a6:7b:e7:d0:d0:69:93:91:26:39:47:28:72                                                                                                    |   |
| 9e:bb:ec:47:59:6f:cf:02:a4:61:78:33:a5:b0:b2:e4:<br>48:a6:08:66:e4:a0:66:6c:e6:70:a4:86:da:a9:50:57:<br>87:57:56:3e:ab:79:10:b0:61:a4:dc:ef:e7:00:34:41:94:<br>4f:d9:ca:9f:24:16:48:2f:05:21:b4:08:60:da:41:94:<br>47:d9:ca:9f:24:16:48:2f:05:21:b4:08:60:de:7b:cb:<br>43:78:56:77:a4:74:77:b0:26:10:46:76:10:47:26:28:                                                                                                    |   |
| 70:47:e4:7b:5e:52:bc:59:65:8a:e5:ab:b8:d8:c0:0b:<br>8f:aa:27:be:2d:b7:14:74:a9:0a:2a:6f:61:2e:44:2c:<br>5b:dd:3c:09:3e:64:2a:42:98:49:1f:15:aa:7d:22:af:<br>1b:13:7e:66:cc:78:bf:b8:f3:77:12:36:8b:9d:86:03:                                                                                                    |   |
| 63:bc:dd:5a:45:12:77:be:30:82:a8:c7:45:dc:18:98:<br>bb:0fc:d3:71:d3:24:73:a2:74:40:73:45:05:63:e6:de:<br>18:f1:04:9a:b3:f9:d0:dd:1b:89:e7:27:72:c1:69:99:<br>0a:57:74:af:fa:dd:04:c2:24:6d:08:ed:52:06:c5:3c:<br>75:05:c9:09:07:74:ed:c5:04:62:04:62:04:67:07:e0:07:                                                                                                    |   |
| 1:52:15:2e:cd:ca:29:b5:06:0e:bd:fa:55:7b:a1:77;<br>fa:48:28:54:82:cd:c2:22:71:96:8f:a9:02:49:43:22;<br>2f:6c:56:19:5c:f6:7f:2f:1c:29:c7:cd:49:d5:ee:79:<br>db:51:bd:aa:bd?18:ad:b7:0f:47:68:ed:1-ea:cd?3dd                                                                                                    |   |
| da:4a:1a:c3:03:c4:c1:32:0e:61:99:1c1:15:81:red:a5:<br>bf:16:f8:58:4f:21:08:27:d0:8a:c9:c4:9c:b9:d4:55:<br>35:01:d9:rea:67:bb:24:50:c6:0a:85:86:3e:c5:77:b8:<br>50:01:d9:rea:67:bb:24:180:c6:0a:85:86:3e:c5:77:b8:                                                                                                    | ~ |
| Listo 🕒 Internet 🎪 🔹 👻 100%                                                                                                    |   |

**14.1.7** En caso que el sistema identifique algún problema con el emisor de la notificación electrónica, ésta omitirá la indicación de correspondiente.

**14.2.** Para proveer mayor certeza a las acciones realizadas, el sistema proporcionará mecanismos de validación al acuse de la notificación electrónica, para esto se deberá hacer uso de la sección de **acuses.** 

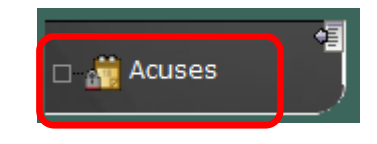

**14.2.1** Conforme al procedimiento indicado en la sección 10, de este manual, se deberá ingresar a los detalles de la notificación de interés y descargará el archivo en formato de **timestamp**, que corresponda a la notificación.

| santo SUP-JDC-28822009 emitette dejando nunez@ite.gob.mx estinatano scutor@gnotficaciones.tribunalefectoral.gob.mx escha de 25/10/2010/11/22/11 (Hora del centro) ash 27/00/MJ9/HP3kb2oUOmBOGJg28h4= status 27/00/MJ9/HP3kb2oUOmBOGJg28h4= status 35pWFEQ8P1XMf09/PCr3ti5hDby/MUiom++gEyg7064MM9g8asZ5x6LVXoUQblux8L+aqke3bNd 35pWFEQ8P1XMf09/PCr3ti5hDby/MUiom++gEyg7064MM9g8asZ5x6LVXoUQblux8L+aqke3bNd 35pWFEQ8P1XMf09/PCr3ti5hDby/MUiom++gEyg7064MM9g8asZ5x6LVXoUQblux8L+aqke3bNd 35pWFEQ8P1XMf109/PCr3ti5hDby/MUiom++gEyg7064MM9g8asZ5x6LVXoUQblux8L+aqke3bNd 35pWFEQ8P1XMfaviJNL8wQIsXJP2BuUWyATgT1LpaROZIgHnOtrTyO1Q2g6d4QmiNJX3ohUszNx 31pt-10C/aH4RQ5v1905/NXXi+44HAv0ayiZAUQPPvab21pOtmwOB++xEakKBk8AZwi4wIUuEQ uqaNtm3F44HRvgwuUDpLXF6ParsP5UvEYeNIpg==  seree  cébULA DE NOTIFICACIÓN POR CORREO ELECTRÓNICO UCIO PARA LA PROTECCIÓN DE LOS DERECHOS POLITICO-ELECTORALES DEL CIUDADANO XPEDIENTE: SUP-JDC-2882/2009  escargar timestamp TimeStamp and toxic approximate toxic approximate | DETALLE DE           | CORREO                                                                                                    |  |
|----------------------------------------------------------------------------------------------------|----------------------|----------------------------------------------------------------------------------------------------|--|
| sunto SUP-JDC-2882/2009 emitente alejandro nunez@te.gob.mx estination acciones.tribunal/ectoral_gob.mx estination acciones.tribunal/ectoral_gob.mx estinationes.tribunal/ectoral_gob.mx estinationes.tribunal/ectoral_gob.mx estinationes.tribunal/ectoral_gob.mx estinationes.tribunal/ectoral_gob.mx estinationes.tribunal/ectoral_gob.mx estinationes.tribunal/ectoral_gob.mx estinationes.tribunal/ectoral_gob.mx estinationes.tribunal/ectoral_gob.mx estinationes.tribunal/ectoral_gob.mx estinationes.tribunal/ectoral_gob.mx estinationes.tribunal/ectoral_gob.mx estinationes.tribunal/ectoral_gob.mx estinationestinationestinationestinationestinat |                      |                                                                                                    |  |
| enitente elejandro muez@te.gob.mx estinatio ectuario@notificaciones.tribunalelectoral.gob.mx echa de chido 2510/2010 11:22:11 (Hora del centro) ash 370uM/9rHP3kb20UOmBOGJiz8h4= status dSpWFEQSP1XMiU9tPCr3ti5hDbyMUiom++gFyg70i4MM9g8ssZ8tbLVXoUQbluxsB1+aqke3bNd 3+biOGKQ7t6fBFK1zwihI0r910F33eaDmRzhMRk22wH2pOm8717M4Size+7xW1XB27V33YmCC mma nHWSEhAfravIDLs80g6LxPT2BUU2WyATJP1LrpR021gHAfbOfTy70103g644Qm1NX35hUSzNk 51+OC:AHHQEvV5n9XXkY+41Ou6jAAM05ArqVi2ZMQvPvabZ1pOtmwOB+xEakKBk8AZwi4wIUuEQ uqxNm3F4sHRvgwuUDpLXF6ParsF3UvEYcNIpg== erree cf2DULA DE NOTIFICACIÓN POR CORREO ELECTRÓNICO UICIO PARA LA PROTECCIÓN DE LOS DERECHOS POLITICO-ELECTORALES DEL CIUDADANO KPEDIENTE: SUP-JDC-2882/2009 escargar timestamp TimeStanp and buttered buttered butt | Asunto               | SUP-JDC-2882/2009                                                                                                    |  |
| estinatario zrbanio Znotificaciones tribunalelectoral gob.mx<br>scha de 25/10/2010 11:22:11 (Hora del centro)<br>ash EYOuM9HP3kb2oUOmBOGIjzSh4=<br>status Valido<br>dSpWFEQSP1XMI09tPCr3tiShDbyMUiom++gFyg7004MM09g8szZsrbLVXoUQbluxx8L+aqke3bNd<br>3+biOGRQ7r6fBFK1zwih/0r930538eDnRzhMRk2JwH2pOm87TjMsSiz+rXw.Xke27v33YmOC<br>nHWSEinAravIDLSsQ0tXP2BuU2WyATg17LpnROZ1gHaOIrTyO1Q3g6d4QnDNX30hUszNk<br>51+OCAHHQEVY5n9XXK+44HOu6jAMU5AqVi2ZMQyPvahZ1pOtmwOB+xiEakKBk8AZwi4wiUuEQ<br>uqxNtm3F4sHRvgwuUDpLXF6ParsF3UvEYcNIpg==<br>orreo<br>CÉDULA DE NOTIFICACIÓN<br>POR CORREO ELECTRÓNICO<br>UICIO PARA LA PROTECCIÓN DE LOS DERECHOS POLITICO-ELECTORALES DEL CIUDADANO<br>XPEDIENTE: SUP-JDC-2882/2009                                                                                                    | Remitente            | alejandro.nunez@te.gob.mx                                                                                                    |  |
| scha de<br>chido 25/10/2010 11:22:11 (Hora del centro)<br>sak kYOuMJ9HP3kb2oUOmBOGIjz8k4=<br>status Valido<br>dSpWFEQSP1XMU9PC7iti5hDbyMUiom++gFyg7004MM9g8szStchUXoUQblux8L+aqke3bNd<br>3+b1OGKQ7fcfJBK1zwih1Or93p33saDnRzhMRk2NH2pOmBJTjMsSiz++Xw:Xk27v33'mOC<br>nHW3ErMravINLssQ6ixEVP2BuU2WyATgYL.pxRO21gHn0frTyO1Q3g64QmNX350hUs2Nk<br>51+OC/aHHQEvV5n9XXKY+44Ou6jAM05AaqVi2MQ9Pvab21pOtmwOB+xiEakKBk8AZwi4wiUuEQ<br>uqxNm3F4sHRvgwuUDpLXF6ParsF5UvEYcNIpg==<br>orreo<br>CÉDULA DE NOTIFICACIÓN<br>POR CORREO ELECTRÓNICO<br>UICIO PARA LA PROTECCIÓN DE LOS DERECHOS POLITICO-ELECTORALES DEL CIUDADANO<br>XPEDIENTE: SUP-JDC-2882/2009<br>scargar timestamp TimeStang                                                                                                    | Destinatario         | actuario@notificaciones.tribunalelectoral.gob.mx                                                                                                    |  |
| ash VYOuMJ9rHP3kb2oUOmBOGIjz8h4= status Valido dSpWFEQSP1XMfU9tPCr3ti5hDbyMUiom++gFyg7l0i4hMM9g8ssZ5tbLYXoUQblux8L+aqke3bNd 3ebiOGKQ7fofBBR1zwih0tr9JoF33esDmRzhMRk2JwH2pOm8JTJMsSiz+rXw/Xke27vJ3YmOC nHW.SEirMawiJNL8u8QlsXIP2BuU2WyATgIYLrpxROZ1gHnOIrTyO1Q3g6d4QmNJX3JhUszNk 51+OCiaHHQEuV5n9NXkY+s4IOu6jAMJ05AxqVi2ZMQyPvahZ1pOtmwOB+xEakKBk8AZwi4wIUuEQ uqxNm3F4sHRvgwuUDpLXF6ParsF3UvEYcNIpg==  stree  CÉDULA DE NOTIFICACIÓN POR CORREO ELECTRÓNICO  UICIO PARA LA PROTECCIÓN DE LOS DERECHOS POLITICO-ELECTORALES DEL CIUDADANO  XPEDIENTE: SUP-JDC-2882/2009  escargar timestamp TimeStamp compa correc output correc output corr | Fecha de<br>recibido | 25/10/2010 11:22:11 (Hora del centro)                                                                                                    |  |
| status Valido dSpWFEQSP1XMU9tPCr3ti5hDbyMUiom++gFyg7l0i4MM9g8ssZ5rbLVXoUQbluxx8L+aqke3bNd 3+blOCkQ7r6fJBrK1zwih10r9JaF33esDnRzhh/Rk2JwH2pOm87TJM5Siz=r4/w7XiXke27v33*MoC http://w7212bu2UwyA7g1YLpsRO2UwH2pOm87TJM5Siz=r4/w7XiXke27v33*MoC http://w7212bu2UwyA7g1YLpsRO2UwH2pOtmwOB+xiEakKBk8AZw/4w1UuEQ uqaNtm3F4sHRvgwuUDpLXF6ParsF3UvEYcNIpg==  stree  stree  cédDULA DE NOTIFICACIÓN POR CORREO ELECTRÓNICO  UICIO PARA LA PROTECCIÓN DE LOS DERECHOS POLITICO-ELECTORALES DEL CIUDADANO  XPEDIENTE: SUP-JDC-2882/2009  scargar timestamp TimeStang comage rossoce primitr ingrimitr ingrimitr ingrimitr ingrimitr ingrimitr ingrimitr ingrimitr ingrimitr ingrimitr ingrimitr ingrimitr ingrimitr ingrimitr ingrimitr                                                                                                    | Hash                 | kYOuMJ9rHP3kb2oUOmBOGIjz8h4=                                                                                                    |  |
| dSpWFEQSP1XMiU9tPCr3tiShDbyMUiom++gFyg710i4MM9g8ssZStbLVXoUQbluxx8L+aqks3bNd<br>3+blOGKQ7r6fJBKL1zwih10cH30F33esDmR:hh/Rk2JwH2pOm8JTJM4Siz+rXw/Xke27v33YmOC<br>nHW5EirMraviJNLSu8QlsXJP2BuU2WyATg1YLrpxROZ1gHnOIrTyO1Q3g6d4QniNJX3oJhUs2Nk<br>51+OCraFHQEuV5n9NXRY+44IOufjAMU5AxqVizMQvPvah21pOtmwOB+xiEakKBk8AZw/4wiUuEQ<br>uqnNtm3F4sHRvgwuUDpLXF6ParsF5UvEYcNIpg==<br>orreo<br>CÉDULA DE NOTIFICACIÓN<br>POR CORREO ELECTRÓNICO<br>UICIO PARA LA PROTECCIÓN DE LOS DERECHOS POLITICO-ELECTORALES DEL CIUDADANO<br>XPEDIENTE: SUP-JDC-2882/2009<br>escargar timestamp<br>TimeStamp<br>TimeStamp<br>primir                                                                                                    | Estatus              | Valido                                                                                                    |  |
| OFFEO<br>CÉDULA DE NOTIFICACIÓN<br>POR CORREO ELECTRÓNICO<br>UICIO PARA LA PROTECCIÓN DE LOS DERECHOS POLITICO-ELECTORALES DEL CIUDADANO<br>XPEDIENTE: SUP-JDC-2882/2009<br>Escargar timestamp TimeStamp                                                                                                    | Firma                | dSpWFEQSP1XMiU9tPCr3ti5hDbyMUiom++gFyg7l0i4MM9g8ssZSrbLVXoUQbIuxx8L+aqke3bNd<br>3+bl0GKQ7r6fJBfK1zwihJ0rt9JoF33esDnRzhhRk2JwH2pOm8JTJMsSiz+rXwiXke27v13YmOC<br>nHW5EirMraviJNL8u8QlsXJP2BuU2WyATg1YLrpxROZ1gHnOIr/TyO1Q3g6d4QniNJX3oJhUszNk<br>51+OC/aHHQEuV3n9NXkY+s4IOu6jAMJ05AxQViZMQyPvahZ1pOtmwOB+xiEakKBk8AZw/4wIUuEQ<br>uqxNtm3F4sHRvgwuUDpLXF6ParsF5UvEYcNIpg== |  |
| CÉDULA DE NOTIFICACIÓN<br>POR CORREO ELECTRÓNICO<br>JICIO PARA LA PROTECCIÓN DE LOS DERECHOS POLITICO-ELECTORALES DEL CIUDADANO<br>XPEDIENTE: SUP-JDC-2882/2009                                                                                                    | Correo               |                                                                                                    |  |
| POR CORREO ELECTRÓNICO<br>UICIO PARA LA PROTECCIÓN DE LOS DERECHOS POLITICO-ELECTORALES DEL CIUDADANO<br>XPEDIENTE: SUP-JDC-2882/2009                                                                                                    |                      | CÉDULA DE NOTIFICACIÓN                                                                                                    |  |
| JICIO PARA LA PROTECCIÓN DE LOS DERECHOS POLITICO-ELECTORALES DEL CIUDADANO  XPEDIENTE: SUP-JDC-2882/2009  escargar timestamp TimeStamp anno anno anno anno anno anno anno ann                                                                                                    |                      | POR CORREO ELECTRÓNICO                                                                                                    |  |
| UICIO PARA LA PROTECCIÓN DE LOS DERECHOS POLITICO-ELECTORALES DEL CIUDADANO  XPEDIENTE: SUP-JDC-2882/2009  escargar timestamp TimeStamp escargar timestamp filmeStamp escargar timestamp filmeStamp escargar timestamp filmeStamp escargar timestamp escargar timest |                      |                                                                                                    |  |
| SPEDIENTE: SUP-JDC-2882/2009                                                                                                    |                      |                                                                                                    |  |
| xPEDIENTE: SUP-JDC-2882/2009         escargar timestamp         TimeStamp         aprimir         Imprimir                                                                                                    |                      |                                                                                                    |  |
| escargar timestamp TimeStamp<br>cargar concor<br>aprimir Imprimir                                                                                                    | EXPEDIENT            | E: SUP-JDC-2882/2009                                                                                                    |  |
| escargar timestamp TimeStamp<br>aprimir Imprimir                                                                                                    |                      |                                                                                                    |  |
| escargar timestamp TimeStamp<br>aprimir Imprimir                                                                                                    |                      |                                                                                                    |  |
| aprimir Imprimir                                                                                                    | Descargar tim        | estamp TimeStamp                                                                                                    |  |
|                                                                                                    | mprimir              | Imprimir                                                                                                    |  |

**14.2.2** A través de una línea de comando ejecutará el programa de validación de estampilla de tiempo **FStamping.jar**, que forma parte de la suite de validación de archivos de la Unidad de Certificación Electrónica.
## Manual de Operación

de las Notificaciones por Correo Electrónico

|                                                                                    | 🛃 Visualizador de Sellos de Tiempo                    |             |
|------------------------------------------------------------------------------------|-------------------------------------------------------|-------------|
|                                                                                    | Información del Certificado Estampador de Sellos      | UN          |
|                                                                                    | Nombre: Entidad Emisora de Sellos de Tiempo del TEPJF | ertificado  |
|                                                                                    | Serie: 74.72.69.66.65.2d.33.00.00.00.00.01            |             |
|                                                                                    | Mgencia: 2015-09-28 11:52:49                          | ste         |
|                                                                                    | Información del Sello de Tiempo                       | or<br>rio   |
|                                                                                    | Nombre archivo:                                       | as          |
|                                                                                    | Estado:                                               |             |
| 🛋 C:\WINDOWS\system32\cmd.exe - java -jar FStan                                    | Digestion:                                            |             |
| 1icrosoft Windows XP [Versión 5.1.2600]<br>(C) Copyright 1985-2001 Microsoft Corp. | Cargar sello                                          | Crear sello |
| C:\VerificadorEstampilladeTiempo>java -jav                                         | r FStamping.jar                                       |             |

**14.2.3** El programa de validación de estampado de sellos permitirá realizar una validación adicional sobre el acuse de recibido, para ello se deberá cargar el archivo de estampado de firma en el aplicativo a través de la opción "cargar sello".

| 🛓 Visualizador de Sellos de Tiempo                         |                                       |                                                                                                    |
|------------------------------------------------------------|---------------------------------------|----------------------------------------------------------------------------------------------------|
| Información del Certificado Estampador de Sellos           |                                       |                                                                                                    |
| Nombre: Entidad Emisora de Sellos de Tiempo del TEPJF      |                                       | Descamar certificado                                                                                                    |
| Serie: 74.72.69.66.65.2d.33.00.00.00.00.01                 |                                       |                                                                                                    |
| Mgencia: 2015-09-28 11:52:49                               | Seleccione el s                       | ello de tiempo ?                                                                                                    |
| Toform scián dal Calla da Tiampa                           | Buscar en:                            | 🔁 VerificadorEstampilladeTiempo 💽 🌀 🎓 🛤 🗸                                                                                                    |
| Nombre archivo:                                            | Documentos<br>recientes<br>Escritorio | Config Entidad Emisora de Sellos de TEmpo Tempo Tempo T |
| Cargar sello<br>Java - Jar FStamping, jar                  | Mis documentos                        | Config Estampilador de Sellos de Tiempo del TEPJF.p7m Config Unidad de Certificacion Electronica del Tribunal Electoral del Poder Judicial de la Config.p7m de detalle_correo.htm H F5rannino.iar                                                                                                    |
| mpo≻java -jar FStamping.jar<br>mpo≻java -jar FStamping.jar | Mi PC                                 | README.TXT                                                                                                    |
|                                                            |                                       | Nombre: 20101015180221ATX3106616055493283514.timeStam 💌 🛛 Abrir                                                                                                    |
|                                                            | Mis sitios de red                     | Tipo: Todos los archivos (*.*) Cancelar                                                                                                    |

**14.2.4** Al cargar el archivo de sello de tiempo, el programa verificará que la firma corresponda al certificado del servicio de "**timestamping**" con el que se firman los sellos del Tribunal Electoral.

**14.2.5** En caso afirmativo el aplicativo mostrará los datos de validación satisfactoria.

| 🖀 Visualizador de Sellos de Tiempo                                                                |                       |
|---------------------------------------------------------------------------------------------------|-----------------------|
| Información del Certificado Estampador de Sellos                                                  |                       |
| Nombre: Entidad Emisora de Sellos de Tiempo del TEPJF                                             | Descargar certificado |
| Serie: 74.72.69.66.65.2d.33.00.00.00.00.01                                                        |                       |
| Mgencia: 2015-09-28 11:52:49                                                                      |                       |
| Información del Sello de Tiempo<br>Nombre archivo: 20101015180221ATX3108616055493283514.timeStamp |                       |
| Estado: Satisfactorio<br>Digestión: u2e60ZPm48FCOkQvchBbhpAwues=<br>Fecha: 20101015175342Z        |                       |
|                                                                                                   | Verificar archivo     |
| Cargar sello                                                                                      | Crear sello           |

**14.2.6** La aplicación desplegará la **huella digita**l (**hash**) del archivo que deberá ser comparada con la correspondiente que se despliega en el detalle del acuse en el sistema de notificaciones.

## Manual de Operación

de las Notificaciones por Correo Electrónico

| Parametros de busqueda |                     |                                                                           |                                                                             |  |  |  |
|------------------------|---------------------|---------------------------------------------------------------------------|-----------------------------------------------------------------------------|--|--|--|
|                        | Asunto:             |                                                                           | 📓 Visualizador de Sellos de Tiempo                                          |  |  |  |
|                        |                     |                                                                           | Información del Certificado Estampador de Sellos                            |  |  |  |
|                        |                     |                                                                           | Nombre: Entidad Emisora de Sellos de Tiempo del TEPJF Descargar certificado |  |  |  |
| 1                      |                     | CORREQ                                                                    | Serie: 74.72.69.66.65.2d.33.00.00.00.00.01                                  |  |  |  |
|                        |                     | UKKLU                                                                     | Mgencia: 2015-09-28 11:52:49                                                |  |  |  |
|                        | Asunto<br>Remitente | SUP-JDC-2882/2009                                                         |                                                                             |  |  |  |
|                        | Destinatario        | actuario@notificaciones_tribunalelectoral_gob_mx                          | Información del Selio de Tiempo                                             |  |  |  |
|                        | Fecha de            | 25/10/2010 11:22:11 (Hora del centro)                                     |                                                                             |  |  |  |
|                        | Hash                | kYOuMJ9rHP3kb2oUOmBOGIjz8h4=                                              | Nombre archivo: 2010/10251124244/J/28041741525115504433.time.Stamp          |  |  |  |
|                        |                     | dSpWFEQSP1XMiU9tPCr3ti5hDbyMUiom++                                        |                                                                             |  |  |  |
|                        | Firma               | nHW5EirMraviJNL8u8QlsXJP2BuU2WyATgT<br>51+OC/aHHQEuV5n9NXkY+s4IOu6jAMJ05A | Estado: Satisfactorio                                                       |  |  |  |
|                        |                     | uqxNtm3F4sHRvgwuUDpLXF6ParsF5UvEYcN                                       | Digestion: kYOuMU9rHP3kb2oU0m80Gjp28h4=                                     |  |  |  |
|                        |                     |                                                                           | Fecha: 20101025112239Z                                                      |  |  |  |
|                        | Correo              |                                                                           |                                                                             |  |  |  |
|                        |                     | CÉ                                                                        | Verificar archivo                                                           |  |  |  |
|                        |                     | роб                                                                       | Crear selo                                                                  |  |  |  |

**14.3.** A través de estos mecanismos de validación se proporcionará la certeza necesaria que se requiere en la recepción de una notificación vía correo electrónico.

De conformidad con lo establecido en la fracción III, del Punto Quinto del Acuerdo General 1/2015 del Pleno de la Sala Superior, se validan los aspectos técnicos del contenido del presente documento por el personal de la Dirección General de Sistemas del TEPJF.

Elaboró y Validó

Vo. Bo.

**Lic. José Rivelino Salinas Parrilla** Dirección de Seguridad Informática *Mtro. David Amézquita Pérez* Director General Dirección General de Sistemas